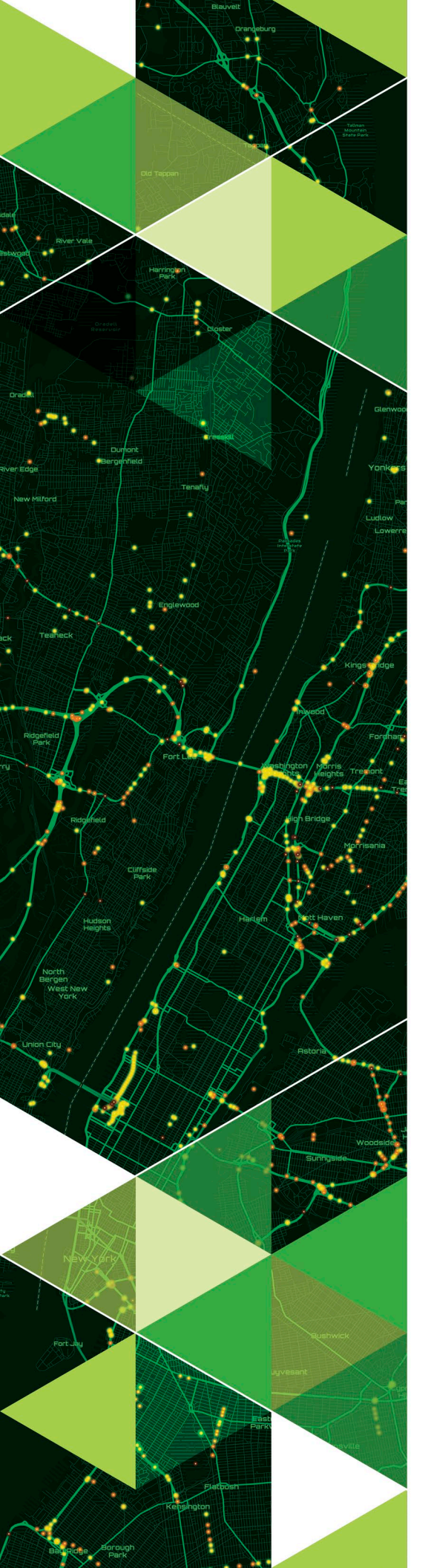

AN ESRI TECHNICAL PAPER

August 2023

# ArcGIS Pro 3.0.3, ArcGIS Enterprise11.0, and ArcGIS Earth 1.17 Enterprise Deployment

380 New York Street Redlands, California 92373-8100 usa 909 793 2853 info@esri.com esri.com

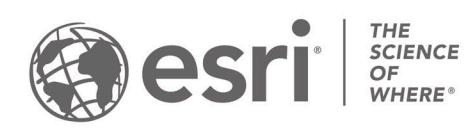

Copyright © 2023 Esri All rights reserved. Printed in the United States of America.

The information contained in this document is the exclusive property of Esri. This work is protected under United States copyright law and other international copyright treaties and conventions. No part of this work may be reproduced or transmitted in any form or by any means, electronic or mechanical, including photocopying and recording, or by any information storage or retrieval system, except as expressly permitted in writing by Esri. All requests should be sent to Attention: Contracts and Legal Services Manager, Esri, 380 New York Street, Redlands, CA 92373-8100 USA.

The information contained in this document is subject to change without notice.

Esri, the Esri globe logo, The Science of Where, ArcGIS, <u>esri.com</u>, and @esri.com are trademarks, service marks, or registered marks of Esri in the United States, the European Community, or certain other jurisdictions. Other companies and products or services mentioned herein may be trademarks, service marks, or registered marks of their respective mark owners.

# ArcGIS Pro 3.0.3, ArcGIS Enterprise 11.0, and ArcGIS Earth 1.17 Enterprise Deployment

# An Esri Technical Paper

### Contents

| Introduction                                           | 1  |
|--------------------------------------------------------|----|
| Enterprise Deployment Using Active Directory—Group     |    |
| Policy or SCCM                                         | 2  |
| Enterprise Deployment Using Chef cookbooks for ArcGIS. | 3  |
| Enterprise Deployment Using PowerShell DSC for         |    |
| ArcGIS                                                 | 3  |
| Planning Software Deployment                           | 3  |
| Download and Extract Setups                            | 3  |
| System Requirements                                    | 4  |
| Setup Requirements                                     | 4  |
| Upgrading to 11.0                                      | 8  |
| Licensing for ArcGIS Pro 3.0.3                         | 8  |
| Enterprise Deployment Using Active Directory and Group |    |
| Policy                                                 | 14 |
| Introduction                                           | 14 |
| Create Software Distribution Share                     | 15 |
| Create New GPO                                         | 15 |
| Edit GPO                                               | 16 |
| Enforce GPO                                            | 17 |
| Start Software Installation                            | 17 |
| Upgrading to 11.0                                      | 18 |
| Customize Group Policy Installation                    | 19 |
| Creating Transforms                                    | 20 |
| Applying a Transform                                   | 21 |
| Deploying Localized Setups Using Group Policy          | 21 |
| Create Localized Setup GPO                             | 21 |
| Create Language Pack GPO                               | 23 |
| GPO Link Order                                         | 23 |
|                                                        |    |

### Contents

| Deploving Patches and QFEs Using Group Policy     | 24              |
|---------------------------------------------------|-----------------|
| Uninstalling Setups Deployed Using Group Policy   | 25              |
| Enterprise Deployment Using SMS/SCCM              | 26              |
| Introduction                                      | 26              |
| Create Software Distribution Share                | 26              |
| Create Package                                    | 27              |
| Create Program                                    | 27              |
| Create Advertisement                              |                 |
| Start Software Installation                       |                 |
| Upgrading to 11.0                                 |                 |
| Deploving Localized Setups Using SCCM             |                 |
| Uninstalling Setups Using SCCM                    | 29              |
| Deploving ArcGIS Enterprise 11.0 Patches and OFEs |                 |
| Using SMS or SCCM                                 |                 |
| Troubleshooting the Installation                  |                 |
| ArcGIS Pro                                        | 31              |
| Setup Dependency                                  | 32              |
| Feature Dependency                                | 32              |
| Properties                                        | 32              |
| Features Available                                | 36              |
| l ocalized Setups                                 | 37              |
| Transforms                                        | 37              |
| Uninstall                                         |                 |
| Software Updates                                  | 39              |
| ArcGIS Pro configuration (Registry - Per machine) | 39              |
| ArcGIS Pro configuration (Registry - Per User)    | 42              |
| ArcGIS Pro configuration (settings file)          | 43              |
| ArcGIS Pro Licensing Service                      | 44              |
| Setup Dependency                                  | 44              |
| Feature Dependency                                | 44              |
| Properties                                        | 44              |
| Features Available                                | 44              |
| Localized Setups                                  | 44              |
| Uninstall                                         | 44              |
| ArcGIS Pro Language Packs                         | 44              |
| Setup Dependency                                  | 45              |
| Feature Dependency                                | 45              |
| Command Line Parameters                           | 45              |
| Features Available                                | <u>4</u> 5      |
| Transforms                                        | Δ5              |
| l Ininstall                                       | <del>-</del> -5 |
| Omnotali                                          | <del>-</del> J  |

# Contents

| ArcGIS Pro Help                             | 46 |
|---------------------------------------------|----|
| Setup Dependency                            | 46 |
| Feature Dependency                          | 46 |
| Command Line Parameters                     | 46 |
| Features Available                          | 47 |
| Localized Setups                            | 47 |
| Transforms                                  | 47 |
| Uninstall                                   | 47 |
| ArcGIS Data Interoperability for ArcGIS Pro | 47 |
| Setup Dependency                            | 48 |
| Feature Dependency                          | 48 |
| Command Line Parameters                     | 48 |
| Features Available                          | 48 |
| Localized Setups                            | 48 |
| Transforms                                  | 48 |
| Uninstall                                   | 48 |
| Deep Learning Libraries for ArcGIS Pro      | 49 |
| Setup Dependency                            | 49 |
| Feature Dependency                          | 49 |
| Command Line Parameters                     | 49 |
| Features Available                          | 49 |
| Localized Setups                            | 49 |
| Transforms                                  | 49 |
| Uninstall                                   | 49 |
| ArcGIS Pro Coordinate Systems Data          | 49 |
| Setup Dependency                            | 49 |
| Feature Dependency                          | 49 |
| Properties                                  | 49 |
| Features Available                          | 50 |
| Localized Setups                            | 51 |
| Uninstall                                   | 51 |
| ArcGIS License Manager 2022.1               | 51 |
| Setup Dependency                            | 52 |
| Feature Dependency                          | 52 |
| Command Line Parameters                     | 52 |
| Features Available                          | 53 |
| Localized Setups                            | 53 |
| Transforms                                  | 53 |
| Uninstall                                   | 53 |
| ArcGIS Server 11.0                          | 53 |
| Setup Dependency                            | 53 |

### Contents

| Feature Dependency                        | 54 |
|-------------------------------------------|----|
| Command Line Parameters                   | 54 |
| ArcGIS Server 11.0 Account                | 56 |
| Server Configuration File                 | 56 |
| Features Available                        | 56 |
| Existing ArcGIS Server Users              | 57 |
| Localized Setups                          | 57 |
| Transforms                                | 58 |
| Uninstall                                 | 58 |
| ArcGIS Server 11.0 Language Packs         | 58 |
| Setup Dependency                          | 58 |
| Feature Dependency                        | 58 |
| Command Line Parameters                   | 58 |
| Features Available                        | 58 |
| Transform                                 | 58 |
| Uninstall                                 | 58 |
| Portal for ArcGIS 11.0                    | 59 |
| Setup Dependency                          | 59 |
| Feature Dependency                        | 59 |
| Command Line Parameters                   | 59 |
| Features Available                        | 61 |
| Localized Setups                          | 61 |
| Transforms                                | 61 |
| Uninstall                                 | 61 |
| Portal for ArcGIS 11.0 Help Language Pack | 61 |
| Setup Dependency                          | 61 |
| Feature Dependency                        | 62 |
| Command Line Parameters                   | 62 |
| Features Available                        | 62 |
| Transforms                                | 62 |
| Uninstall                                 | 62 |
| Portal for ArcGIS 11.0 Web Styles         | 62 |
| Setup Dependency                          | 62 |
| Feature Dependency                        | 62 |
| Command Line Parameters                   | 63 |
| Features Available                        | 63 |
| Localized Setups                          | 63 |
| Transform                                 | 63 |
| Uninstall                                 | 63 |
| ArcGIS Data Store 11.0                    | 63 |
| Setup Dependency                          | 63 |
|                                           |    |

# Page

J9736

# Contents

| Feature Dependency                        | 63 |
|-------------------------------------------|----|
| Command Line Parameters                   | 63 |
| Features Available                        | 65 |
| Creating Data Store                       | 65 |
| Localized Setups                          | 65 |
| Transforms                                | 65 |
| Uninstall                                 | 66 |
| ArcGIS Data Store 11.0 Help Language Pack | 66 |
| Setup Dependency                          | 66 |
| Feature Dependency                        | 66 |
| Command Line Parameters                   | 66 |
| Features Available                        | 66 |
| Transforms                                | 66 |
| Uninstall                                 | 67 |
| ArcGIS Web Adaptor (IIS) 11.0             | 67 |
| Setup Dependency                          | 67 |
| Feature Dependency                        | 72 |
| Product Conflict                          | 72 |
| Command Line Parameters                   | 72 |
| Installing Multiple Instances             | 72 |
| Features Available                        | 73 |
| Upgrade                                   | 73 |
| Localized Setups                          | 73 |
| Transforms                                | 73 |
| Uninstall                                 | 73 |
| ArcGIS Web Adaptor (Java Platform) 11.0   |    |
| Setup Dependency                          |    |
| Feature Dependency                        |    |
| Product Conflict                          |    |
| Command Line Parameters                   |    |
| Features Available                        |    |
| Upgrade                                   |    |
| Localized Setups                          |    |
| Transforms                                |    |
| Uninstall                                 |    |
| ArcGIS Mission Server 11.0                |    |
| Setup Dependency                          |    |
| Feature Dependency                        |    |
| Command Line Parameters                   |    |
| Features Available                        |    |
| Localized Setups                          | 91 |
|                                           |    |

### Contents

| Transforms                                     | 91         |
|------------------------------------------------|------------|
| Uninstall                                      | .91        |
| ArcGIS Mission Server 11.0 Help Language Pack  | .91        |
| Setup Dependency                               | .91        |
| Feature Dependency                             | .91        |
| Command Line Parameters                        | .91        |
| Features Available                             | .92        |
| Transforms                                     | .92        |
| Uninstall                                      | .92        |
| ArcGIS Notebook Server 11.0                    | .92        |
| Setup Dependency                               | .92        |
| Feature Dependency                             | .93        |
| Command Line Parameters                        | .93        |
| Features Available                             | .94        |
| Localized Setups                               | .94        |
| Transforms                                     | .94        |
| Uninstall                                      | .95        |
| ArcGIS Notebook Server 11.0 Help Language Pack | .95        |
| Setup Dependency                               | .95        |
| Feature Dependency                             | .95        |
| Command Line Parameters                        | .95        |
| Features Available                             | .96        |
| Transforms                                     | .96        |
| Uninstall                                      | .96        |
| ArcGIS Notebook Server Samples Data            | .96        |
| Setup Dependency                               | .96        |
| Feature Dependency                             | .96        |
| Command Line Parameters                        | .96        |
| Features Available                             | .96        |
|                                                | .96        |
| I ransforms                                    | .96        |
|                                                | .96        |
| GeoEnrichment Server                           | .96        |
| Setup Dependency                               | .96        |
| Command Line Decemeters                        | .90        |
|                                                | .97        |
| Features Available                             | .90        |
| Lucalized Selups                               | .90<br>00  |
| Liningtoll                                     | . 90<br>00 |
| ArcCIS Enterprise Cloud Builder 11.0 for AM/S  | . 90<br>00 |
|                                                | .90        |

# Contents

|    | Setup Dependency                              | 98  |
|----|-----------------------------------------------|-----|
|    | Feature Dependency                            | 98  |
|    | Command Line Parameters                       | 98  |
|    | Features Available                            | 99  |
|    | Localized Setups                              | 99  |
|    | Transforms                                    | 99  |
|    | Uninstall                                     | 99  |
| Ar | cGIS Enterprise SDK                           | 99  |
|    | Setup Dependency                              | 99  |
|    | Feature Dependency                            | 99  |
|    | Command Line Parameters                       | 99  |
|    | Features Available                            | 100 |
|    | Localized Setups                              | 100 |
|    | Transforms                                    | 100 |
|    | Uninstall                                     | 100 |
| De | eep Learning Libraries for ArcGIS Server 11.0 | 100 |
|    | Setup Dependency                              | 100 |
|    | Feature Dependency                            | 100 |
|    | Command Line Parameters                       | 100 |
|    | Features Available                            | 101 |
|    | Localized Setups                              | 101 |
|    | Transforms                                    | 101 |
|    | Uninstall                                     | 101 |
| Ar | cGIS Data Interoperability 11.0 for Server    | 101 |
|    | Setup Dependency                              | 101 |
|    | Feature Dependency                            | 101 |
|    | Command Line Parameters                       | 101 |
|    | Features Available                            | 101 |
|    | Localized Setups                              | 101 |
|    | Transforms                                    | 101 |
|    | Uninstall                                     | 102 |
| Ar | cGIS Coordinate Systems Data (11.0)           | 102 |
|    | Setup Dependency                              | 102 |
|    | Feature Dependency                            | 102 |
|    | Command Line Parameters                       | 102 |
|    | Features Available                            | 102 |
|    | Localized Setups                              | 103 |
|    | Transforms                                    | 103 |
|    | Uninstall                                     | 103 |
| Ar | cGIS Earth                                    | 103 |
|    | Setup Dependency                              | 103 |
|    | · · ·                                         |     |

### Contents

# Page

J9736

| Feature Dependency |     |
|--------------------|-----|
| Properties         | 104 |
| Features Available |     |
| Localized Setups   | 105 |
| Transforms         |     |
| Uninstall          |     |
| Summary            | 106 |

# ArcGIS Pro 3.0.3, ArcGIS **Enterprise 11.0, and ArcGIS** Earth 1.17 Enterprise Deployment

Introduction The ability to distribute software to several users or computers from a centralized location has become a requirement for many administrators. In addition, many companies would like to lock down a user's environment and remove the ability for a user to locally install or update existing software.

> To solve these challenges, an administrator can use an enterprise deployment tool, such as Microsoft<sup>®</sup> Group Policy, System Management Server (SMS), or System Center Configuration Manager (SCCM), to manage the setups, allocating them to users or computers based on their needs. The software, of predetermined properties, is installed without the administrator physically visiting each machine. An administrator will also use an enterprise deployment tool to control a user's environment. These tools enable the administrator to prevent users from installing unauthorized software or removing files that an installed software application still requires.

> ArcGIS Enterprise setups can be deployed on Windows, Linux and Kubernetes, This paper will focus only on Windows platform. ArcGIS Enterprise 11.0 and ArcGIS Pro windows setups are developed with Microsoft® Windows® Installer technology, allowing ArcGIS software products and patches to be deployed from a central server. With enterprise deployment of ArcGIS products, geographic information system (GIS) managers or system administrators can efficiently plan for and control installations and updates. For example, these maintenance activities can be scheduled when they have the least impact on users or the network. Installations can be targeted to specific groups of users or machines. ArcGIS product version updates throughout an organization can be synchronized. Software can be installed on computers for which users do not have administrative privileges.

ArcGIS Enterprise and ArcGIS Pro setups can be installed on many machines by deploying the MSI or Setup.exe file directly. Any enterprise deployment tool that supports installation using an MSI file can be used to deploy ArcGIS Enterprise and ArcGIS Pro setups. This paper documents the enterprise deployment of ArcGIS Enterprise and ArcGIS Pro setups using the Active Directory<sup>®</sup> Group Policy and SCCM. The examples consider enterprise deployment in a secure lockdown environment as well as by users with administrative control on their machines.

# Deployment Using Active Directory— SCCM

Enterprise The following ArcGIS Enterprise and ArcGIS Pro setups are supported for standard Windows Installer deployment in both a lockdown environment (where the user installing does not have administrative privileges) and an environment where the Group Policy or user installing does have administrative privileges. Note: If installing in a lockdown environment, Group Policy must be set to Always install with elevated privileges for the Windows Installer.

- ArcGIS Pro
- ArcGIS Pro Licensing Service
- ArcGIS Pro Language Packs
- ArcGIS Pro Help
- ArcGIS Data Interoperability for Pro
- Deep Learning Libraries for ArcGIS Pro
- ArcGIS Pro Coordinate Systems Data
- ArcGIS License Manager 2022.1
- ArcGIS Server 11.0
- ArcGIS Server 11.0 Language Packs
- Portal for ArcGIS for ArcGIS 11.0
- Portal for ArcGIS for ArcGIS 11.0 Help Language Pack
- Portal for ArcGIS for ArcGIS 11.0 Web Styles
- ArcGIS Data Store 11.0
- ArcGIS Data Store 11.0 Help Language Pack
- ArcGIS Web Adaptor (IIS) 11.0
- ArcGIS Web Adaptor (Java Platform) 11.0
- ArcGIS Mission Server 11.0
- ArcGIS Mission Server 11.0 Help Language Pack
- ArcGIS Notebook Server 11.0
- ArcGIS Notebook Server 11.0 Help Language Pack
- ArcGIS Notebook Server Samples Data
- GeoEnrichment Server
- ArcGIS Enterprise Cloud Builder 11.0 for AWS
- ArcGIS Enterprise SDK
- Deep Learning Libraries for ArcGIS Server 11.0
- ArcGIS Data Interoperability 11.0 for Server
- ArcGIS Coordinate Systems Data
- ArcGIS Earth

# Chef cookbooks for ArcGIS

Enterprise Chef is an open-source IT automation framework you can use to automate the Deployment Using creation and maintenance of IT infrastructure. Chef cookbooks are the scripting language of Chef. They provide a repeatable and flexible mechanism to deploy software and hardware.

> Esri provides Chef cookbooks to automate ArcGIS Enterprise installation and configuration. You can use them to install ArcGIS Enterprise software components, including other ArcGIS Server sites, and configure them to work with each other. When you run an ArcGIS cookbook, provide configuration information that meets your specific requirements.

ArcGIS cookbooks can help you quickly recover your ArcGIS Enterprise deployment or set up an identical deployment. This doc will focus only on group policy and SCCM. More details on deploying with Chef are available at Chef Cookbooks for ArcGIS.

# Deployment Using PowerShell DSC

Enterprise Esri offers tools to automate your ArcGIS Enterprise deployment using Microsoft PowerShell Desired State Configuration (DSC). You can use the PowerShell DSC for ArcGIS module to automate the installation, uninstallation, and upgrade of an for ArcGIS ArcGIS Enterprise deployment, as well as incremental software additions to an existing deployment using the module.

> PowerShell DSC for ArcGIS contains sample JSON files to which you add your specific information and parameters before running in the PowerShell console. This doc will focus only on group policy and SCCM. More details on deploying with Chef are available at PowerShell DSC for ArcGIS.

### Planning Software Deployment

Before you deploy software, go through the following checklist:

- Download and extract setups.
- System requirements: Client machines should meet system requirements of the setup.
- Setup requirements: Install any setup dependencies or feature dependencies and remove any product conflicts. If the product has an installation guide, read that before deploying the setup. Version 11.0 setups can upgrade the 10.7-10.9.1 setups.
- Licensing: Decide on the software licensing model—single use, concurrent use, or named user.
- Deployment method: Decide on the deployment method—Group Policy or SCCM—and customize the setup if needed. Check the ArcGIS Resources to see if a patch has been released for it. If yes, you can apply it to the administrative image before deployment.

### Download and **Extract Setups**

- Click the product's download link on Esri's Customer Care portal.
- Download and extract the setups.

- Make sure you have write access to your download directory location, as well as your ArcGIS installation directory location, and that no one is accessing it.
- Recommended: Use Esri<sup>®</sup> Download Manager to manage your downloads.
  - The first panel of the extraction wizard will allow you to indicate the location on your computer to which you would like the installation files extracted. When satisfied, click OK.
  - Note: If you choose to change the destination location when starting the .exe (either from the Launch option in Esri Download Manager or running the downloaded self-extracting .exe manually), be sure to choose a unique location to which you will move the files.
  - You will be notified when the file extraction is complete. To install the software later, uncheck the check box.

**System Requirements** Requirements be met before the setup can proceed with the installation. System requirements consist of supported operating systems and minimum hardware requirements.

- Supported operating systems—Check the <u>system requirements</u> at the ArcGIS Resources website to confirm that machines on which the software is going to be deployed have a supported operating system. The system requirements will list the minimum and maximum version of supported service packs, also. This will help in knowing what platform is supported. Some setups, like ArcGIS Web Adaptor (IIS) 11.0, can be installed on both 32-bit and 64-bit OSs, and some setups, like ArcGIS Server 11.0, can only be installed on a 64-bit OS.
- Hardware requirements—Check the latest <u>hardware requirements</u> at the ArcGIS Resources website. Setups do not have any built-in checks for hardware requirements.

Setup S Requirements

**Setup** Setups check for launch conditions, feature dependencies, and product conflicts. **ments** 

Launch conditions

These are the dependencies that must be met for the setup to run.

- **System account:** The machine's system account must have full control of the system drive and the drive to which you will be installing.
- **Microsoft .NET Desktop Runtime :** Some setups, like ArcGIS Pro 3.0.3, have a setup dependency on Microsoft .NET Desktop Runtime 6.0.5. If the setup does not find it, the following dialog box is displayed:

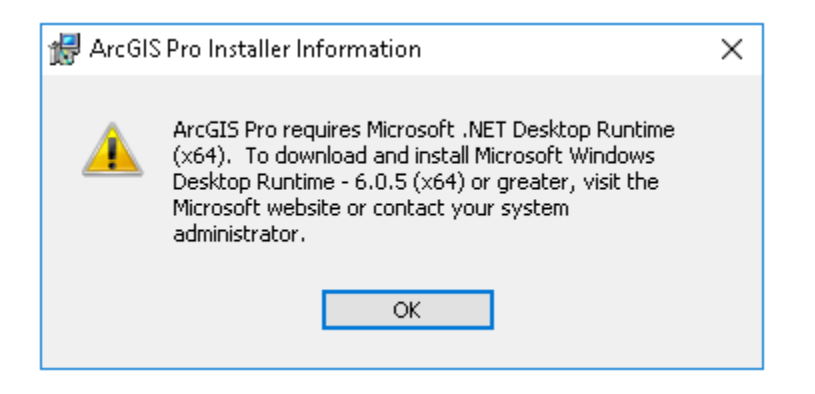

**Note:** This dialog box is not displayed if setup is being deployed completely silently.

 Microsoft Visual C++ 2015-2022 Redistributable: Some setups, like ArcGIS Server 11.0, have a setup dependency on Microsoft Visual C++ 2015-2022 Redistributable (x86) and Microsoft Visual C++ 2015-2022 Redistributable (x64). If the Visual C++ 2015-2022 Redistributable is not already installed, running setup.exe will install it before setup.msi is launched. Setup.msi will not install if Microsoft Visual C++ 2015-2022 Redistributable is not already installed. If the setup does not find it, the following dialog box is displayed for ArcGIS Server 11.0:

| 🛃 ArcGIS | Server 11.0 Setup                                                                                                    | × |
|----------|----------------------------------------------------------------------------------------------------|---|
| <u>^</u> | ArcGIS Server 11.0 requires Microsoft Visual C++<br>2015-2022 Redistributable (x64) 14.31.31103 or<br>greater to proceed. To download and install this<br>redistributable please contact your system<br>administrator. |   |

**Note:** This dialog box is not displayed if setup is being deployed completely silently.

Feature dependencies

Setups are made of features that are defined based on the functionality they provide. Feature dependencies do not prevent a setup from being installed, unlike setup dependencies. If a prerequisite for the feature is not found on the machine, that feature will not be available for installation on the Select Features dialog box.

Unavailable features can be added later by installing the prerequisite and going to Add/Remove Programs > [Product] > Change > Modify. The feature that had been unavailable before should now be visible and marked with a red *X*. Select the feature for installation and follow the on-screen instructions until the installation process has been successfully completed. Uninstalling and reinstalling the software is not required.

For example, ArcGIS Server 11.0 has a DotNetSupport feature with a dependency on Microsoft .NET 6. If it is not found, the DotNetSupport feature does not show up on the Select Features dialog box.

| d ArcGIS Server 11.0 Setup                                                                                                    |                                                                    |                                                                     | ×                                           |
|----------------------------------------------------------------------------------------------------|--------------------------------------------------------------------|---------------------------------------------------------------------|---------------------------------------------|
| Missing Dependencies                                                                                                    |                                                                    |                                                                     | 0                                           |
| The optional feature .NET Extension Supp<br>6 (x64). This feature supports .NET serve<br>interceptors (SOIs). To install this feature<br>(x64) or Microsoft .NET SDK 6 (x64). | oort requires Micro<br>er object extensio<br>e, install the latest | osoft Windows .NET E<br>ns (SOEs) and server<br>version of .NET Des | Desktop Runtime<br>object<br>ktop Runtime 6 |
|                                                                                                    | < Back                                                             | Next >                                                              | Cancel                                      |

**Note:** This dialog box is not displayed if setup is being deployed completely silently.

If ArcGIS Server 11.0 has already been installed and you need to install the DotNetSupport feature, install Microsoft .NET 6, then go to Add/Remove programs, click ArcGIS Server 11.0, then click the Uninstall/Change option. This launches the Application Maintenance dialog box. Select Modify and click Next to go to the Select Features dialog box. The DotNetSupport feature will now be available for installation.

This document lists all setup and feature dependencies for the <u>products</u> that are supported for software deployment. Refer to the individual <u>installation guides</u> for more detail.

Product conflicts

ArcGIS Pro can be installed on the same machine as other ArcGIS Desktop releases or on a machine without any Esri products. Esri strongly recommends that all sample and third-party extensions or plug-ins be uninstalled before installing a newer version of ArcGIS product. Contact the distributor or manufacturer to confirm that they are supported with ArcGIS Enterprise 11.0 products. If they are, you can install them again after installing ArcGIS Enterprise 11.0 products.

ArcGIS Enterprise 11.0 is considered a major release. Some of the significant changes in this release include decreased compatibility between ArcGIS Enterprise and ArcGIS Desktop. Starting with Enterprise 11.0 release, ArcMapbased workflows are no longer supported in ArcGIS Enterprise. The software now includes the ArcGIS Pro-based runtime and no longer includes the ArcMapbased service runtime.

All ArcGIS products previous to version 10.7 must be uninstalled before installing any ArcGIS Enterprise 11.0 product. This includes ArcGIS Desktop, ArcReader, and ArcGIS Engine clients, as well as ArcObjects SDK. The setup will terminate and display a dialog box if conflicting versions of these products exist on your machine. If so, you must uninstall each of them and then run the setup again to proceed with your installation.

| d ArcGIS Server 11.0 Setup                                                           | $\times$ |
|--------------------------------------------------------------------------------------|----------|
| Install requirement not met                                                          | 0        |
| ArcGIS Server 11.0 cannot be installed until the following products are uninstalled. |          |
| ArcGIS Engine 10.8                                                                   |          |
| ArcGIS Desktop 10.8                                                                  |          |
| ArcGIS Desktop Background Geoprocessing 10.8 (64-bit)                                |          |
| ArcGIS Engine Background Geoprocessing 10.8 (64-bit)                                 |          |
|                                                                                      |          |
|                                                                                      |          |
|                                                                                      |          |
|                                                                                      |          |
|                                                                                      |          |
|                                                                                      |          |
|                                                                                      | Exit     |

**Note:** This dialog box is not displayed if setup is being deployed completely silently.

**Upgrading to 11.0** ArcGIS Enterprise 11.0 setups have been authored as major upgrades to 10.7– 10.9.1 setups. They are designed to detect and upgrade an existing installation of 10.7–10.9.1 setups on the target system. If, for example, you already have ArcGIS Server 10.9 installed, the setup will automatically upgrade to ArcGIS Server 11.0. Additionally, you can install ArcGIS Server 11.0 without having a previous version of ArcGIS Server installed on your machine. The same logic applies to other ArcGIS Enterprise 11.0 setups.

The installation location parent folder is retained, although the upgrade is installed in a <Product>\10.8 folder or <Product>\10.9 folder. After installation, any customizations, add-ons, or third-party applications installed for 10.7–10.9.1 must be reapplied to 11.0 The settings for the installation location, license manager (for concurrent use), or authorization information (for single use) are retained in the upgrade. If you wish to change the installation location, you will need to manually uninstall the 10.7–10.9.1 products before installing the 11.0 setups in the new location.

When upgrading by individual software components, ensure that the version of the ArcGIS Enterprise portal matches the versions of any GeoAnalytics Server sites, Raster Analytics sites, and Image Hosting sites. To learn about the exceptions that support a federated server site at a prior version to the portal, see <u>Federate an ArcGIS Server with your portal</u>.

### Upgrading a Localized 10.7–10.9.1 Setup

Running setup.exe for a localized 11.0 setup will upgrade both the main product installation and the language pack installation.

If you have any localized 10.7–10.9.1 products installed and run the upgrade for the English 11.0 setup using setup.msi, only the core product installation will be upgraded. The 10.7–10.9.1 language pack will be retained in the original installation location but will not be functional.

When the 11.0 language pack is available, run its setup to upgrade the 10.7–10.9.1 language pack to 11.0 If the core 11.0 product exists, running setup.exe for a localized installation will display the maintenance dialog box for the core product. Cancel out of this setup to continue with the language-pack-only installation. Installation using the language pack MSI file will not bring up the maintenance dialog box of the core product.

### Licensing

You must also uninstall your license manager and install the 2022.1 License manager. ArcGIS License Manager 2022.1.

### Licensing for ArcGIS Pro 3.0.3

An administrator of an organization that has been provisioned for ArcGIS Pro can use three licensing options to manage licenses for members. You must authorize licenses for members before members can run ArcGIS Pro. The three options for licensing with ArcGIS Pro are as follows: Named user license—A named user license is the default license option for ArcGIS Pro. Named user licenses are authorized and managed by an administrator through an organization's ArcGIS Online website or a local instance of Portal for ArcGIS. An administrator assigns a software level (Basic, Standard, or Advanced) and extensions in ArcGIS Online or Portal for ArcGIS to individual users. When you start ArcGIS Pro and sign in with a named user license, the app runs with the level and extensions set by the administrator. If an administrator has not assigned a license to you, ArcGIS Pro will not run when you attempt to sign in.

If the license is through ArcGIS Online (the default option), licensing software is not required because ArcGIS Online is a cloud-based service provided by Esri. If the license is through Portal for ArcGIS, installation of Portal for ArcGIS 10.5 or later is recommended, and ArcGIS License Manager 2022.1 or later is required.

The advantage of a named user license is that the assigned level and extensions are available to you at all times. With a named user license, a user can run ArcGIS Pro on up to three machines simultaneously.

Concurrent use license—Concurrent use licenses are authorized and managed using the ArcGIS License Manager. The ArcGIS License Manager is installed on a single machine on the network and is provisioned with core and extension licenses. With a concurrent use license, your machine points to a License Manager Server for license authorization from a shared pool of licenses, and you can choose your license level and extensions as long as the desired license is available. This allows more users to have ArcGIS Pro installed on their machine than the total number of licenses. Simultaneous use of ArcGIS Pro is limited by the total number of available licenses in the License Manager Server.

A named user license is the default license type, so before concurrent use licenses are stored and managed in the License Manager, an administrator must convert named user licenses to concurrent use licenses in <u>My Esri</u>. After the ArcGIS License Manager is installed and provisioned with licenses by an administrator, members can start ArcGIS Pro and check out any available license on the Licensing dialog box.

■ Single use license—Single use licenses are managed within <u>My Esri</u> and authorized on each machine. Within <u>My Esri</u>, a single use license contains an authorization number for the core license level (e.g., Advanced, Standard, or Basic) and one authorization number for every extension. Use the authorization number to authorize a core license level and optional extension licenses. Single use licenses can only be accessed on the authorized machine. Once authorized, anyone with access to that machine can use ArcGIS Pro on or off the network.

The named user license is the default license type, so before a single use license can be used to authorize ArcGIS Pro, you must convert at least one named user license to a single use license in <u>My Esri</u>. Create a provisioning file (.prvc) to avoid entering the authorization numbers manually in the Software Authorization Wizard and download the file.

The following properties can be used to configure licensing options for ArcGIS Pro installation:

| Parameter          | Value                                  | Case<br>Sensitive | Required                        | Description                                             |
|--------------------|----------------------------------------|-------------------|---------------------------------|---------------------------------------------------------|
| ESRI_LICENSE_HOST  | @ <license<br>Manager&gt;</license<br> | No                | Yes for<br>concurrent<br>use    | Machine name<br>of license<br>manager                   |
| SOFTWARE_CLASS     | Viewer                                 | Yes               | Yes (one of<br>these<br>values) | Installs ArcGIS<br>Pro as Basic<br>level                |
|                    | Editor                                 |                   |                                 | Installs ArcGIS<br>Pro as Standard<br>level             |
|                    | Professional                           |                   |                                 | Installs ArcGIS<br>Pro as<br>Advanced level             |
| AUTHORIZATION_TYPE | SINGLE_USE                             | Yes               | Yes (one of<br>these<br>values) | Installs ArcGIS<br>Pro as a single<br>use seat          |
|                    | CONCURRENT_US<br>E                     | Yes               |                                 | Installs ArcGIS<br>Pro as a<br>concurrent use<br>seat   |
|                    | NAMED_USER                             | Yes               |                                 | Installs ArcGIS<br>Pro with a<br>Named User<br>license. |

| LOCK_AUTH_SETTINGS | True  |    | No | If the<br>authorization<br>type is defined<br>at the command<br>line, then the<br>registry string<br>LOCK_AUTH_S<br>ETTINGS is set<br>to True under<br>HKEY_LOCAL_<br>MACHINE\SOF<br>TWARE\Esri\Ar<br>cGISPro\Licensi<br>ng. When<br>LOCK_AUTH_S<br>ETTINGS is<br>True, the<br>licensing<br>settings in the<br>registry apply to<br>all ArcGIS Pro<br>users on that<br>machinean<br>individual user<br>cannot make<br>changes. To<br>allow ArcGIS<br>Pro users on the<br>machine to<br>define their own<br>authorization<br>settings through<br>the ArcGIS Pro<br>application, set<br>LOCK_AUTH_S<br>ETTINGS to |
|--------------------|-------|----|----|----------------------------------------------------------------------------------------------------|
| ARCGIS_CONNECTION  |       | No | No | Specifies<br>whether a<br>connection to<br>.arcgis.com<br>should be<br>available from<br>the Portal page.                                                                                                    |
|                    | TRUE  |    |    | To include the<br>connection, set<br>this property to<br>"TRUE".                                                                                                    |
|                    | FALSE |    |    | If set to<br>"FALSE", the<br>connection will<br>not appear on<br>the Portal page.                                                                                                    |

| Portal_List | <portalurl1>;<br/><portalurl2></portalurl2></portalurl1> | No | No | To add one or<br>more portal<br>connections to<br>the Portal page,<br>set<br>Portal_List=" <p<br>ortalURL1&gt;;<br/><portalurl2>".<br/>Use semicolons<br/>to separate<br/>portal URLs. If<br/>"ArcGIS_Conne<br/>ction" is set to<br/>"False", this<br/>property cannot<br/>contain<br/>"arcgis.com". If<br/>your portal<br/>supports<br/>HTTPS, it is<br/>strongly<br/>recommended<br/>that the<br/>Portal_List<br/>URL(s) uses<br/>HTTPS.</portalurl2></p<br> |
|-------------|----------------------------------------------------------|----|----|----------------------------------------------------------------------------------------------------|
| License_URL | <portalurl></portalurl>                                  | No | No | To specify the<br>URL of the<br>Named User<br>licensing portal,<br>set<br>License_URL="<br><portalurl>". If<br/>"ArcGIS_Conne<br/>ction" is set to<br/>"False",<br/>"License_URL"<br/>cannot contain<br/>"arcgis.com". To<br/>use this<br/>property,<br/>"AUTHORIZATI<br/>ON_TYPE"<br/>must be set to<br/>"NAMED_USER<br/>".</portalurl>                                                                                                    |

If all three properties (ESRI\_LICENSE\_HOST, SOFTWARE\_CLASS, and AUTHORIZATION\_TYPE) are used for per machine install, it creates licensing registry keys in HKLM\Software\ESRI\ArcGISPro\Licensing hive. For per user install, licensing registry keys are created in HKCU\Software\ESRI\ArcGISPro\Licensing hive.

### ■ Named user license command line

Named user licensing for per machine installs

msiexec.exe /i <Path to msi> /qb ALLUSERS=1 SOFTWARE\_CLASS=Professional AUTHORIZATION\_TYPE: NAMED\_USER License\_URL="<portalURL>"

Named user licensing for per user installs

msiexec.exe /i <Path to msi> /qb ALLUSERS=2 MSIINSTALLPERUSER=1 SOFTWARE\_CLASS=Professional AUTHORIZATION\_TYPE: NAMED\_USER License\_URL="<portalURL>"

#### Concurrent use license command line

Concurrent use licensing for per machine installs.

msiexec.exe /i <Path to msi> /qb ALLUSERS=1 ESRI\_LICENSE\_HOST=yourlicenseserver SOFTWARE\_CLASS=Professional AUTHORIZATION\_TYPE: CONCURRENT\_USE

Concurrent use licensing for per user installs.

msiexec.exe /i <Path to msi> /qb ALLUSERS=2 MSIINSTALLPERUSER=1 ESRI\_LICENSE\_HOST=yourlicenseserver SOFTWARE\_CLASS=Professional AUTHORIZATION\_TYPE: CONCURRENT\_USE

Note: The ArcGIS Pro Licensing Service setup is required for a per user installation of ArcGIS Pro to work offline with a concurrent use license.

#### Single use license command line

Single use licensing for per machine installs

Install setup msiexec.exe /i <Path to msi> /qb ALLUSERS=1 SOFTWARE\_CLASS=Professional AUTHORIZATION\_TYPE: SINGLE\_USE

Authorize product %ProgramFiles%\ArcGIS\Pro\bin\SoftwareAuthorizationPro.exe"/LIF <Location of prvc> /s /Ver 11.0

Single use licensing for per user installs

Install setup msiexec.exe /i <Path to msi> /qb ALLUSERS=2 MSIINSTALLPERUSER=1 SOFTWARE\_CLASS=Professional AUTHORIZATION\_TYPE: SINGLE\_USE

Install ArcGIS Pro Licensing Service setup

msiexec.exe /i <Path to msi> /qb

Authorize product %ProgramFiles%\ArcGIS\Pro\bin\SoftwareAuthorizationPro.exe"/LIF <Location of prvc> /s /Ver 11.0

#### Installing ArcGIS Pro Licensing Service

The ArcGIS Pro Licensing Service setup is installed with ArcGIS Pro. It is required for a per user installation of ArcGIS Pro to work offline with a concurrent use license or to utilize single use licensing. The ArcGIS Pro Licensing Service setup installs the 64-bit Flex Net service. The Flex Net service is automatically installed by a per machine instance of ArcGIS Pro; the Pro Licensing setup is only necessary to support per user installations.

To install the ArcGIS Pro Licensing Service, run ProLS.msi in "<ArcGIS Pro installation directory>\Resources\ArcGIS Pro Licensing Service" and follow the prompts. This requires administrative privileges.

More information regarding ArcGIS Pro licensing is available at pro.arcgis.com/en/pro-app/get-started/view-software-licenses.htm.

### Enterprise Deployment Using Active Directory and Group Policy

#### Introduction

Using Group Policy as an enterprise deployment tool requires an Active Directory environment. The Active Directory environment consists of a domain controller with a server operating system, like Windows Server 2012, and Windows Server 2012 R2, Windows Server 2016, Windows Server 2016, Windows Server 2019, and Windows Server 2022 to manage the domain and desktop clients like Windows 8. Windows 10, and Windows 11. Group Policy includes a software installation extension that enables the domain controller to manage setups that can be assigned to users or computers or can be published to users. These setups must be created with Microsoft Windows Installer technology. The deployment package can be customized using a transform (.mst) file. The transform file can be used to specify the software seat, installation directory, and license manager as required. Once a package is deployed, either assigned or published, it is displayed in the Add/Remove Programs dialog box. An authorized user launches the setup from Add New Programs. Packages can be set to Always install with elevated privileges, enabling the Windows Installer to run as the local machine's system account. For more information on Group Policy software deployment, see www.microsoft.com.

The domain controller should be used to uninstall ArcGIS. When the software is deployed per user and many different users install it, using the Add/Remove Programs dialog box to uninstall will remove all the files and registry keys for this product, but the software shortcuts will remain on the machine for other users. This may confuse users when their shortcuts fail to work because the files have been uninstalled. The Add/Remove Programs dialog box for these users will also state that the product is still installed on the machine. To avoid these issues, uninstall using the Group Policy's Remove option. When the software is deployed per machine, the Control Panel's Add/Remove Programs dialog box does not enable you to remove the software unless you have administrative privileges; using Group Policy to manage the uninstall of the software will uninstall with elevated privileges for all users.

If deploying the software in a lockdown environment, you will need to modify Group Policy so that the Windows Installer is set to Always install with elevated privileges (both user and computer configuration).

Deploying software to client machines is a multistep process involving first creating the software distribution share followed by creating a Group Policy Object (GPO), editing the GPO, enforcing the GPO, and finally initiating software installation on the client machine.

**Create Software Distribution Share Distribution Share Distributio** 

You can perform an administrative installation on the server using the standard msiexec command line parameters:

msiexec /a <setup location>\setup.msi /qb TARGETDIR=<installation directory>/11.0/<product name>

It is important to include the TARGETDIR property; otherwise, the installation directory will default to the drive with the emptiest disk space including mapped drives. If the /qb parameter is not included, the setup dialog will be launched, and that can be used to finish the administrative installation. Also, remember to include the version and product name in the TARGETDIR. This helps prevent overwriting the administrative image by mistake.

For patch deployment, you will patch the administrative installation on the server, then redeploy the package to your clients. Do not delete this administrative installation; it is required for modifying installation features and additional patching. See the Deploying Patches Using Group Policy section for more information.

Some setups have files that are located in a directory structure that can potentially exceed the Windows 256-character limit. If the Windows character limit is exceeded, you will receive installation error 1335. There are two workarounds for this issue: you can either perform an administrative installation to a directory structure that does not exceed the above limits, or you can perform an administrative installation at the command line with the additional parameter of SHORTFILENAMES=TRUE.

msiexec /a <setup location>\setup.msi /qb TARGETDIR= <installation directory>/11.0/<product name> SHORTFILENAMES=TRUE

After the administrative or shortfile administrative installation is done, share the folder and modify security permissions so that client machines can access the network share.

Create New GPO 1. Start Group Policy Management Console (GPMC). GPMC consists of a Microsoft Management Console (MMC) snap-in and a set of programmable interfaces for managing Group Policy. GPMC is included with Remote Server Administration Tools (RSAT). Installing RSAT does not automatically install GPMC. To install GPMC after you install RSAT, go to Server Manager and add it as a feature:

Start > Run > gpmc.msc

**2**. Browse to your domain and your organizational unit (OU), then right-click and click Create a GPO in this domain and Link it here.

Organizational units are Active Directory containers into which you can place users, groups, computers, and other organizational units. An organizational unit is the smallest scope or unit to which you can assign Group Policy settings or delegate administrative authority.

- **3**. Provide a value for the name.
- Edit GPO To launch Group Policy Management Editor, right-click GPO and click Edit.

The Group Policy snap-in contains the following major branches:

Computer Configuration: Administrators can use Computer Configuration to set policies that are applied to a computer regardless of who logs on. Computer Configuration typically contains sub items for software settings, Windows settings, and administrative templates.

For most products except for like ArcGIS Pro, setups assign the application to a computer. ArcGIS Pro can be assigned to either a computer or user.

In this example, GPO has been named ArcGIS Server 11.0.

- 1. Go to ArcGIS Server 11.0 > Computer Configuration > Policies > Software Settings > Software Installation. Then right-click and click New Package.
- 2. Browse to the folder that contains the MSI and select it. Always use a UNC path to browse to the MSI file. This share should have security rights configured so that the client machines can also access it.
- 3. Choose the Advanced option and click OK. The Publish option is not available because you will assign to Computer.
- 4. After the GPO Properties dialog box appears, go to the Deployment tab, and check the Uninstall this application when it falls out of the scope of management check box. This option is needed during uninstallation.
- 5. After the ArcGIS Server 11.0 package shows up in the right pane (this takes a minute or two), close Group Policy Management Editor.
- User Configuration: Administrators can use User Configuration to set policies that apply to users regardless of which computer they log on to. User Configuration typically contains sub items for software settings, Windows settings, and administrative templates.

It is not recommended that you assign an ArcGIS setup package except the ArcGIS Pro setups to a user. Assigning an ArcGIS setup to a user will not successfully add a shortcut to your desktop, and the setup will not auto install by file extension activation.

In this example, GPO has been named ArcGIS Pro.

- 1. Go to ArcGIS Pro > User Configuration > Policies > Software Settings > Software Installation. Then right-click and click New Package.
- 2. Browse to the folder that contains the MSI and select it. Always use a UNC path to browse to the MSI file. This share should have security rights configured so that the client machines can also access it.
- 3. Choose the Advanced option and click OK.
- 4. After the GPO Properties dialog box appears, go to the Deployment tab, and unselect the Auto install option under Deployment options. Select the Assigned option under Deployment Type.
- 5. Check the Uninstall this application when it falls out of the scope of management check box. This option is needed during uninstallation.
  - a. Select Install this application at logon to initiate group policy software installation when a user logs on.
  - b. To prevent users from starting installation on their own, select Do not display this package in the Add/Remove Programs control panel.
  - c. To prevent the user from seeing any dialog boxes during installation, select the Basic option under the Installation interface user options.
- 6. Click OK and then close Group Policy Management Editor.

ArcGIS Pro setups can be assigned to a user or computer. Use the following criteria to decide what option to choose:

- If all users on the computer need to use ArcGIS Pro, then assign to computer.
- If only a particular user needs it, then assign to user.

**Enforce GPO** GPO will now show up in the OU folder. Right-click GPO and click Enforced.

Start Software<br/>InstallationFor computer assignment, reboot the client machine to install the software.Software installationSoftware installation happens before any user is logged in. This is foreground<br/>policy processing. For software installation Group Policy, foreground processing<br/>must be running synchronously.

Synchronous processes can be described as a series of processes where one process must finish running before the next one begins. It can sometimes take two reboots for a package to be deployed. Confirm that the software has been installed by opening Add/Remove Programs.

On Windows Vista and higher operating systems, a generic Please wait message is displayed while the application is being installed. To change this, enable Verbose vs. normal status messages policy Group Policy and then link and enforce the GPO to

the relevant OU. After that, the name of the application that is being deployed is shown during the installation process.

If the Install this application at logon option was selected for user assignment, then log off and log on to the client machine to start the installation. Just like computer assignment, the software installation happens before user login. For user assignment, the application is also available to be installed in Add or Remove Programs > Install a program from the network.

# **Upgrading to 11.0** If you created a new GPO without any upgrade information for the 11.0 setups, you have to use that to uninstall. If you are upgrading from 10.7–10.9.1 to 11.0, there are several options depending on how GPOs are grouped together and implemented in your organizational unit and domain. First is to create a new GPO without an upgrade specification. Second is to create a new 11.0 GPO and specify the 10.7–10.9.1 GPO and 10.7–10.9.1 package. Third is to modify the existing 10.7–10.9.1 GPO and add the 11.0 package in it.

**New 11.0 GPO with no upgrade information:** The first option is what was just done in the steps mentioned above for <u>Create New GPO</u> and <u>Edit GPO</u>. There is no requirement to add the upgrade information because the default behavior of the 11.0 MSI setup is to uninstall the 10.7–10.9.1 setup and then install the 11.0 setup in one seamless step.

**New 11.0 upgrade GPO:** The second option is to create a new GPO for 11.0 and add the 11.0 package to it.

- For example, create a new GPO named ArcGIS Server 11.0 using the steps mentioned above for <u>Create New GPO</u> and new package in it for ArcGIS Server 11.0 using <u>Edit GPO</u>.
- In the Group Policy Management Editor, right-click the ArcGIS Server 11.0 package and click Properties. After the GPO Properties dialog box appears, go to the Upgrade tab, and click the Add button.
- In the Add Upgrade Package dialog box, click the A specific GPO button and then click the Browse button.
- For example, if you have an existing GPO named ArcGIS Server 10.8.1, select the GPO and click OK.
- In the Add Upgrade Package dialog box, you can choose either the Uninstall the existing package, then install the upgrade package option or the Package can upgrade over the existing package option. Click OK and close the Group Policy Management Editor.

| dd Upgrade Package 🛛 🔀                                                                                                    |
|----------------------------------------------------------------------------------------------------|
| Choose a package from<br>C Current Group Policy Object (GPO)<br>A specific GPO:<br>10.8.1_X64Server_English Browse                              |
| Package to upgrade<br>ArcGIS Server 10.8.1 (10.8.1_X64Server_English)                                                                           |
| Uninstall the quisting package, then install the upgrade package                                                                                |
| <ul> <li>O ministall the existing package, then install the upgrade package</li> <li>C Package can upgrade over the existing package</li> </ul> |
| OK Cancel                                                                                                    |

**Modify existing 10.7–10.9.1 GPO:** The third option is to modify the existing 10.7–10.9.1 GPO.

- For example, if you have an existing GPO named 10.9\_Server and there is a package in it for ArcGIS Server 10.9, open the GPO in the GPO editor and create a new package and select the ArcGIS Server 11.0 MSI file. This will create a package named ArcGIS Server 11.0 and automatically add the option to upgrade the ArcGIS Server 10.9 package.
- If the upgrade option does not show up, right-click the package and select Properties. Go to the Upgrade tab and click the Add button. Click the Current Group Policy button and then browse to the ArcGIS Server 10.9 package.

### Customize Group Policy Installation

**Group allation** Group Policy software distribution can only deploy an MSI file. It cannot accept any command line parameters. The only way to customize the setup installation is to generate a Microsoft transform (.mst) file and link it to the MSI file while creating the software installation GPO.

> An MST file can be used to install a setup with predefined properties. The MSI file and the MST file are then used to deploy the setup. The MST file customizations can include the installation location, license manager, installation type, features to install, software product type, and so forth.

Transforms for setup.msi can be created using Orca, a free tool available with the Microsoft Installer software developer kit (SDK). Install the latest version of Microsoft SDK and then launch C:\Program Files\Microsoft

SDKs\Windows\v7.0A\Bin\Orca.Msi. The actual path will vary based on the version of the SDK. This will install Orca. Other tools are available that use a wizard to create transform files, for example, Wise for Windows Installer and InstallShield Admin Studio.

You will need to use a transform file to set the installation directory to a location other than the default and to specify your software type.

**Creating** To create transforms, open setup.msi in Orca. On the main toolbar, navigate to **Transforms** Transform > New Transform. Now start modifying tables to customize the setup.

Modify properties.

Many aspects of the installation can be modified by just changing values of properties in the property table. A complete list of what properties can be modified is included in the command line table of the <u>products</u> section of this document. Following are some examples of how to modify properties:

- Change the features selected for installation.
  - To install a feature in a feature table, change the level to 1.
  - To prevent features from being installed, change the level from 1 to any number greater than 100.

The features specified using a transform should replicate the selection of features in the Add/Remove dialog box. If you want to create a transform that adds an installation feature to an existing setup, that transform must include the features that are already installed on the machine and the feature you would like to add. If you do not include the already installed features, they will be uninstalled while the added feature and its associated features are installed.

Some setups install the Python feature, which is conditionally set to be installed in the MSI and requires an additional step. So that the Python feature is not installed, the feature table changes above must be made, and the Python rows must be deleted from the condition table.

- Change the default installation location.
  - Changing INSTALLDIR instructions is specific to every product. See the Transform section of the product in this document for more details.
  - For ArcGIS Server 11.0 in the CustomAction table, locate the custom action GET\_INST\_LOC.
  - The target column for this custom action is [INSTALLDIR]. Change this to the desired installation location, for example, C:\MyServer\.

Applying a 1. Choose the Advanced option when creating a new package.

### Transform

2. After the GPO properties dialog box appears, select the Modifications tab and add the transform file.

Now, when the application is deployed, it will have all your customizations in it. Transforms can only be added to the GPO during the GPO creation process. It is not possible to add a transform to an existing software installation GPO.

# Localized Setups Using Group Policy

**Deploying** Some Esri setups are available as localized setups, and some also come with language pack setups that localize the application. If the product being deployed has a localized setup available, you can deploy the localized version of the setup.

> All localized setup data is stored in .mst files and embedded in the MSI file. To deploy the localized setup, first check what languages are available for localized setup, extract the .mst files, and then apply them on the MSI file while creating the GPO. You will need WISubStg.vbs and msidb.exe to do so. Both of these utilities are available as part of Windows Installer SDK, which can be downloaded from www.microsoft.com.

After the SDK is installed, these utilities will be in the following location (the actual path will vary based on the version of the SDK and operating system):

- C:\Program Files\Microsoft SDKs\Windows\v7.0\Samples\sysmgmt\msi\scripts \WiSubStg.vbs
- C:\Program Files\Microsoft SDKs\Windows\v7.0A\Bin\MsiDb.Exe

The deployment workflow is to create the localized setup GPO, create the language pack GPO, and then have the correct GPO link order.

# Setup GPO

Create Localized When assigning to a computer, the application is installed silently, and no setup dialog boxes are displayed on the client machine. If you open the setup via Add/Remove Programs, the setup dialog boxes will be displayed in English. If you would like to have these dialog boxes shown in a localized GUI, you have to deploy the localized setup, which involves extracting the .mst file from the MSI file and then applying it during GPO creation. If you are going to uninstall the application by Group Policy, it is uninstalled silently, and users will not see the setup dialog boxes. So, create the localized setup GPO only if you will need to modify the installation manually on a client machine by going to Add/Remove Programs.

See available transform files.

Use WISubStg.vbs to see what .mst files are embedded.

cscript WiSubStg.vbs [path to database][path to file][options]

| <pre>e:\tools&gt;cscript /nologo WiSubStg.vbs ArcGISPro.msi 2052.mst 1055 mst 1055 mst 1055 mst 1045 mst 1046 mst 1046 mst 1041 mst 1041 mst 1041 mst 1033 mst 1033 mst 1033 mst 1032 mst 1025 mst e:\tools&gt;_</pre>                                                                                   | 🖦 Administrator: cmd 64                             |  |
|----------------------------------------------------------------------------------------------------|-----------------------------------------------------|--|
| 2052 .mst<br>1058 .mst<br>1053 .mst<br>1053 .mst<br>1044 .mst<br>1044 .mst<br>1044 .mst<br>1044 .mst<br>1044 .mst<br>1044 .mst<br>1044 .mst<br>1044 .mst<br>1043 .mst<br>1033 .mst<br>1033 .mst<br>1033 .mst<br>1033 .mst<br>1032 .mst<br>1029 .mst<br>1029 .mst<br>1025 .mst<br>1025 .mst<br>=:\tools>_ | e:\tools>cscript ∕nologo WiSubStg.vbs ArcGISPro.msi |  |
| 1055.mst<br>1055.mst<br>1053.mst<br>1046.mst<br>1046.mst<br>1041.mst<br>1041.mst<br>1037.mst<br>1033.mst<br>1033.mst<br>1033.mst<br>1034.mst<br>1034.mst<br>1029.mst<br>1025.mst<br>1025.mst<br>1025.mst                                                                                                 | 2052.mst                                            |  |
| 1055.mst<br>1053.mst<br>1049.mst<br>1045.mst<br>1042.mst<br>1042.mst<br>10440.mst<br>10440.mst<br>1037.mst<br>1036.mst<br>1033.mst<br>1033.mst<br>1033.mst<br>1034.mst<br>1023.mst<br>1028.mst<br>1028.mst<br>1028.mst<br>1025.mst                                                                       | 1058.mst                                            |  |
| 1093.mst<br>1094.mst<br>1046.mst<br>1042.mst<br>1041.mst<br>1040.mst<br>1040.mst<br>1037.mst<br>1035.mst<br>1034.mst<br>1033.mst<br>1033.mst<br>1032.mst<br>1025.mst<br>1028.mst<br>1028.mst<br>1028.mst<br>1028.mst<br>1025.mst                                                                         | 1055.mst                                            |  |
| 1049.mst<br>1046.mst<br>1045.mst<br>1042.mst<br>1042.mst<br>1040.mst<br>1030.mst<br>1033.mst<br>1033.mst<br>1033.mst<br>1033.mst<br>1031.mst<br>1029.mst<br>1025.mst<br>e:\tools>_                                                                                                    | 1053.mst                                            |  |
| 1045.mst<br>1042.mst<br>1042.mst<br>1041.mst<br>1040.mst<br>1037.mst<br>1036.mst<br>1033.mst<br>1033.mst<br>1033.mst<br>1031.mst<br>1022.mst<br>1022.mst<br>1025.mst                                                                                                    |                                                     |  |
| 1943.nst<br>1942.nst<br>1941.mst<br>1940.mst<br>1937.mst<br>1935.mst<br>1934.mst<br>1933.mst<br>1933.mst<br>1931.mst<br>1929.mst<br>1928.mst<br>1928.mst<br>1925.mst                                                                                                    |                                                     |  |
| 1041.mst<br>1044.mst<br>1049.mst<br>1037.mst<br>1035.mst<br>1035.mst<br>1031.mst<br>1029.mst<br>1029.mst<br>1029.mst<br>1029.mst<br>1025.mst                                                                                                    |                                                     |  |
| 1040.mst<br>1037.mst<br>1036.mst<br>1036.mst<br>1031.mst<br>1029.mst<br>1028.mst<br>1025.mst<br>1025.mst<br>e:\tools>_                                                                                                    | 1041 mot                                            |  |
| 1037.mst<br>1036.mst<br>1035.mst<br>1034.mst<br>1031.mst<br>1029.mst<br>1028.mst<br>1028.mst<br>1025.mst                                                                                                    | 1040 mst                                            |  |
| 1036.mst<br>1035.mst<br>1034.mst<br>1031.mst<br>1031.mst<br>1029.mst<br>1028.mst<br>1025.mst<br>e:\tools>_                                                                                                    | 1037_mst                                            |  |
| 1035.mst<br>1034.mst<br>1031.mst<br>1031.mst<br>1029.mst<br>10225.mst<br>1025.mst                                                                                                    | 1036.mst                                            |  |
| 1034.mst<br>1033.mst<br>1031.mst<br>1029.mst<br>1028.mst<br>1025.mst<br>e:\tools>_                                                                                                    | 1035.mst                                            |  |
| 1033.mst<br>1031.mst<br>1029.mst<br>1028.mst<br>1025.mst<br>e:\tools>_                                                                                                    | 1034.mst                                            |  |
| 1031.mst<br>1029.mst<br>1028.mst<br>1025.mst<br>e:\tools>                                                                                                    | 1033.mst                                            |  |
| 1029.mst<br>1028.mst<br>1025.mst<br>e:\tools>                                                                                                    | 1031.mst                                            |  |
| 1028.mst<br>1025.mst<br>e:\tools}                                                                                                    | 1029.mst                                            |  |
| 1025.mst<br>e:\tools>                                                                                                    | 1028.mst                                            |  |
| e:\tools>_                                                                                                    | 1025.mst                                            |  |
| e:\tools}_                                                                                                    |                                                     |  |
|                                                                                                    |                                                     |  |
|                                                                                                    |                                                     |  |

For example ArcGIS Pro has 17 .mst files. The following table shows the language code for each .mst file.

| Language      | Language Code |
|---------------|---------------|
| Arabic        | 1025          |
| Chinese_CN    | 2052          |
| French        | 1036          |
| German        | 1031          |
| Italian       | 1040          |
| Japanese      | 1041          |
| Portuguese_BR | 1046          |
| Russian       | 1049          |
| Spanish       | 1034          |
| Turkish       | 1055          |
| Finnish       | 1035          |
| Korean        | 1042          |
| Hebrew        | 1037          |
| Czech         | 1029          |
| Swedish       | 1053          |
| Polish        | 1045          |
| Chinese_TW    | 1028          |
| Ukrainian     | 1058          |

Extract transform files.

Use MsiDb to extract the .mst files. This tool is used to import and export database tables and streams, merge databases, and apply transforms.

MsiDb.Exe /d <Path to msi> /w <Language Code>.mst

In the following example, the German .mst is being extracted from setup.msi, by extracting 1031.mst into the folder containing MsiDb.Exe.

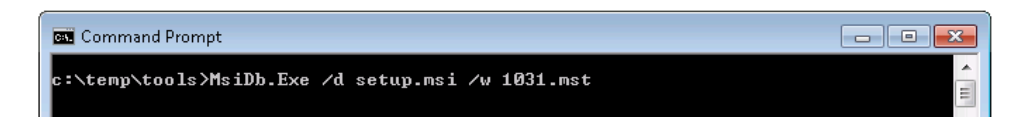

### Create GPO.

Apply transform during the GPO creation process.

- Choose the Advanced option when creating a new package.
- After the GPO properties dialog box appears, select the Modifications tab and add the transform file. Now when the application is deployed, it will deploy as a localized setup. This can be confirmed by going to Add/Remove Programs and launching the uninstallation. Setup dialog boxes will have localized text.

#### Create Language Pack GPO If the application has a language pack setup, create a GPO for that too. For example, ArcGIS Server 11.0 has 10 language pack setups. If you need localized German applications, choose the German language pack MSI while creating the language pack GPO.

While creating the GPO, go to the Deployment tab and click Advanced. Check the option Ignore language when deploying this package.

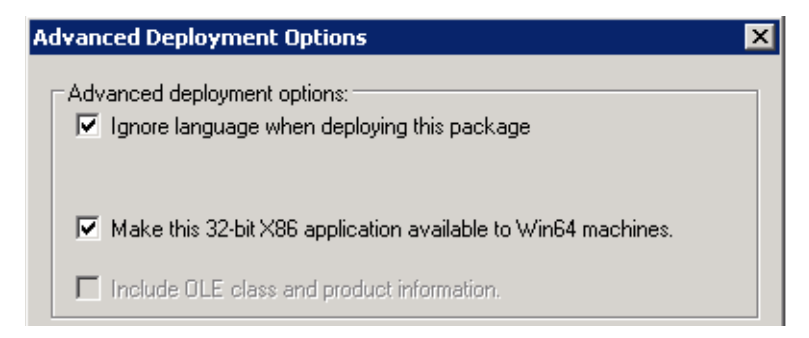

**GPO Link Order** Link this GPO to the same OU that has localized setup GPO. Now this OU has two GPOs, and they need to be ordered correctly. If a language pack GPO is installed before the localized setup GPO, it will fail, because language packs have a setup dependency on the ArcGIS Server 11.0 setup. The GPO with the lowest link order is processed last. The correct link order will look like the following:

| Linked Group Policy Objects Group Policy Inheritance Delegation |              |                                    |          |              |            |            |
|-----------------------------------------------------------------|--------------|------------------------------------|----------|--------------|------------|------------|
|                                                                 | Link Order 🔺 | GPO                                | Enforced | Link Enabled | GPO Status | WMI Filter |
| $\Rightarrow$                                                   | 1            | 🖅 11.0_X64Server_Supplement_French | No       | Yes          | Enabled    | None       |
|                                                                 | 2            | 🗊 11.0_X64Server_English           | No       | Yes          | Enabled    | None       |
| $\sim$                                                          |              |                                    |          |              |            |            |

After both these GPOs are processed on the client machine, you will have a localized setup and localized application.

Deploying Patches and QFEs Using Group Policy

All ArcGIS Enterprise 11.0 patches and QFEs are available as individual Windows Installer Patch (.msp) files that upgrade an existing installation. An .msp file cannot be directly deployed as a package using Group Policy software deployment. To deploy an .msp file, follow these steps:

Apply the .msp file to the administrative installation using the following command line:

msiexec /a <location of ArcGIS administrative installation>\setup.msi /p <location of patch>\<patch name>.msp

For example: msiexec /a c:\admins\11.0\Server\setup.msi /p c:\admins\Server\Serverpatch.msp

The image below shows the setup dialog box that is displayed when you launch the command to apply a patch to an administrative installation location. To do this silently, append a /qb switch to the command line and include the TARGETDIR parameter.

| 🙀 ArcGIS Server 11.0 Setup              |             |         | ×        |
|-----------------------------------------|-------------|---------|----------|
| Admin Installation                      |             |         | 2        |
| Where would you like to create your ins | itallation? |         | <b>U</b> |
|                                         |             |         |          |
|                                         |             |         |          |
| Network installation point:             |             |         |          |
| c:\admin\Server                         |             |         |          |
|                                         |             |         | Change   |
|                                         |             | _       |          |
|                                         |             |         |          |
|                                         |             |         |          |
|                                         |             |         |          |
|                                         |             |         |          |
|                                         |             |         |          |
|                                         | < Back      | Install | Cancel   |
|                                         |             |         |          |

Once the command is launched to apply the msp to the administrative installation, the setup dialog box will prompt you for the network installation location. This installation location will be prepopulated with the location of your

11.0 administrative installation. Do not change this location; you want the files in this location to be updated with the patch changes.

Once the setup is complete, the setup.msi will have been updated with the patch changes. The date of the setup.msi will be updated to the current date. After the administrative image has been updated with the patch, the patch cannot be removed from the administrative image.

- Redeploy the ArcGIS package.
  - 1. Select the package in the GPMC, right-click, and click Edit.
  - 2. In Group Policy Management Editor, select GPO > Computer Configuration > Policies > Software Settings > Software installation.
  - 3. Right-click the package and click All tasks > Redeploy application.
  - 4. Click Yes to the message, confirming that you want to redeploy the application.
- Redeployment of the application occurs on the next logon or reboot, depending on how the application was deployed (user-based deployment or computerbased deployment). For more information on applying patches to an administrative installation, see <u>Microsoft Knowledge Base Article 226936</u>.

There are two ways to uninstall setups that were deployed using Group Policy:

Uninstalling Setups Deployed Using Group Policy

- For uninstalling on specific computers, remove the computer account from the OU and reboot the computer. The application will be uninstalled during the boot-up process.
- If you want to uninstall an application from all computers to which GPO has been linked and enabled, follow the steps below:
  - 1. Right-click GPO in GPMC > Edit.
  - In Group Policy Management Editor, go to Computer Configuration > Policies
     > Software Settings > Software installation.
  - In the right pane, select the application and right click it. Click All Tasks > Remove.
  - Click Immediately uninstall the software from users and computers and click OK.

The next time the computer reboots, the product will be uninstalled.

### Enterprise Deployment Using SMS/SCCM

Introduction Using SMS or SCCM as an enterprise deployment tool enables software to be distributed to all Windows operating systems using the software distribution feature. Enterprise deployment with SMS or SCCM allows distribution of software to computers without having to physically visit the location of the computers. Instead, a package is created that contains the program. For ArcGIS Enterprise 11.0 and ArcGIS Pro setups, the MSI file is bundled with the msiexec command line parameters to create a package.

The package is then distributed to collections, which are computers or groups of users. Once a package has been distributed, client machines are alerted, and the user can choose to install the package immediately or schedule a time for installation. Packages can be run with administrative rights even if the user who is logged on is not an administrator. Packages can also be set to run whether or not a user is logged on to the machine. For more information on SMS and SCCM, see <u>www.microsoft.com</u>. Deploying software to client machines is a multistep process involving creating the software distribution share; creating a package, program, and advertisement; and, finally, initiating software installation on the client machine.

**Create Software Distribution Share Distribution Share Distributio** 

- Copy setup files to a network share.
  - 1. Copy the entire contents of the extracted setup files folder to your server machine for deployment. You cannot copy just the MSI file to your server machine for deployment; other associated files are also required.
  - 2. At the Create Program step, create different programs for the main setup and the patch and deploy them in sequence.

Or:

- Create an administrative image of the setup.
  - 1. You can create an administrative installation on the server using the standard msiexec command line parameters:

msiexec /a <setup location>\setup.msi /qb TARGETDIR= <installation directory>/11.0/<product name>

It is important to include the TARGETDIR property; otherwise, INSTALLDIR will default to the drive with the most empty space including mapped drives. If a /qb parameter is not included, the setup dialog box will be launched, and that can be used to finish the administrative installation.
Some setups have files that are located in a directory structure that would exceed the Windows 256-character limit. If the Windows character limit is exceeded, you will receive installation error 1335. There are two workarounds for this issue: perform either an administrative installation to a directory structure that does not exceed the above limits or an administrative installation at the command line with the additional parameter of SHORTFILENAMES=TRUE:

msiexec /a <setup location>\setup.msi /qb TARGETDIR= <installation directory>/11.0/<product name> SHORTFILENAMES=TRUE

2. Patch the administrative installation using the following:

msiexec /a <location of the admin installation>\setup.msi /p <location of the .msp file>\<patch name>.msp.

Do not delete this administrative installation; it is required for modifying installation features and additional patching.

3. At the Create Program step, create one program.

The first method is more efficient in terms of network usage. While applying a patch, only the bits for a patch are sent to the client machine.

- **Create Package** Start Configuration Manager Console.
  - Start the New Package wizard.
    - Click System Center Configuration Manager > Site Database > Computer Management > Software Distribution > Packages, then right-click and click New Package.
    - 2. Go through all dialog boxes and fill in all required information. On the Data Source dialog box, check the This package contains source files check box and then browse to the folder that contains Setup.exe.
  - Use the Manage Distributions Points wizard.
    - 1. Right-click the package and click Manage Distribution Points.
    - 2. Go through all dialog boxes and fill in all required information. Select a distribution point.
- Create Program SCCM can deploy both setup.msi and Setup.exe, but to get the most out of SCCM, it is recommended that you deploy using Setup.exe. Setup.exe accepts standard Windows Installer command line parameters. See <u>http://msdn2.microsoft.com/en-us/library/Aa367988.aspx</u> for Windows Installer command line options.

There is no need to create transforms. Everything that you can do with the command line can be done in SCCM. Just pass in the same command line while creating the program in SCCM.

Access the New Program wizard by doing the following:

- 1. Go to the package and click Programs, then right-click and click New Program.
- 2. Go through all dialog boxes and fill in all required information. On the General dialog box for command line, you can type in the command line just the way you would for msiexec, except replace msiexec /I <Path to msi> with <Path to Setup.exe>.

For example:

Install silently with default features to the default installation directory:

Setup.exe /qb-!

The /qb-! switch has a basic UI with no modal dialog boxes and hides the Cancel button. Use /qn for a completely silent installation.

Install silently with all features to a nondefault installation directory:

Setup.exe /qb-! INSTALLDIR=C:\ArcGIS ADDLOCAL=ALL

Install silently with custom features to a nondefault installation directory:

Setup.exe /gb-! INSTALLDIR=C:\ArcGIS ADDLOCAL=<feature1>,<feature2>,...

Create Advertisement Access the New Advertisement wizard by doing the following:

- 1. Navigate to System Center Configuration Manager > Site Database > Computer Management > Software Distribution > Advertisement, then right-click and click New Advertisement.
- 2. Go through all dialog boxes and fill in all required information. On the General dialog box, select Package and the program in the package that you want to advertise. Choose the collection that you want to deploy to.
- Start Software Depending on your configuration in the advertisement and the command line in the Installation program, the software will start installation after the next logon or reboot or be scheduled to run at a certain time.
- **Upgrading to 11.0** If you are upgrading from 10.7–10.9.1 to 11.0, create a new package, program, and advertisement to install and uninstall the 11.0 setup.

## Localized Setups Using SCCM

**Deploying** Running Setup.exe provides a fully localized installation experience. Setup.exe is a bootstrapper executable that runs the main product localized setup.msi, then runs the language pack setup.msi as a secondary installation. For example, if you run Setup.exe for ArcGIS Server in Spanish, the mobile setup, as well as the Spanish Language Pack setup, will be installed. If additional language packs need to be installed, copy them to the Supplements folder prior to launching Setup.exe. All the language pack MSI files in the Supplements folder will be installed if the installation is launched using Setup.exe. There is no need to extract and deploy transform files.

**Note:** While the main product setup automatically installs the associated language pack, an Add/Remove item exists for both setups. The main product uninstallation process does not uninstall language packs. These will need to be manually uninstalled.

#### Uninstalling Setups Using SCCM

When the software is deployed, the Control Panel's Add/Remove Programs dialog box does not enable you to remove the software unless you have administrative privileges. Use SMS or SCCM to manage uninstallation of the software when uninstalling with elevated privileges for all users.

■ Uninstall silently using product code.

msiexec /x <{product code}> /qb

For example: To uninstall ArcGIS Server 11.0 silently, use the following command line:

msiexec /x {A14CF942-415B-461C-BE3C-5B37E34BC6AE} /qb

- Any ArcGIS product can be uninstalled silently using the product code. <u>Knowledge Base article 28709</u> is updated and available with the product codes for ArcGIS releases.
- Create a new program within the same package and a new advertisement using the command line mentioned above.

#### Deploying ArcGIS Enterprise 11.0 Patches and QFEs Using SMS or SCCM

All ArcGIS Enterprise 11.0 patches are available as individual Windows Installer Patch (.msp) files that upgrade an existing installation. For SCCM, they have to be deployed like a regular MSI installation. To deploy, create a new package, program, and advertisement for SCCM.

There are two methods of deploying .msp files using SMS or SCCM. Select one of these methods to deploy ArcGIS patches:

Apply the .msp file to an administrative installation and deploy the patched MSI file.

Or:

Deploy the .msp file separately from the base product setup.msi.

# To Apply the .msp File to an Administrative Installation and Deploy the Patched Windows Installer File

Applying the Windows Installer Patch to an administrative installation will update the setup.msi with patch changes. The setup.msi can then be deployed. To apply the patch to an administrative installation, do the following:

1. Create an administrative installation. If an administrative installation does not already exist on your server, create one using the code below:

msiexec /a <location of setup.msi>\setup.msi

2. Patch the administrative installation using msiexec /a <location of the administrative installation>\setup.msi /p <location of the .msp file>\<patch name>.msp.

For example: msiexec /a c:\admins\11.0\Server\setup.msi /p c:\admins\Server\Serverpatch.msp

Once the command is launched to apply the patch to the administrative installation, the setup dialog box will prompt you for the network installation location. This installation location will be prepopulated with the location of your ArcGIS Enterprise 11.0 administrative installation. Do not change this location; you want the files in this location to be updated with the patch changes.

Once the setup is complete, the setup.msi will have been updated with any patch changes. The date of the setup.msi will be updated to the current date.

 Create an SMS or SCCM package using the patched MSI file and deploy it. The following command line parameter should be used: msiexec /a <location of the administrative installation>\setup.msi.

#### To Deploy the Patch .msp File Directly

The patch .msp file can be directly deployed using SMS or SCCM. The setup for the ArcGIS product must have already been deployed and installed on the client machine.

- 1. Copy the .msp file to the server machine.
- 2. Create a package to deploy the .msp file. The following command line parameter should be used:

msiexec /p <location of .msp file>\<patch name>.msp REINSTALL=ALL REINSTALLMODE=omus

REINSTALLMODE must always be equal to omus.

REINSTALL can be equal to ALL to reinstall all features already installed, or you can specify individual features (same feature names as ADDLOCAL).

3. Deploy the .msp package.

# Troubleshooting the Installation

- If you receive an "Internal error, Install aborted" or "Corrupt Install" message when starting setup, ensure that the system TEMP variable is set to a valid folder where you have write access and space available.
  - If you receive an error message upon clicking Next on the final installation dialog box, verify that all your system variables are set to a valid value. An empty system variable will cause the installation to fail. To check your system variables, go to Start > Settings > Control Panel > System and choose the Environment tab.

Examine the Event Viewer.

Entries are logged in the Event Viewer when the Windows Installer results in an error or goes into repair. Examining the logs may offer insight into the solution.

- 1. Right-click My Computer.
- 2. Click Manage.
- 3. Expand the Event Viewer tree.
- 4. Click Application.
- 5. Search for MsiInstaller entries related to ArcGIS.
- Capture a log of the installation.
  - 1. From the desktop, go to Start > Run.
  - 2. Enter the command below, modifying the setup location as necessary:

msiexec.exe /i <path to setup>\setup.msi /qb /L\*v %TEMP%\Install.log

- Capture a log of the uninstallation.
  - 1. From the desktop, go to Start > Run.
  - 2. Enter the command below, modifying the product code as necessary:

msiexec.exe /x <{product code}> /qb /L\*v %TEMP%\Uninstall.log

ArcGIS Pro ArcGIS Pro supports data visualization; advanced analysis; and authoritative data maintenance in 2D, 3D, and 4D. It supports data sharing across a suite of ArcGIS products such as ArcGIS Online and ArcGIS Enterprise, and enables users to work across the ArcGIS system through Web GIS. For comprehensive information on the installation of ArcGIS Pro, refer to the <u>installation guide</u> at the ArcGIS Resources website. For a list of supported operating systems and hardware requirements, refer to System Requirements at <u>ArcGIS Pro System Requirements</u>.

ArcGIS Pro can be installed on the same machine as other ArcGIS Desktop releases or on a machine without any Esri products. ArcGIS Pro is part of ArcGIS Desktop, and customers who are entitled (current on maintenance) to ArcGIS Desktop can install ArcGIS Pro.

ArcGIS Pro setups can be deployed to a user or computer. Use the following criteria to decide what option to choose:

- If all users on the computer need to use ArcGIS Pro, then assign to computer.
- If only a particular user needs it, then assign to user.

#### Installing ArcGIS Pro Licensing Service

The ArcGIS Pro Licensing Service setup is installed with ArcGIS Pro. It is required for a per user installation of ArcGIS Pro to work offline with a concurrent use license or to utilize single use licensing.

To install the ArcGIS Pro Licensing Service, run ProLS.msi in "<ArcGIS Pro installation directory>\Resources\ArcGIS Pro Licensing Service" and follow the prompts. This requires administrative privileges. The ArcGIS Pro Licensing Service setup installs the 64-bit Flex Net service. The Flex Net service is automatically installed by a per machine instance of ArcGIS Pro; the Pro Licensing setup is only necessary to support per user installations.

**Setup Dependency** If the following products are not detected on the machine, setup will not proceed:

- Microsoft .NET Desktop Runtime 6.0.5 or a later patch release (6.0.6 and so on), using a Windows x64 installer, is required. The presence of Microsoft .NET Desktop Runtime 7 or later is inconsequential to installing or running ArcGIS Pro.
- For ArcGIS Pro to be installed per user on supported Windows Server operating systems, the registry key HKEY\_LOCAL\_MACHINE\SOFTWARE\Policies\Microsoft\Windows\Installer must contain the REG\_DWORD data type DisableMSI, with a value of 0. For more information, see MSDN's topic, <u>DisableMSI</u>.

Feature Dependency There are no feature dependencies.

**Properties** The following properties can be added to the msiexec command line:

| Parameter                                                                                                    | Value | Case<br>Sensitive | Required | Description                                                                                                    |
|----------------------------------------------------------------------------------------------------|-------|-------------------|----------|----------------------------------------------------------------------------------------------------|
| INSTALLDIR %System<br>Drive%\Program<br>Files\ArcGIS\Pro<br>in the case of a<br>per machine<br>installation and<br>%System<br>Drive%\%USERF<br>ROFILE%\AppDa<br>ta<br>\Local\Programs<br>\ArcGIS\Pro in th<br>case of a current<br>user |       | Νο                | No       | ArcGIS Pro installation<br>location                                                                                                    |
| ALLUSERS                                                                                                    | 1     | No                | No       | Defines the installation<br>context of the setup.<br>ALLUSERS=1<br>specifies a per<br>machine installation. If<br>a user without<br>administrative<br>privileges attempts to<br>set this to 1, the<br>installation fails. |
|                                                                                                    | 2     | No                | No       | ALLUSERS=2<br>specifies a per user<br>installation If this<br>parameter is not<br>specified, the silent<br>installation defaults to<br>per user.                                                                          |

| Parameter         | Value       | Case<br>Sensitive | Required | Description                                                                                                    |
|-------------------|-------------|-------------------|----------|----------------------------------------------------------------------------------------------------|
| MSIINSTALLPERUSER | 1           | No                | No       | To do a per user<br>installation, specify<br>both ALLUSERS=2<br>and<br>MSIINSTALLPERUSE<br>R=1. This property is<br>ignored if<br>ALLUSERS=1 is<br>specified.                                                                                                    |
| ENABLEEUEI        |             | Yes               | No       | Specifies whether to<br>enable participation in<br>the Esri User<br>Experience<br>Improvement program.                                                                                                    |
|                   | 1 (default) |                   |          | Enables participation.                                                                                                    |
|                   | 0           |                   |          | To opt out of<br>participation,<br>specify ENABLEEUEI<br>=0                                                                                                    |
| ACCEPTEULA        |             | Yes               | Yes      | This property is<br>required to accept the<br>End User License<br>Agreement during a<br>silent installation.                                                                                                    |
|                   | YES         |                   |          | Specify<br>ACCEPTEULA=YES<br>to agree to the EULA<br>and install the<br>software.                                                                                                    |
|                   | No          |                   |          | The software will not<br>install if you specify<br>NO or omit this<br>property.                                                                                                    |
| BLOCKADDINS       | 0 (default) | Yes               | No       | If specified, the<br>BlockAddins registry<br>value allows system<br>administrators to<br>configure the types of<br>Add-ins that ArcGIS<br>Pro will load. Created<br>under<br>HKEY_LOCAL_MACH<br>INE\SOFTWARE\Esri\<br>ArcGISPro\Settings.<br>Note that this property<br>is only read during a<br>per machine<br>installation; it is<br>ignored if specified for<br>a per user setup.<br>Setting the property to<br>0 will load all add-ins<br>regardless of whether<br>they have digital<br>signatures. |
|                   | 1           |                   |          | Load and use only<br>add-ins that are<br>digitally signed by a<br>trusted certificate<br>authority.                                                                                                    |

| Parameter           | Value                                          | Case<br>Sensitive | Required                     | Description                                                                                                    |
|---------------------|------------------------------------------------|-------------------|------------------------------|----------------------------------------------------------------------------------------------------|
|                     | 2                                              |                   |                              | Load and use only<br>add-ins that have<br>been published by<br>Esri.                                                                                                    |
|                     | 3                                              |                   |                              | Load add-ins only<br>from the administrator<br>folders and all add-ins<br>published by Esri.                                                                                                    |
|                     | 4                                              |                   |                              | Do not load or execute add-ins in this application.                                                                                                    |
|                     | 5                                              |                   |                              | Only load add-ins from<br>the administrator<br>folders                                                                                                    |
| ADMIN_SETTINGS_PATH | <path the<br="" to="">settings file&gt;</path> |                   |                              | ArcGIS Pro allows<br>administrators to set<br>default values for a<br>select number of<br>application settings in<br>a .settingsConfig file.<br>For per-machine<br>installations only, set<br>this property to the<br>location where the<br>.settingsConfig file<br>resides. For more<br>information, see<br><u>Manage application</u><br>settings. |
| ESRI_LICENSE_HOST   | @ <license<br>Manager&gt;</license<br>         | No                | Yes for<br>concurrent<br>use | Machine name of<br>license manager                                                                                                    |
| SOFTWARE_CLASS      | Viewer                                         | Yes               | Yes                          | Installs ArcGIS Pro as<br>Basic level                                                                                                    |
|                     | Editor                                         |                   |                              | Installs ArcGIS Pro as<br>Standard level                                                                                                    |
|                     | Professional                                   |                   |                              | Installs ArcGIS Pro as<br>Advanced level                                                                                                    |
| AUTHORIZATION_TYPE  | SINGLE_USE                                     | Yes               | Yes                          | Installs ArcGIS Pro as<br>a single use seat                                                                                                    |
|                     | CONCURRENT_<br>USE                             | Yes               | Yes                          | Installs ArcGIS Pro as<br>a concurrent use seat                                                                                                    |
|                     | NAMED_USER                                     | Yes               | Yes                          | Installs ArcGIS Pro<br>with a Named User<br>license.                                                                                                    |

| Parameter                                          | Value       | Case<br>Sensitive | Required | Description                                                                                                    |
|----------------------------------------------------|-------------|-------------------|----------|----------------------------------------------------------------------------------------------------|
| LOCK_AUTH_SETTINGS                                 | True        |                   | No       | If the authorization<br>type is defined at the<br>command line, then<br>the registry string<br>LOCK_AUTH_SETTIN<br>GS is set to True<br>under<br>HKEY_LOCAL_MACH<br>INE\SOFTWARE\Esri\<br>ArcGISPro\Licensing.<br>When<br>LOCK_AUTH_SETTIN<br>GS is True, the<br>licensing settings in<br>the registry apply to all<br>ArcGIS Pro users on<br>that machine—an<br>individual user cannot<br>make changes. To<br>allow ArcGIS Pro<br>users on the machine<br>to define their own<br>authorization settings<br>through the ArcGIS<br>Pro application, set<br>LOCK_AUTH_SETTIN<br>GS to False. |
| CHECKFORUPDATESAT<br>STARTUP (per-machine<br>only) | 0           | No                | No       | For system<br>administrators who<br>wish to disable<br>automatic update<br>notifications for a per-<br>machine installation of<br>ArcGIS Pro, set this<br>property to 0.<br>Alternatively, browse<br>to the registry key<br>HKEY_LOCAL_MACH<br>INE\SOFTWARE\Esri\<br>ArcGISPro\Settings<br>after installation to<br>manually set<br>CheckForUpdatesAtSt<br>artup to 0.                                                                                                    |
|                                                    | 1 (default) |                   |          |                                                                                                    |
| ARCGIS_CONNECTION                                  |             | No                | No       | Specifies whether a<br>connection to<br>www.arcgis.com<br>should be available<br>from the Portals page.                                                                                                    |
|                                                    | TRUE        |                   |          | To include the<br>connection, set this<br>property to "TRUE".                                                                                                    |
|                                                    | FALSE       |                   |          | If set to "FALSE", the connection will not appear on the Portals page.                                                                                                    |

| Parameter   | Value                                                    | Case<br>Sensitive | Required | Description                                                                                                    |
|-------------|----------------------------------------------------------|-------------------|----------|----------------------------------------------------------------------------------------------------|
| Portal_List | <portalurl1>;<br/><portalurl2></portalurl2></portalurl1> | No                | No       | To add one or more<br>portal connections to<br>the Portal page, set<br>Portal_List=" <portalu<br>RL1&gt;; <portalurl2>".<br/>Use semicolons to<br/>separate portal URLs.<br/>If<br/>"ArCGIS_Connection"<br/>is set to "False", this<br/>property cannot<br/>contain "arcgis.com".<br/>If your portal supports<br/>HTTPS, it is strongly<br/>recommended that the<br/>Portal_List URL(s)<br/>uses HTTPS.</portalurl2></portalu<br> |
| License_URL | <portalurl></portalurl>                                  | No                | No       | To specify the URL of<br>the Named User<br>licensing portal, set<br>License_URL=" <portal<br>URL&gt;". If<br/>"ArcGIS_Connection"<br/>is set to "False",<br/>"License_URL" cannot<br/>contain "arcgis.com".<br/>To use this property,<br/>"AUTHORIZATION_T<br/>YPE" must be set to<br/>"NAMED_USER".</portal<br>                                                                                                    |

To install to per machine, use the following command line:

msiexec.exe /i <setup location>\ArcGISPro.msi /qb ALLUSERS=1

To install to per user, use the following command line:

msiexec.exe /i <setup location>\ArcGISPro.msi /qb ALLUSERS=2 MSIINSTALLPERUSER=1

If ALLUSERS and MSIINSTALLPERUSER are not specified on the command line for a silent installation, it will default to per user installation.

# **Features Available** The following features are available for installation. The setup can be modified to install only specific features by appending the ADDLOCAL parameter to the msiexec command line.

| Feature   | Feature<br>Parent | Title                      | Description                                                                                                    |
|-----------|-------------------|----------------------------|----------------------------------------------------------------------------------------------------|
| Pro       |                   | ArcGIS Pro                 | This is the main ArcGIS Pro application. ArcGIS<br>Pro supports data visualization, advanced<br>analysis and authoritative data maintenance in<br>both 2D and 3D. |
| Solutions |                   | Solutions                  | These are the optional ArcGIS Pro Solutions.                                                                                                    |
| ProIntel  | Solutions         | ArcGIS Pro<br>Intelligence | ArcGIS Pro Intelligence supports the visualization, exploration, and analysis of disparate data to produce actionable intelligence.                               |

Localized Setups ArcGIS Pro is available in Simplified Chinese, Polish, Traditional Chinese, French, German, Japanese, Brazilian Portuguese, Russian, Ukrainian, Spanish, Turkish, Czech, Swedish, Korean, Hebrew, Arabic, Italian, and Finnish. Running setup.exe provides a fully localized installation experience. Setup.exe is a bootstrapper executable file that will run the main product setup.msi and then run the language pack setup.msi as a secondary installation.

When running a localized ArcGIS Pro installation, the option to Run ArcGIS Pro when the setup completes appears on the Ready to Install dialog box. If the option is left selected, ArcGIS Pro starts after the installation of the core product and its corresponding language pack. ArcGIS Pro does not start automatically after a silent installation.

#### Transforms Changing INSTALLDIR

For per machine installation

1. In the CustomAction table, add a new row with the following values:

Action: SetInstallDir Type: 51 Source: INSTALLDIR Target: c:\MyPro

2. In the InstallExecuteSequence table, add a new row with the following values:

Action: SetInstallDir Sequence: 965

For per user installation

1. In the CustomAction table, add a new row with the following values:

Action: SetInstallDir Type: 51 Source: INSTALLDIR Target: [TempFolder]MyPro

2. In the InstallExecuteSequence table, add a new row with the following values:

Action: SetInstallDir Sequence: 965

3. In the Property table, change the following properties:

ALLUSERS=1 MSIINSTALLPERUSER=""

#### Specify License Server for Concurrent Use

In the Property table, modify the ESRI\_LICENSE\_HOST value to your license server:

Property= ESRI\_LICENSE\_HOST Value=yourlicenseserver

#### **Specify Authorization Type**

Concurrent Use Licensing:

In the Property table, add a new row with the following values:

Property=AUTHORIZATION\_TYPE Value=CONCURRENT\_USE

Single Use Licensing:

In the Property table, add a new row with the following values:

Property=AUTHORIZATION\_TYPE Value= SINGLE\_USE

Named User Licensing:

In the Property table, add a new row with the following values:

Property=AUTHORIZATION\_TYPE Value= NAMED\_USER

#### Specify Authorization Level

In the Property table, add a new row with the following values:

Property=SOFTWARE\_CLASS Value=Professional

For installing ArcGIS Pro as Basic level use value "Viewer," for standard level use "Editor," and for Advanced level use "Professional."

Uninstall To uninstall ArcGIS Pro silently, use the following command line:

msiexec.exe /x {690B606E-8A38-4CB9-B088-241F60A86072} /qb

The product code changes with every update of ArcGIS Pro. The product code for ArcGIS Pro is found in the registry at either HKEY\_LOCAL\_MACHINE\SOFTWARE\Microsoft\Windows\CurrentVersion \Uninstall\ArcGISPro (for a per machine installation) or HKEY\_CURRENT\_USER\SOFTWARE\Microsoft\Windows\CurrentVersion \Uninstall\ArcGISPro (for a per user installation) in the string value UninstallString. **Software Updates** When Esri releases an update for the application, by default, a notification appears when you start ArcGIS Pro. You can click the notification message to start the software update process. To check for updates in the middle of a session, click the Project tab and click About. If updates are available, you can run the update process. You can also turn off the option to check for updates when starting ArcGIS Pro.

To disable automatic update notifications for a per machine installation of ArcGIS Pro, browse to the registry key

HKEY\_LOCAL\_MACHINE\SOFTWARE\Esri\ArcGISPro\Settings and set the value of CheckForUpdatesAtStartup to 0.

ArcGIS Pro The following settings will only work if ArcGIS Pro is deployed to a per machine environment.

configuration (Registry - Per machine)

machine) Open the msi in Orca and add a row in Registry table for each setting. When adding a row it will ask for 6 values: Name, Registry, Root, Key, Component\_, and Value.

|                            | Add Row         | × |
|----------------------------|-----------------|---|
| Name                       | Value           | ^ |
| Registry                   |                 |   |
| Root                       |                 |   |
| Key                        |                 |   |
| Name                       |                 |   |
| Value                      |                 |   |
| L <u>~</u> .               |                 | * |
| Column<br>Registry - Strip | a[72] Required  |   |
| I I                        | g[/2], hequirea |   |
|                            |                 |   |
|                            | OK Cancel       |   |

#### AdminAddInLock

Value = #1 (User cannot change the Administrator BlockAddIns security level) Value = #0 (Default)

| Registry | RegPMTAAL                        |
|----------|----------------------------------|
| Root     | -1                               |
| Key      | Software\Esri\ArcGISPro\Settings |

| Name       | AdminAddInLock      |
|------------|---------------------|
| Value      | #1                  |
| Component_ | ISRegistryComponent |

#### BlockCustomizeDialog

Value = #1 (Disable customizing the Ribbon property sheet) Value = #0 (Default)

| Registry  | RegPMTBCD                        |
|-----------|----------------------------------|
| Root      | -1                               |
| Key       | Software\Esri\ArcGISPro\Settings |
| Name      | BlockCustomizeDialog             |
| Value     | #1                               |
| Component | ISRegistryComponent              |

#### BlockMajorUpdateNotifications

Value = #1 (Block major version software updates only) Value = #0 (Default)

| Registry   | RegPMTBMUN                       |
|------------|----------------------------------|
| Root       | -1                               |
| Key        | Software\Esri\ArcGISPro\Settings |
| Name       | BlockMajorUpdateNotifications    |
| Value      | #1                               |
| Component_ | ISRegistryComponent              |

#### ConfigurationFolder

Value = Path to a local directory or share to search for configurations Value = Empty (Default)

| Registry  | RegPMTConfigFolder                                       |
|-----------|----------------------------------------------------------|
| Root      | -1                                                       |
| Key       | Software\Esri\ArcGISPro\Settings                         |
| Name      | ConfigurationFolder                                      |
| Value     | <path directory="" local="" or="" share="" to=""></path> |
| Component | ISRegistryComponent                                      |

#### ConfigurationName

Value = Name of the configuration file Value = Empty (Default)

| Registry   | RegPMTConfigName                                    |
|------------|-----------------------------------------------------|
| Root       | -1                                                  |
| Key        | Software\Esri\ArcGISPro\Settings                    |
| Name       | ConfigurationName                                   |
| Value      | <name configuration="" file="" of="" the=""></name> |
| Component_ | ISRegistryComponent                                 |

#### WebViewEvergreenMode

Value = #1 (Use the Evergreen WebView2 runtime installed on machine,) Value = #0 (Default)

| Registry  | RegPMTWVEM                                               |
|-----------|----------------------------------------------------------|
| Root      | -1                                                       |
| Кеу       | Software\Esri\ArcGISPro\Settings                         |
| Name      | WebViewEvergreenMode                                     |
| Value     | <path directory="" local="" or="" share="" to=""></path> |
| Component | ISRegistryComponent                                      |

#### **Add-In Folders**

For "Name" specify full paths to the folder locations or UNC shares that are to be searched for Add-ins. For example: C:\Data\AddinFolder1

| Registry   | RegPMTAddinFolders                                       |
|------------|----------------------------------------------------------|
| Root       | -1                                                       |
| Key        | Software\Esri\ArcGISPro\Settings\Add<br>-In Folders      |
| Name       | <path directory="" local="" or="" share="" to=""></path> |
| Value      |                                                          |
| Component_ | ISRegistryComponent                                      |

#### **Configuration Folders**

For "Name" specify full paths to the folder locations or UNC shares that are to be searched for Configurations. For example: C:\Data\ConfigurationFolder1

| Registry  | RegPMTConfigFolders                                        |
|-----------|------------------------------------------------------------|
| Root      | -1                                                         |
| Key       | Software\Esri\ArcGISPro\Settings\<br>Configuration Folders |
| Name      | <path directory="" local="" or="" share="" to=""></path>   |
| Value     |                                                            |
| Component | ISRegistryComponent                                        |

More detailed information regarding ArcGIS Pro configuration through Registry Keys is available at <u>ArcGIS Pro Registry Keys</u>.

ArcGIS Pro The following settings will only work if ArcGIS Pro is deployed to a per user environment. (Registry - Per User)

#### UserConfigLocationLocal

Value = ArcGIS Pro user.config setting's file "local" path. Example: C:\Users\user-

name\AppData\Local\Esri\ArcGISPro\_StrongName\_yhpsrysqpn4fvmb0spwbakt5 o5e50din\3.0.0.0\user.config

| Registry   | RegPUTUCLL                                  |
|------------|---------------------------------------------|
| Root       | -1                                          |
| Key        | Software\Esri\ArcGISPro\Settings            |
| Name       | UserConfigLocationLocal                     |
| Value      | <path local="" to="" user.config=""></path> |
| Component_ | ISRegistryComponent                         |

#### **UserConfigLocationRoaming**

Value = ArcGIS Pro user.config setting's file "roaming" path. Example: C:\Users\user-

 $name\AppData\Roaming\Esri\ArcGISPro\_StrongName\_yhpsrysqpn4fvmb0spwbakt5o5e50din\3.0.0\user.config$ 

| Registry  | RegPUTUCLR                                    |
|-----------|-----------------------------------------------|
| Root      | -1                                            |
| Кеу       | Software\Esri\ArcGISPro\Settings              |
| Name      | UserConfigLocationLocal                       |
| Value     | <path roaming="" to="" user.config=""></path> |
| Component | ISRegistryComponent                           |

#### Add-In Folders

For "Name" specify full paths to the folder locations or UNC shares that are to be searched for Add-ins. For example: C:\Data\AddinFolder1

| Registry   | RegPUTAddinFolders                                       |
|------------|----------------------------------------------------------|
| Root       | -1                                                       |
| Key        | Software\Esri\ArcGISPro\Settings\Add<br>-In Folders      |
| Name       | <path directory="" local="" or="" share="" to=""></path> |
| Value      |                                                          |
| Component_ | ISRegistryComponent                                      |

More detailed information regarding ArcGIS Pro configuration through Registry Keys is available at ArcGIS Pro Registry Keys.

### configuration (settings file)

ArcGIS Pro System administrators can set default values for a select number of application settings. You can also lock these settings so that users cannot change them. There are three basic steps to control application settings in your ArcGIS Pro deployment:

1) Author a Pro.settingsConfig file

To control application settings, you must first author a Pro.settingsConfig file. These files are written in the Extensible Markup Language (XML) format but have the file extension .settingsConfig instead of .xml.

2) Post the file to a directory or share accessible by users.

After authoring a Pro.settingsConfig file, deploy it to a share or a local directory. Set the file permissions on the share or folder that hosts Pro.settingsConfig to be read-write only for the administrator who created the file and read-only for the users of the ArcGIS Pro client machines. If you don't protect the file with proper permissions, users can alter the values inside the Pro.settingsConfig file, changing the defaults and locked settings for all users.

3) Configure the user machines to use the deployed file.

Once configured, the client machine checks the config file during each ArcGIS Pro application startup, changing the user's settings accordingly. The location of the config file can be specified by the ADMIN SETTINGS PATH command line parameter during an ArcGIS Pro installation.

More detailed information regarding how to create, edit, and deploy the settings file is available at Manage application settings.

ArcGIS Pro Licensing Service setup is installed with ArcGIS Pro. It is required for a per user installation of ArcGIS Pro to work offline with a concurrent use license or to utilize single use licensing.

To install the ArcGIS Pro Licensing Service, run ProLS.msi in "<ArcGIS Pro installation directory>\Resources\ArcGIS Pro Licensing Service" and follow the prompts. This requires administrative privileges. The ArcGIS Pro Licensing Service setup installs the 64-bit Flex Net service. The Flex Net service is automatically installed by a per machine instance of ArcGIS Pro; the Pro Licensing setup is only necessary to support per user installations.

Setup Dependency There are no setup dependencies.

Feature Dependency There are no feature dependencies.

**Properties** The following properties can be added to the msiexec command line:

| Parameter  | Value                                                              | Case<br>Sensitive | Required | Description                                              |
|------------|--------------------------------------------------------------------|-------------------|----------|----------------------------------------------------------|
| INSTALLDIR | %System<br>Drive%\Program<br>Files\ArcGIS Pro<br>Licensing Service | No                | No       | ArcGIS Pro Licensing<br>Service installation<br>location |

#### Features Available None

Localized Setups ArcGIS Pro Licensing Service is available in Simplified Chinese, Traditional Chinese, French, German, Japanese, Brazilian Portuguese, Russian, Spanish, Turkish, Czech, Swedish, Korean, Hebrew, and Finnish. Running setup.exe provides a fully localized installation experience.

Uninstall To uninstall ArcGIS Pro Licensing Service silently, use the following command line:

msiexec.exe /x {A61F82B0-6B91-4496-B39A-E0611B808783} /qb

ArcGIS Pro Language Packs There are 18 language packs available for ArcGIS Pro—Simplified Chinese, Polish, Traditional Chinese, French, German, Japanese, Brazilian Portuguese, Russian, Ukrainian, Spanish, Turkish, Czech, Swedish, Korean, Hebrew, Arabic, Italian, and Finnish. Use Setup.exe to accomplish a fully localized installation experience. Setup.exe is a bootstrapper executable file that will run the main product setup.msi and then run the language pack MSI as a secondary installation. For example, if you run Setup.exe for ArcGIS Pro in Spanish, both the ArcGIS Pro setup and Spanish Language Pack setup will be installed. Additional language packs must be installed separately.

While the ArcGIS Pro setup automatically installs the language pack, an Add/Remove item will exist for both setups. The ArcGIS Pro uninstallation process does not uninstall language packs, and they will need to be manually uninstalled using the Add/Remove Programs dialog box. Running setup.exe for a localized setup will upgrade both the main product installation and the language pack installation.

When running a localized ArcGIS Pro installation, the option to Run ArcGIS Pro when the setup completes appears on the Ready to Install dialog box. If the option is left selected, ArcGIS Pro starts after the installation of the core product and its corresponding language pack. ArcGIS Pro does not start automatically after a silent installation.

**Setup Dependency** ArcGIS Pro must be installed on the machine. Installation will follow Installcontext of ArcGIS Pro. If ArcGIS Pro is installed to per machine, then ArcGIS Pro language packs can only be installed to per machine. If ArcGIS Pro is installed to per user, then ArcGIS Pro language packs can only be installed to per user.

#### Feature Dependency None

Command Line The following properties can be added to the msiexec command line: Parameters

| Parameter         | Value | Case<br>Sensitive | Required | Description                                                                                                    |
|-------------------|-------|-------------------|----------|----------------------------------------------------------------------------------------------------|
| ALLUSERS          | 1     | No                | No       | Defines the installation context of the<br>setup. ALLUSERS=1 specifies a per<br>machine installation. If a user without<br>administrative privileges attempts to<br>set this to 1, the installation fails. |
|                   | 2     | No                | No       | ALLUSERS=2 specifies a per user<br>installation. If this parameter is not<br>specified, the silent installation<br>defaults to per user.                                                                   |
| MSIINSTALLPERUSER | 1     | No                | No       | To do a per user installation, specify<br>both ALLUSERS=2 and<br>MSIINSTALLPERUSER=1. This<br>property is ignored if ALLUSERS=1 is<br>specified.                                                           |

#### Features Available None

#### Transforms Changing INSTALLDIR

ArcGIS Pro language packs installs to the Installation directory of ArcGIS Pro. It is not possible to change this with a transform.

#### Uninstall To uninstall ArcGIS Pro Language Packs silently, use the following command line:

#### msiexec.exe /x <Product Code> /qb

The product code changes with every update of ArcGIS Pro Language Packs. The product code for ArcGIS Pro is found in the registry at either HKEY\_LOCAL\_MACHINE\SOFTWARE\Microsoft\Windows\CurrentVersion \Uninstall\<ProductName> (for a per machine installation) or HKEY\_CURRENT\_USER\SOFTWARE\Microsoft\Windows\CurrentVersion \Uninstall\<ProductName> (for a per user installation), in the string value UninstallString.

| Language             | Product Name                                      |
|----------------------|---------------------------------------------------|
| Simplified Chinese   | ArcGIS Pro—简体中文语言包                                |
| French               | ArcGIS Pro—Module linguistique français           |
| German               | ArcGIS Pro—Sprachpaket Deutsch                    |
| Japanese             | ArcGIS Pro—日本語パック                                 |
| Brazilian Portuguese | ArcGIS Pro—Pacote de Idioma Português<br>(Brasil) |
| Russian              | ArcGIS Pro—Русский языковой пакет                 |
| Spanish              | ArcGIS Pro—Paquete de idioma español              |
| Turkish              | ArcGIS Pro—Türkçe Dil Paketi                      |
| Czech                | ArcGIS Pro—jazyková sada pro češtinu              |
| Swedish              | ArcGIS Pro—svenskt språkpaket                     |
| Korean               | ArcGIS Pro—한국어 팩                                  |
| Hebrew               | ArcGIS Pro—חבילת שפה עברית                        |
| Finnish              | ArcGIS Pro-ohjelman suomen kielipaketti           |
| Arabic               | حزمة اللغة العربية - ArcGIS Pro                   |
| Italian              | ArcGIS Pro - Language Pack italiano               |
| Polish               | ArcGIS Pro - polski pakiet językowy               |
| Traditional Chinese  | ArcGIS Pro - 繁體中文語言套件                             |
| Ukrainian            | ArcGIS Pro - Мовний пакет                         |

| ArcGIS Pro Help | For comprehensive information on the installation of ArcGIS Pro Help, refer to the |
|-----------------|------------------------------------------------------------------------------------|
|                 | installation guide at the ArcGIS Resources website. For a list of supported        |
|                 | operating systems and hardware requirements, refer to System Requirements at       |
|                 | ArcGIS Pro System Requirements.                                                    |

By default, ArcGIS Pro uses the online help system. If you work offline or in an internet-restricted environment, you can change the help source to the offline help system. ArcGIS Pro Help setup installs offline help for ArcGIS Pro.

**Setup Dependency** ArcGIS Pro must be installed on the machine. Installation will follow Installcontext of ArcGIS Pro. If ArcGIS Pro is installed to per machine, then ArcGIS Pro Help can only be installed to per machine. If ArcGIS Pro is installed to per user, then ArcGIS Pro Help can only be installed to per user.

**Feature Dependency** There are no feature dependencies.

Command Line The following properties can be added to the msiexec command line: Parameters

| Parameter         | Value | Case<br>Sensitive | Required | Description                                                                                                    |
|-------------------|-------|-------------------|----------|----------------------------------------------------------------------------------------------------|
| ALLUSERS          | 1     | No                | No       | Defines the installation context of the<br>setup. ALLUSERS=1 specifies a per<br>machine installation. If a user without<br>administrative privileges attempts to<br>set this to 1, the installation fails. |
|                   | 2     | No                | No       | ALLUSERS=2 specifies a per user<br>installation. If this parameter is not<br>specified, the silent installation<br>defaults to per user.                                                                   |
| MSIINSTALLPERUSER | 1     | No                | No       | To do a per user installation, specify<br>both ALLUSERS=2 and<br>MSIINSTALLPERUSER=1. This<br>property is ignored if ALLUSERS=1<br>is specified.                                                           |

#### Features Available None

Localized Setups ArcGIS Pro Help is available in English, Simplified Chinese, French, German, Japanese, Russian, and Spanish.

#### Transforms Changing INSTALLDIR

ArcGIS Pro Help installs to the Installation directory of ArcGIS Pro. It is not possible to change this with a transform.

**Uninstall** To uninstall ArcGIS Pro Help silently, use the following command line:

msiexec.exe /x <Product Code> /ab

The product code changes with every update of ArcGIS Pro Help. The product code for ArcGIS Pro is found in the registry at either HKEY LOCAL MACHINE\SOFTWARE\Microsoft\Windows\CurrentVersion \Uninstall\<ProductName> (for a per machine installation) or HKEY\_CURRENT\_USER\SOFTWARE\Microsoft\Windows\CurrentVersion \Uninstall\<ProductName> (for a per user installation) in the string value UninstallString.

| Language           | ProductName                    |
|--------------------|--------------------------------|
| English            | ArcGIS Pro Help                |
| Simplified Chinese | ArcGIS Pro 中文(简体)帮助            |
| French             | Aide ArcGIS Pro en français    |
| German             | ArcGIS Pro—Hilfe für Deutsch   |
| Japanese           | ArcGIS Pro ヘルプ (日本語)           |
| Russian            | Справка ArcGIS Pro на русском  |
| Spanish            | Ayuda de ArcGIS Pro en español |

# ArcGIS Pro

**ArcGIS Data** For comprehensive information on the installation of ArcGIS Data Interoperability **Interoperability for** for Pro, refer to the installation guide at the ArcGIS Resources website. For a list of supported operating systems and hardware requirements, refer to System Requirements at <u>ArcGIS Pro System Requirements</u>.

ArcGIS Data Interoperability for Pro gives the ability to integrate nonnative data into your GIS and share it with others who do not use ArcGIS.

Setup Dependency ArcGIS Pro must be installed on the machine in per machine context.

#### Feature Dependency None

Command Line The following property can be added to the msiexec command line: Parameters

| Parameter  | Default Value                                                                      | Case<br>Sensitive | Required | Description                   |
|------------|------------------------------------------------------------------------------------|-------------------|----------|-------------------------------|
| INSTALLDIR | %System Drive%\Program<br>Files<br>\ArcGIS\Data Interoperability<br>for ArcGIS Pro | No                | No       | Default installation location |

#### Features Available None

#### Localized Setups None

#### Transforms Changing INSTALLDIR

For per machine installation

1. In the CustomAction table, add a new row with the following values:

Action: SetInstallDir Type: 51 Source: INSTALLDIR Target: c:\MyProData

2. In the InstallExecuteSequence table, add a new row with the following values:

Action: SetInstallDir Sequence: 985

**Uninstall** To uninstall ArcGIS Data Interoperability for Pro silently, use the following command line:

msiexec.exe /x {78E79722-2A97-4CA9-A3FF-B45D3DD7D7FA} /qb

The product code changes with every update of ArcGIS Data Interoperability for Pro. The product code for is found in the registry at HKEY\_LOCAL\_MACHINE\SOFTWARE\Microsoft\Windows\CurrentVersion \Uninstall\Data Interoperability for ArcGIS Pro.

| Deep Learning<br>Libraries for<br>ArcGIS Pro | Deep Learning Libraries for ArcGIS Pro includes a broad collection of components, such as PyTorch, TensorFlow, Fast.ai and scikit-learn, for performing deep learning and machine learning tasks. For a list of supported operating systems and hardware requirements, refer to the system requirements at <u>GitHub</u> .                   |
|----------------------------------------------|----------------------------------------------------------------------------------------------------|
| Setup Dependency                             | ArcGIS Pro must be installed on the machine.                                                                                                    |
| Feature Dependency                           | None                                                                                                    |
| Command Line<br>Parameters                   | None                                                                                                    |
| Features Available                           | None                                                                                                    |
| Localized Setups                             | None                                                                                                    |
| Transforms                                   | Changing INSTALLDIR                                                                                                    |
|                                              | Deep Learning Libraries for ArcGIS Pro installs to the Installation directory of ArcGIS Pro. It is not possible to change this with a transform.                                                                                                    |
| Uninstall                                    | To uninstall Deep Learning Libraries for ArcGIS Pro silently, use the following command line:                                                                                                    |
|                                              | msiexec.exe /x {16BAC979-0868-4E94-AAFC-3FEA47375F9E} /qb                                                                                                    |
|                                              | The product code changes with every update of Deep Learning Libraries for ArcGIS<br>Pro. The product code for is found in the registry at<br>HKEY_LOCAL_MACHINE\SOFTWARE\Microsoft\Windows\CurrentVersion<br>\Uninstall\Deep Learning Libraries for ArcGIS Pro.                                                                              |
| ArcGIS Pro<br>Coordinate<br>Systems Data     | ArcGIS Pro Coordinate Systems Data can be installed on the same machine as other ArcGIS Desktop releases or on a machine without any Esri products.                                                                                                    |
|                                              | ArcGIS Pro Coordinate Systems Data setup can only be deployed to a user.                                                                                                    |
| Setup Dependency                             | For ArcGIS Pro Coordinate Systems Data to be installed per user on supported<br>Windows Server operating systems, the registry key<br>HKEY_LOCAL_MACHINE\SOFTWARE\Policies\Microsoft\Windows\Installer<br>must contain the REG_DWORD data type DisableMSI, with a value of 0. For<br>more information, see MSDN's topic, <u>DisableMSI</u> . |
| Feature Dependency                           | There are no feature dependencies.                                                                                                    |
| Properties                                   | The following properties can be added to the msiexec command line:                                                                                                    |

| Parameter         | Value                                                                                               | Case<br>Sensitive | Required | Description                                                                                                    |
|-------------------|----------------------------------------------------------------------------------------------------|-------------------|----------|----------------------------------------------------------------------------------------------------|
| INSTALLDIR        | %System<br>Drive%\%USERPR<br>OFILE%\AppData<br>\Local\Programs\Arc<br>GIS\CoordinateSyst<br>emsData | No                | No       | ArcGIS Pro<br>Coordinate Systems<br>Data installation<br>location                                                                                             |
| ALLUSERS          | 2                                                                                                   | No                | No       | ALLUSERS=2<br>specifies a per user<br>installation. If this<br>parameter is not<br>specified, the silent<br>installation defaults<br>to per user.             |
| MSIINSTALLPERUSER | 1                                                                                                   | No                | No       | To do a per user<br>installation, specify<br>both ALLUSERS=2<br>and<br>MSIINSTALLPERU<br>SER=1. This<br>property is ignored<br>if ALLUSERS=1 is<br>specified. |

To install to per user, use the following command line:

If ALLUSERS and MSIINSTALLPERUSER are not specified on the command line for a silent installation, it will default to per user installation.

#### **Features Available**

The following features are available for installation. The setup can be modified to install only specific features by appending the ADDLOCAL parameter to the msiexec command line.

| Feature               | Feature<br>Parent         | Title                      | Description                                                                                                    |
|-----------------------|---------------------------|----------------------------|----------------------------------------------------------------------------------------------------|
| CoordinateSystemsData |                           | Coordinate<br>Systems Data | Coordinate Systems<br>Data                                                                                                    |
| NorthAmericaGEOCON    | CoordinateSystems<br>Data | North America<br>GEOCON    | This feature contains<br>grid files that convert<br>between NAD 1983<br>(NSRS2007) and NAD<br>1983 (2011).                                                |
| Vertical              | CoordinateSystems<br>Data | Vertical                   | This feature contains<br>files for US<br>GEOID12B and<br>VERTCON, the world<br>EGM84 and 2.5' by<br>2.5' EGM2008 geoid<br>models, and other<br>countries. |

msiexec.exe /i <setup location>\ProCoordinateSystemsData.msi /qb ALLUSERS=2 MSIINSTALLPERUSER=1

| NADCON        | CoordinateSystems<br>Data | NADCON                | This feature contains grid files that use the NADCON method.            |
|---------------|---------------------------|-----------------------|-------------------------------------------------------------------------|
| NADCON5       | CoordinateSystems<br>Data | NADCON5               | This feature contains grid files that use the NADCON5 method.           |
| NTv2          | CoordinateSystems<br>Data | NTv2                  | Geographic<br>transformation files<br>needed by the NTv2<br>method.     |
| VerticalWorld | CoordinateSystems<br>Data | Vertical World<br>1x1 | This feature contains<br>the EGM2008 1' x 1'<br>world geoid model file. |

#### Localized Setups None

**Uninstall** To uninstall ArcGIS Pro Coordinate Systems Data silently, use the following command line:

msiexec.exe /x {57102580-1EB6-45ED-A8D7-02D791630D10} /qb

#### ArcGIS License Manager 2022.1 For comprehensive information on the installation of ArcGIS License Manager 2022.1, refer to the <u>reference guide</u> at the ArcGIS Resources website. For a list of supported operating systems and hardware requirements, refer to the <u>system</u> <u>requirements</u>.

ArcGIS License Manager 2022.1 uses FlexNet Publisher license management software. Details on the version of FlexNet Publisher used in each version of ArcGIS License Manager can be found in <u>Knowledge Base article 13214</u>. This version of the license manager will support all product releases listed within the <u>Supported Software Products</u> topic. Visit the <u>Existing users</u> page for information on migrating from previous versions to 2022.1.

Listed below are the Esri software products supported by ArcGIS License Manager 2022.1.

Concurrent Use

ArcGIS Desktop 10.8.2, 10.8.1, 10.8, 10.7.x, 10.6.x, 10.5.x, 10.4.x, 10.3.x, 10.2.x, 10.1 SP1, 10.1, 10.0, 9.x

ArcGIS Engine 10.8.2, 10.8.1, 10.8, 10.7.x, 10.6.x, 10.5.x, 10.4.x, 10.3.x, 10.2.x, 10.1 SP1, 10.1, 10.0

ArcGIS Pro 3.1.x, 3.0.x, 2.9.x, 2.8.x, 2.7.x, 2.6.x, 2.5.x, 2.4.x 2.3.x, 2.2.x, 2.1.x, 2.0.x, 1.4.x

ArcGIS CityEngine 2023.0\*, 2022.x, 2021.x, 2020.x, 2019.x, 2018.x, 2017.x, 2016.x, 2015.x, 2014.x, 2013.x, 2012.x (\* projected future release, subject to change)

ARC/INFO Workstation 10.0, 9.x

■ Named User (via ArcGIS Enterprise)

ArcGIS Pro 3.1.x, 3.0.x, 2.9.x, 2.8.x, 2.7.x, 2.6.x, 2.5.x, 2.4.x, 2.3.x, 2.2.x, 2.1.x, 2.0.x, 1.4.x, 1.3.x, 1.2.x, 1.1.x, 1.0.x

Drone2Map 2023.1\*, 2022.x, 2.3.x, 2.2.x, 2.1.x, 2.0.x, 1.3.x, 1.2.x, 1.1.x, 1.0.x (\* projected future release, subject to change)

For ArcGIS Enterprise, Pro, and License Manager version compatibility, please refer to the compatibility matrix in the <u>ArcGIS Enterprise Help documentation</u>.

Setup Dependency Microsoft Visual C++ 2015-2022 Redistributable (x64) Minimum version 14.31.31103. If the Visual C++ 2015-2022 Redistributable is not already installed, running setup.exe will install it before setup.msi is launched. Setup.msi will not install if Microsoft Visual C++ 2015-2022 Redistributable (x64) Minimum version 14.31.31103 is not already installed.

#### Feature Dependency None

#### Command Line Parameters

The following property can be added to the msiexec command line:

| Parameter      | Default Value                                                     | Case<br>Sensitive | Required | Description                                                                                                    |
|----------------|-------------------------------------------------------------------|-------------------|----------|----------------------------------------------------------------------------------------------------|
| INSTALLDIR     | %System<br>Drive%<br>\Program Files<br>\ArcGIS<br>\LicenseManager | No                | No       | ArcGIS License Manager<br>2022.1 installation location                                                                                                    |
| MODIFYFLEXDACL | FALSE                                                             | No                | No       | This is the default value.                                                                                                    |
|                | TRUE                                                              | No                | No       | Setting this property to TRUE<br>alters the following<br>permissions, allowing<br>management of the FlexNet<br>anchor service by any user:<br>SERVICE_QUERY_CONFIG<br>SERVICE_QUERY_STATUS<br>SERVICE_ENUMERATE<br> |
| ACCEPTEULA     |                                                                   | Yes               | Yes      | This property is required to<br>accept the End User License<br>Agreement during a silent<br>installation.                                                                                                    |
|                | YES                                                               |                   |          | Specify ACCEPTEULA=YES to agree to the EULA and install the software.                                                                                                    |

|  | No |  | The software will not install if |
|--|----|--|----------------------------------|
|  |    |  | you specify NO or omit this      |
|  |    |  | property.                        |

#### Features Available None

Localized Setups ArcGIS License Manager 2022.1 setup is available in Arabic, Simplified Chinese, Finnish, French, German, Italian, Japanese, Brazilian Portuguese, Russian, Spanish, and Turkish. Running setup.exe provides a fully localized installation experience. Setup.exe is a bootstrapper executable file that will run the main product setup.msi and then run the language pack setup.msi as a secondary installation.

#### Transforms Changing INSTALLDIR

- 1. In the CustomAction table, locate the custom action GetInstallDir.
- The target column for this custom action is [INSTALLDIR]. Change this to the desired installation location, for example, C:\MyLicenseManager\. The backslash must be included.
- **Uninstall** To uninstall ArcGIS License Manager 2022.1 silently, use the following command line:

msiexec.exe /x {96804860-2C2F-4448-AE47-76CB160AD043} /qb

ArcGIS Server
11.0
For comprehensive information on the installation, refer to the <u>installation guide</u> at the ArcGIS Resources website. For a list of supported operating systems and hardware requirements, refer to the system requirements at <u>ArcGIS Enterprise 11.0</u> <u>System Requirements</u>.

ArcGIS Server communicates on ports 1098, 6006, 6080, 6099, and 6443. You will need to open these ports on your firewall before installing the software. More details on the ports is available online at <u>Ports used by ArcGIS Server.</u>

After installing ArcGIS Server, you can get started right away with publishing services. In many cases, you should also install ArcGIS Web Adaptor. This component allows you to integrate your enterprise web server, such as IIS, with your ArcGIS Server site.

ArcGIS Web Adaptor gives you control over your site URL if you do not want users to see the default port 6080 or the default site name, arcgis. Using ArcGIS Web Adaptor, you can restrict outside users from accessing ArcGIS Server Manager or the ArcGIS Server Administrator Directory. With ArcGIS Web Adaptor in your site, you can perform authentication at the web tier. Finally, by associating your site to an enterprise web server, you can host web applications that use your services.

**Setup Dependency** If the following products are not detected on the machine, setup.msi will not proceed:

- 64-bit operating system.
- Machines with an underscore () in their names are not supported. The ArcGIS Server 11.0 setup will not proceed if an underscore is detected in the machine name.
- Microsoft Visual C++ 2015-2022 Redistributable (x86) Minimum version 14.31.31103. If the Visual C++ 2015-2022 Redistributable is not already installed. running setup.exe will install it before setup.msi is launched. Setup.msi will not install if Microsoft Visual C++ 2015-2022 Redistributable (x86) Minimum version 14.31.31103 is not already installed.
- Microsoft Visual C++ 2015-2022 Redistributable (x64) Minimum version 14.31.31103. If the Visual C++ 2015-2022 Redistributable is not already installed, running setup.exe will install it before setup.msi is launched. Setup.msi will not install if Microsoft Visual C++ 2015-2022 Redistributable (x64) Minimum version 14.31.31103 is not already installed.
- ArcGIS Server 11.0 cannot be installed on the same machine as any version of ArcGIS Desktop, ArcReader, and ArcGIS Engine clients.

Note: ArcGIS Server is not supported on domain controllers. Installing ArcGIS Server on a domain controller may adversely affect functionality.

Feature Dependency 

.NET Extension Support

The .NET Extension Support feature requires Microsoft .NET 6. If Microsoft .NET 6 is not found, the .NET Extension Support feature will not be available for installation. The .NET Extension Support feature is required for server object extension (SOE) development and use.

**Command Line** The following properties can be added to the msiexec command line: **Parameters** 

| Parameter   | Default Value                                                                     | Case<br>Sensitive | Required | Description                                                                                                    |
|-------------|-----------------------------------------------------------------------------------|-------------------|----------|----------------------------------------------------------------------------------------------------|
| INSTALLDIR  | %System<br>Drive%\Program<br>Files\ArcGIS\Server                                  | No                | No       | ArcGIS Server 11.0 installation location                                                                                    |
| INSTALLDIR1 | Default for both GUI and<br>silent installation is<br>%System<br>Drive%:\Python27 |                   | No       | Python installation<br>location                                                                                             |
| USER_NAME   | Local System account                                                              | Yes               | No       | Specify an existing<br>domain or local account.<br>If the specified local<br>account does not exist, it<br>will be created. |
| PASSWORD    |                                                                                   | Yes               | Yes      | Password for the<br>account specified                                                                                       |

| Parameter        | Default Value | Case<br>Sensitive | Required | Description                                                                                                    |
|------------------|---------------|-------------------|----------|----------------------------------------------------------------------------------------------------|
| ACCOUNT          | UseConfigFile | Yes               | No       | If you are importing<br>credentials from a file,<br>set this parameter to<br>UseConfigFile. There are<br>no other valid values for<br>this property.                                                                                                    |
| EXPORTCON<br>FIG |               | Yes               | No       | Exports the account<br>information entered with<br>the USER_NAME and<br>PASSWORD command<br>line parameters to an<br>encrypted XML file                                                                                                    |
| CONFIGPATH       |               | Yes               | No       | Full path and name of<br>server configuration file.<br>Used in conjunction with<br>ACCOUNT=UseConfigFi<br>le, this property specifies<br>the server configuration<br>file for configuring the<br>ArcGIS Server 11.0<br>account. Used in<br>conjunction with<br>EXPORTCONFIG=Yes,<br>this property specifies<br>the name of the server<br>configuration file and the<br>location where it will be<br>stored. The file name<br>must end with .xml, and<br>the specified folder must<br>already exist. |
| MSA              | FALSE         | Yes               | No       | This parameter should<br>only be used with a<br>Managed Service<br>Account. A Managed<br>Service Account must<br>already exist on your<br>domain. Do not use this<br>parameter with a local<br>account or a domain<br>account with password.<br>A Managed Service<br>Account will not use the<br>PASSWORD parameter.                                                                                                    |
| ACCEPTEULA       |               | Yes               | Yes      | This property is required to<br>accept the End User<br>License Agreement during a<br>silent installation.                                                                                                    |
|                  | YES           |                   |          | Specify<br>ACCEPTEULA=YES to<br>agree to the EULA and<br>install the software.                                                                                                    |
|                  | No            |                   |          | The software will not install<br>if you specify NO or omit<br>this property.                                                                                                    |

| ArcGIS Server 11.0 | The ArcGIS Server 11.0 account must be configured when ArcGIS Server 11.0 is       |
|--------------------|------------------------------------------------------------------------------------|
| Account            | installed silently. For production systems, it is recommended that a preexisting   |
|                    | account be designated that resides in your domain or Active Directory and follows  |
|                    | your organization's security policy. If the ArcGIS Server 11.0 account is not      |
|                    | defined during a silent installation, or the credentials are not valid, the ArcGIS |
|                    | Server 11.0 setup displays a warning message during installation. The message      |
|                    | can be closed by clicking OK. Under these circumstances, the ArcGIS Server 11.0    |
|                    | account is set to the Local System account.                                        |

When using an existing domain account, enter the following:

msiexec /I \\machinename\ArcGIS\_Server\setup.msi /qb USER\_NAME=mydomain\mydomainaccount PASSWORD=my.password

When using a new or existing local account, enter the following:

msiexec /I \\machinename\ArcGIS\_Server\setup.msi /qb USER\_NAME=myaccount PASSWORD=my.password

# Server Configuration A server configuration file from previous installations or from other machines can be used to speed up the configuration process on other ArcGIS Server 11.0 machines and reduce the chance of inadvertently typing a wrong name or password. While the account password is encrypted, be sure to store the configuration file in a secure location. A server configuration file can be imported by specifying both ACCOUNT and CONFIGPATH parameters. It can be exported by specifying both EXPORTCONFIG and CONFIGPATH parameters.

When importing ArcGIS Server 11.0 account credentials using a server configuration file, enter the following:

msiexec /I \\machinename\ArcGIS\_Server\setup.msi /qb ACCOUNT=UseConfigFile CONFIGPATH=\\networkmachine \serverconfigs\standardaccount.xml

When exporting ArcGIS Server 11.0 account credentials to a server configuration file, enter the following:

msiexec /I \\machinename\ArcGIS\_Server\setup.msi /qb EXPORTCONFIG=Yes CONFIGPATH=\\networkmachine \serverconfigs\standardaccount.xml

**Features Available** The following features are available for installation. The setup can be modified to install only specific features by appending the ADDLOCAL parameter to the msiexec command line. If Python 3.9.11 and NumPy 1.20.1 are not detected, the ArcGIS Server 11.0 setup will automatically install them.

| Feature       | Feature<br>Parent | Title                        | Description                                                                                                    |
|---------------|-------------------|------------------------------|----------------------------------------------------------------------------------------------------|
| DotNetSupport | GIS_Server        | .NET<br>Extension<br>Support | The .NET Extension Support feature is for<br>developers who want to extend ArcGIS<br>Server 11.0 with .NET server object<br>extensions. This feature is also required for<br>deploying .NET SOEs. |

| Feature    | Feature<br>Parent | Title      | Description                                                                                                    |
|------------|-------------------|------------|----------------------------------------------------------------------------------------------------|
| GIS_Server |                   | GIS Server | The GIS server hosts GIS services that are accessible through REST and SOAP. The GIS server includes a default web server; it is administered using Manager and browsed using Services Directory. |

## Server Users

Existing ArcGIS When upgrading from 10.7–10.9.1 silently, users must specify the ArcGIS Server account used by the ArcGIS Server 10.7–10.9.1 site. Typically, this is the account defined when installing 10.7–10.9.1. If the account has changed since 10.7–10.9.1 was installed, for example, by using the Configure ArcGIS Server Account utility, the user name and password designated when modifying the account must be entered. You can determine the ArcGIS Server account by accessing the Configure ArcGIS Server Account utility from the Start menu on the machine hosting ArcGIS Server. The ArcGIS Server account is listed in the dialog box.

> If the ArcGIS Server account is not specified or does not match the ArcGIS Server account used by the current site, the installation process will display a message indicating the credentials could not be validated. The installation will exit as a result. In the examples below, the ArcGIS Server account used by the 10.9 site is myaccount.

#### ArcGIS Server 10.7–10.9.1 Users

The ArcGIS Server 11.0 setup package is designed to detect and upgrade an existing installation of ArcGIS Server 10.7-10.9.1 on the target system.

To upgrade using setup.exe, follow the step below:

1. On the machine hosting ArcGIS Server 10.7–10.9.1, run the following command line. Setup.exe will call setup.msi with the provided command line parameters.

<path to ArcGIS Server 11.0 setup download folder>\setup.exe /gb USER NAME=myaccount PASSWORD=mypassword

To upgrade using setup.msi, follow the step below:

1. On the machine hosting ArcGIS Server 10.7–10.9.1, run the following command to run ArcGIS Server 11.0 setup.msi.

msiexec /i <path to ArcGIS Server 11.0 setup download folder>\setup.msi /qb USER NAME=myaccount PASSWORD=mypassword

#### ArcGIS 10.6.1 and Previous for Server Users

You must uninstall versions 10.6.1 and earlier of ArcGIS Server from your machine before proceeding with the ArcGIS Server 11.0 installation.

Localized Setups ArcGIS Server 11.0 setup is available in Arabic, Simplified Chinese, French, German, Italian, Japanese, Brazilian Portuguese, Russian, Spanish, and Turkish. Running setup.exe provides a fully localized installation experience. Setup.exe is a bootstrapper executable file that will run the main product setup.msi and then run the language pack setup.msi as a secondary installation.

#### Transforms Changing INSTALLDIR

- 1. In the CustomAction table, locate the custom action GetInstallDir.
- 2. The target column for this custom action is [INSTALLDIR]. Change this to the desired installation location, for example, C:\MyServer\. The backslash must be included.
- **Uninstall** To uninstall ArcGIS Server 11.0 silently, use the following command line:

msiexec.exe /x {A14CF942-415B-461C-BE3C-5B37E34BC6AE} /qb

ArcGIS Server 11.0 Language Packs There are nine language packs available for ArcGIS Server 11.0—Arabic, Brazilian Portuguese, French, German, Italian, Japanese, Russian, Simplified Chinese, Spanish, and Turkish. Use Setup.exe to accomplish a fully localized installation experience. Setup.exe is a bootstrapper executable file that will run the main product setup.msi and then run the language pack MSI as a secondary installation. For example, if you run Setup.exe for ArcGIS Server 11.0 in Spanish, both the ArcGIS Server 11.0 Spanish setup and ArcGIS Server 11.0 Spanish Language Pack setup will be installed. Additional language packs must be installed separately.

While the ArcGIS Server 11.0 setup automatically installs the language pack, an Add/Remove item will exist for both setups. The ArcGIS Server 11.0 uninstallation process does not uninstall language packs, and they will need to be manually uninstalled using the Add/Remove Programs dialog box. Running setup.exe for a localized 10.9 setup will upgrade both the main product installation and the language pack installation.

**Setup Dependency** ArcGIS Server 11.0 must be installed on the machine.

Feature Dependency None Command Line None Parameters

Features Available None

#### Transform Changing INSTALLDIR

ArcGIS Server 11.0 Language Packs install to the Installation directory of ArcGIS Server 11.0. It is not possible to change this with a transform.

Uninstall To uninstall ArcGIS Server 11.0 Language Packs silently, use the following command line:

msiexec.exe /x <Product Code> /qb

| Language Pack                                            | Product Code                           |
|----------------------------------------------------------|----------------------------------------|
| ArcGIS Server 11.0 Arabic<br>Language Pack               | {12FAF1E0-B717-419C-8E38-FEE421E65502} |
| ArcGIS Server 11.0 Brazilian<br>Portuguese Language Pack | {718688F4-2C80-4873-9FDF-8860B42F5B3F} |
| ArcGIS Server 11.0 French<br>Language Pack               | {443E5E64-E31F-42A7-A906-8391DA4B059E} |
| ArcGIS Server 11.0 German<br>Language Pack               | {2CE4C1A2-EB2E-4044-A69E-2BA4D842DA58} |
| ArcGIS Server 11.0 Italian<br>Language Pack              | {5619CAEB-5291-4248-8D75-B82DCE5FE6B1} |
| ArcGIS Server 11.0 Japanese<br>Language Pack             | {684EDDB8-636F-4D6A-925C-94A8507E7049} |
| ArcGIS Server 11.0 Russian<br>Language Pack              | {83E3C4B2-5155-4B8C-BC50-621064D87F98} |
| ArcGIS Server 11.0 Simplified<br>Chinese Language Pack   | {04A7EE6A-9118-4476-A7EB-A95222DC1404} |
| ArcGIS Server 11.0 Spanish<br>Language Pack              | {34DE1A6A-8517-443B-9008-D2D96B7D065D} |
| ArcGIS Server 11.0 Turkish<br>Language Pack              | {9A336D59-6B22-4740-8769-F155B3CFB282} |

# **Portal for ArcGIS** For a list of supported operating systems and hardware requirements, refer to the system requirements at ArcGIS Enterprise 11.0 System Requirements.

- **Setup Dependency 6**4-bit operating system.
  - Microsoft Visual C++ 2015-2022 Redistributable (x64) Minimum version 14.31.31103. If the Visual C++ 2015-2022 Redistributable is not already installed, running setup.exe will install it before setup.msi is launched. Setup.msi will not install if Microsoft Visual C++ 2015-2022 Redistributable (x64) Minimum version 14.31.31103 is not already installed.

#### Feature Dependency None Command Line The for Parameters

The following property can be added to the msiexec command line:

| Parameter  | Default Value                                      | Case<br>Sensitive | Required | Description                   |
|------------|----------------------------------------------------|-------------------|----------|-------------------------------|
| INSTALLDIR | %System Drive%<br>\Program Files<br>\ArcGIS\Portal | No                | No       | Default installation location |

| Parameter    | Default Value                   | Case<br>Sensitive | Required | Description                                                                                                    |
|--------------|---------------------------------|-------------------|----------|----------------------------------------------------------------------------------------------------|
| CONTENTDIR   | %System Drive%<br>\arcgisportal | No                | No       | This property allows you to<br>specify the portal's content<br>directory. The location you<br>specify must be a local<br>directory; you cannot<br>choose a shared network<br>directory. This is because<br>the Portal for ArcGIS<br>service is configured to run<br>under the Windows native<br>Local System account by<br>default. The Local System<br>account cannot access<br>network locations.                                                                                                 |
| USER_NAME    | Local System<br>account         | Yes               | No       | Specify an existing domain<br>or local account. If the<br>specified local account<br>does not exist, it will be<br>created.                                                                                                    |
| PASSWORD     |                                 | Yes               | Yes      | Password for the account specified                                                                                                    |
| ACCOUNT      | UseConfigFile                   | Yes               | No       | If you are importing<br>credentials from a file, set<br>this parameter to<br>UseConfigFile. There are<br>no other valid values for<br>this property.                                                                                                    |
| EXPORTCONFIG |                                 | Yes               | No       | Exports the account<br>information entered with<br>the USER_NAME and<br>PASSWORD command<br>line parameters to an<br>encrypted XML file                                                                                                    |
| CONFIGPATH   |                                 | Yes               | No       | Full path and name of<br>Portal configuration file.<br>Used in conjunction with<br>ACCOUNT=UseConfigFile,<br>this property specifies the<br>Portal configuration file for<br>configuring the Portal for<br>ArcGIS 10.9 account.<br>Used in conjunction with<br>EXPORTCONFIG=Yes,<br>this property specifies the<br>name of the Portal<br>configuration file and the<br>location where it will be<br>stored. The file name must<br>end with .xml, and the<br>specified folder must<br>already exist. |

| Parameter  | Default Value | Case<br>Sensitive | Required | Description                                                                                                    |
|------------|---------------|-------------------|----------|----------------------------------------------------------------------------------------------------|
| MSA        | FALSE         | Yes               | No       | This parameter should only<br>be used with a Managed<br>Service Account. A<br>Managed Service Account<br>must already exist on your<br>domain. Do not use this<br>parameter with a local<br>account or a domain<br>account with password. A<br>Managed Service Account<br>will not use the<br>PASSWORD parameter. |
| ACCEPTEULA |               | Yes               | Yes      | This property is required to<br>accept the End User License<br>Agreement during a silent<br>installation.                                                                                                    |
|            | YES           |                   |          | Specify ACCEPTEULA=YES to agree to the EULA and install the software.                                                                                                    |
|            | No            |                   |          | The software will not install if<br>you specify NO or omit this<br>property.                                                                                                    |

#### Features Available None

Localized Setups Setup is available in English only.

#### Transforms Changing INSTALLDIR

- 1. In the CustomAction table, locate the custom action GetInstallDir.
- 2. The target column for this custom action is [INSTALLDIR]. Change this to the desired installation location, for example, C:\MyPortal\. The backslash must be included.
- **Uninstall** To uninstall Portal for ArcGIS 11.0 silently, use the following command line:

msiexec.exe /x {EB809599-C650-486A-85C6-D37618754AE4} /qb

Portal for ArcGIS<br/>11.0 Help<br/>Language PackThere is only one Language Pack setup for Portal for ArcGIS 11.0. The Portal for<br/>ArcGIS 11.0 Help Language Pack setup installs localized help files for all supported<br/>language PackLanguage Pack<br/>Language PackThe language-specific help shortcut will only be created for one of the<br/>specified languages included in the drop-down menu—Arabic, Chinese (Simplified<br/>Han), French, German, Italian, Japanese, Korean, Polish, Portuguese (Brazil),<br/>Russian, and Spanish. To change the shortcut language, uninstall the Portal for<br/>ArcGIS 11.0 Help Language Pack, install it again, and choose another language.

If you run Setup.exe for Portal for ArcGIS 11.0, the Portal for ArcGIS 11.0 Help Language Pack setup will not be installed automatically. It must be installed separately.

**Setup Dependency** Portal for ArcGIS 11.0 must be installed on the machine.

#### Feature Dependency None

Command Line Parameters

The following property can be added to the msiexec command line:

| Parameter   | Default<br>Value | Case<br>Sensitive | Required | Description                                                                                                    |
|-------------|------------------|-------------------|----------|----------------------------------------------------------------------------------------------------|
| ST_LANGUAGE | ar               | Yes               | No       | Shortcut Language. The other<br>languages that can be specified at<br>the command prompt are given in<br>the table below. |

| Language                 | Language Code |
|--------------------------|---------------|
| Arabic                   | ar            |
| Chinese (Simplified Han) | zh-CN         |
| French                   | fr            |
| German                   | de            |
| Italian                  | it            |
| Japanese                 | ja            |
| Korean                   | ko            |
| Polish                   | pl            |
| Portuguese (Brazil)      | pt-BR         |
| Russian                  | ru            |
| Spanish                  | es            |

#### Features Available None

#### Transforms Changing INSTALLDIR

Portal for ArcGIS 11.0 Help Language Pack installs to the Installation directory of Portal for ArcGIS 11.0. It is not possible to change this with a transform.

Uninstall To uninstall Portal for ArcGIS 11.0 Help Language Pack silently, use the following command line:

msiexec.exe /x {A31F39FB-A3A3-4D03-9B6A-D97C0E3DD104} /qb

**Portal for ArcGIS 11.0 Web Styles** Portal for ArcGIS Web Style provides the complete set of 3D symbology for use in ArcGIS Enterprise portal's Scene Viewer. Install Web Styles after all other ArcGIS Enterprise components have been installed. If your base deployment was installed using the ArcGIS Enterprise Builder, the setup is already included. For a list of supported operating systems and hardware requirements, refer to the system requirements at <u>ArcGIS Enterprise 11.0 System Requirements</u>.

**Setup Dependency** Portal for ArcGIS 11.0 must be installed on the machine.

Feature Dependency None
| Command Line<br>Parameters | None                                                                                                    |                                                       |                          |              |                                |  |  |
|----------------------------|----------------------------------------------------------------------------------------------------|-------------------------------------------------------|--------------------------|--------------|--------------------------------|--|--|
| Features Available         | None                                                                                                    | None                                                  |                          |              |                                |  |  |
| Localized Setups           | Setup is available i                                                                                                    | n English only.                                       |                          |              |                                |  |  |
| Transform                  | Changing INSTAL                                                                                                    | LDIR                                                  |                          |              |                                |  |  |
|                            | Portal for ArcGIS V is not possible to c                                                                                                    | Veb Style installs to<br>hange this with a tr         | o the Instal<br>ansform. | lation dired | ctory of Portal for ArcGIS. It |  |  |
| Uninstall                  | To uninstall Portal<br>line:                                                                                                    | for ArcGIS 11.0 W                                     | eb Styles s              | ilently, use | the following command          |  |  |
|                            | msiexec.exe /x {C                                                                                                    | CA0635D-E306-4C42-/                                   | AB81-F4032D              | 731397} /qb  |                                |  |  |
| ArcGIS Data Store<br>11.0  | <ul> <li>ArcGIS Data Store is an application that configures and manages data storage for the hosting server used with ArcGIS Enterprise deployments on Linux and Microsoft Windows. ArcGIS Data Store provides you with a setup and configuration experience that creates the following types of data stores: relational, tile cache, spatiotemporal, graph, and object. For a list of supported operating systems and hardware requirements, refer to the system requirements at <u>ArcGIS Enterprise 11.0 System Requirements</u>.</li> <li>Modify the firewall of the data store computer to allow communication on ports 2443 and 9876. If the firewall on the data store computer blocks communication through these ports, ArcGIS Server will not be able to connect to the data store.</li> <li>64-bit operating system.</li> <li>Microsoft Visual C++ 2015-2022 Redistributable (x64) Minimum version 14.31.31103. If the Visual C++ 2015-2022 Redistributable is not already installed, running setup.exe will install it before setup.msi is launched. Setup.msi will not install if Microsoft Visual C++ 2015-2022 Redistributable</li> </ul> |                                                       |                          |              |                                |  |  |
| Feature Dependency         | None                                                                                                    |                                                       |                          |              |                                |  |  |
| Command Line<br>Parameters | The following property can be added to the msiexec command line:                                                                                                    |                                                       |                          |              |                                |  |  |
|                            | Parameter                                                                                                    | Default Value                                         | Case<br>Sensitive        | Required     | Description                    |  |  |
|                            | INSTALLDIR                                                                                                    | %System Drive%<br>\Program Files<br>\ArcGIS\DataStore | No                       | No           | Default installation location  |  |  |

| Parameter    | Default Value           | Case<br>Sensitive | Required | Description                                                                                                    |
|--------------|-------------------------|-------------------|----------|----------------------------------------------------------------------------------------------------|
| USER_NAME    | Local System<br>account | Yes               | No       | Specify an existing domain<br>or local account. If the<br>specified local account<br>does not exist, it will be<br>created.                                                                                                    |
| PASSWORD     |                         | Yes               | Yes      | Password for the account specified                                                                                                    |
| ACCOUNT      | UseConfigFile           | Yes               | No       | If you are importing<br>credentials from a file, set<br>this parameter to<br>UseConfigFile. There are<br>no other valid values for<br>this property.                                                                                                    |
| EXPORTCONFIG |                         | Yes               | No       | Exports the account<br>information entered with<br>the USER_NAME and<br>PASSWORD command<br>line parameters to an<br>encrypted XML file                                                                                                    |
| CONFIGPATH   |                         | Yes               | No       | Full path and name of<br>configuration file. Used in<br>conjunction with<br>ACCOUNT=UseConfigFile,<br>this property specifies the<br>configuration file for<br>configuring the account.<br>Used in conjunction with<br>EXPORTCONFIG=Yes,<br>this property specifies the<br>name of the configuration<br>file and the location where<br>it will be stored. The file<br>name must end with .xml,<br>and the specified folder<br>must already exist. |
| MSA          | FALSE                   | Yes               | No       | This parameter should only<br>be used with a Managed<br>Service Account. A<br>Managed Service Account<br>must already exist on your<br>domain. Do not use this<br>parameter with a local<br>account or a domain<br>account with password. A<br>Managed Service Account<br>will not use the<br>PASSWORD parameter.                                                                                                    |

| Parameter  | Default Value | Case<br>Sensitive | Required | Description                                                                                               |
|------------|---------------|-------------------|----------|----------------------------------------------------------------------------------------------------|
| ACCEPTEULA |               | Yes               | Yes      | This property is required to<br>accept the End User License<br>Agreement during a silent<br>installation. |
|            | YES           |                   |          | Specify ACCEPTEULA=YES<br>to agree to the EULA and<br>install the software.                               |
|            | No            |                   |          | The software will not install if you specify NO or omit this property.                                    |

### Features Available None

Creating Data Store You can use the ArcGIS Data Store Configuration wizard to create a data store and join it to your ArcGIS Server site.

Alternatively, if you do not have access to a web browser, run the configuredatastore utility on the machine where you installed ArcGIS Data Store.

The utility is installed in <ArcGIS Data Store installation directory>/tools.

Open a command prompt using the Run as Administrator option. Run the configuredatastore.bat file and specify the ArcGIS Server URL with which you want to register the data store, the user name and password of an ArcGIS Server administrator, and the path to use for the ArcGIS Data Store data directory.

In this example, the ArcGIS Server URL is https://myserver.domain.com:6443/arcgis/admin, the administrator user name and password are siteadmin and T1n@sp, and the data directory is C:\data\.

configuredatastore https://myserver.domain.com:6443/arcgis/admin siteadmin T1n@sp c:\data\

The primary data store machine is created and registered with your ArcGIS Server site.

**Localized Setups** Setup is available in English only.

### Transforms Changing INSTALLDIR

- 1. In the CustomAction table, locate the custom action GetInstallDir.
- The target column for this custom action is [INSTALLDIR]. Change this to the desired installation location, for example, C:\MyDataStore\. The backslash must be included.

Uninstall Uninstalling ArcGIS Data Store also unregisters the data store from your ArcGIS Server site. Hosted feature layers that used the data in the data store will no longer function once you uninstall the software. However, the data still exists because the data store directory remains on the server after you uninstall ArcGIS Data Store. If you later decide you need the feature layers, you can register the data store with the same ArcGIS Server site.

To uninstall ArcGIS Data Store 11.0 silently, use the following command line:

msiexec.exe /x {ABCEFF81-861D-482A-A20E-8542814C03BD} /qb

ArcGIS Data Store 11.0 Help Language Pack There is only one Language Pack setup for ArcGIS Data Store 11.0 The ArcGIS Data Store 11.0 Help Language Pack setup installs localized help files for all supported languages. The language-specific help shortcut will only be created for one of the languages specified in the drop-down menu—Chinese (Simplified Han), French, German, Japanese, Russian, and Spanish. To change the shortcut language, uninstall the ArcGIS Data Store 11.0 Help Language Pack, install it again, and choose another language.

If you run Setup.exe for ArcGIS Data Store 11.0, the ArcGIS Data Store 11.0 Help Language Pack setup will not be installed automatically. It must be installed separately.

**Setup Dependency** ArcGIS Data Store 11.0 must be installed on the machine.

Feature Dependency None

Command Line The following property can be added to the msiexec command line: Parameters

| Parameter   | Default<br>Value | Case<br>Sensitive | Required | Description                                                                                                    |
|-------------|------------------|-------------------|----------|----------------------------------------------------------------------------------------------------|
| ST_LANGUAGE | zh-CN            | Yes               | No       | Shortcut Language—The other<br>languages that can be specified at<br>the command prompt are given in<br>the table below. |

| Language                 | Language Code |
|--------------------------|---------------|
| Chinese (Simplified Han) | zh-CN         |
| French                   | fr            |
| German                   | de            |
| Japanese                 | ја            |
| Russian                  | ru            |
| Spanish                  | es            |

Features Available None

Transforms Changing INSTALLDIR

ArcGIS Data Store 11.0 Help Language Pack installs to the Installation directory of ArcGIS Data Store 11.0. It is not possible to change this with a transform.

Uninstall To uninstall ArcGIS Data Store 11.0 Help Language Pack silently, use the following command line:

msiexec.exe /x {E3D4651B-6A70-4243-9324-DA4DB1CDA3EE} /qb

ArcGIS Web Adaptor (IIS) 11.0 For comprehensive information on the installation of ArcGIS Web Adaptor (IIS) 11.0, refer to the <u>installation guide</u> at the ArcGIS Resources website. For a list of supported operating systems and hardware requirements, refer to the system requirements at <u>ArcGIS Enterprise 11.0 System Requirements</u>.

> ArcGIS Web Adaptor (IIS) allows you to integrate your existing IIS web server with ArcGIS Server and Portal for ArcGIS. You can use Web Adaptor solely with ArcGIS Server or Portal for ArcGIS, or you can configure Web Adaptor to work with both.

Web Adaptor can be used in various ArcGIS Server site configurations. For example, in a site with a single ArcGIS server, you can install Web Adaptor on the same machine as the ArcGIS server or offload it to a dedicated web server. In a multiple-machine deployment, you can have one entry point into your site by installing Web Adaptor on a single web server, or you can establish redundancy at the web server tier by installing Web Adaptor on multiple web servers.

If you have configured multiple Web Adaptor instances on a single web server, you can use different version numbers for all those instances. In version 10.2 and earlier, all Web Adaptor instances on a single web server were required to use the same version number; running the setup upgraded all existing Web Adaptor instances to the latest version.

Web Adaptor is a platform independent from ArcGIS Server; therefore, the Web Adaptor instance you deploy does not have to match the operating system platform of your ArcGIS Server site. For example, if you have a site composed of Linux machines, you can deploy ArcGIS Web Adaptor (IIS) to work with ArcGIS Server.

The version of ArcGIS Web Adaptor must always match the version of ArcGIS Server you are using. You can have a 10.2.1 or later version of ArcGIS Web Adaptor installed alongside earlier versions of ArcGIS Web Adaptor on the same machine. For example, you can have a 10.1 SP1 version and a 10.9 version of ArcGIS Web Adaptor installed on the same web server.

Each Web Adaptor instance must have its own unique name; you cannot have two Web Adaptor instances with the same name on a single web server. If a naming conflict is detected during the installation, a warning message is displayed. You need to uninstall the earlier version with the same name to resolve the conflict. Alternatively, you can change the name of one Web Adaptor instance to proceed with the installation.

Setup Dependency If the following products are not detected on the machine, setup will not proceed:

- Microsoft .NET Framework 4.5.2 or higher.
- Internet Information Services (IIS) and specific IIS components enabled (Supported versions are 8.0, 8.5, and 10)

If setup.exe is used to do a GUI installation of ArcGIS Web Adaptor (IIS) 11.0, the missing components are installed automatically. If setup.exe is used to deploy ArcGIS Web Adaptor (IIS) 11.0 using SCCM/SMS and IIS components are missing, the IIS Requirements verification dialog box, which installs the required IIS components, will pop up on the client machine. Users will have to click the I agree button to let the setup proceed. Installation using setup.msi, whether silent or GUI, will not proceed until the missing IIS components are installed.

If you are going to perform a silent installation of ArcGIS Web Adaptor, all required IIS components must be enabled manually. The ArcGIS Web Adaptor setup will not automatically enable missing IIS components when you are performing a silent installation.

• Windows 8.1, Windows 10, and Windows 11

For installations on Windows 8.1/10/11, the following IIS components must be installed:

### Internet Information Services

- Web Management Tools
  - ♦ IIS 6 Management Compatibility
    - IIS Metabase and IIS 6 configuration compatibility
  - ◊ IIS Management Console
  - IIS Management Scripts and Tools
  - IIS Management Service
- World Wide Web Services
  - ♦ Application Development Features
    - .NET Extensibility 4.5
    - ASP.NET 4.5
    - ISAPI Extensions
    - ISAPI Filters
  - Ocommon HTTP Features
    - Default Document
    - Static Content

- ◊ Security
  - Basic Authentication
  - Request Filtering
  - Windows Authentication
- Windows Server 2012 and Windows Server 2012 R2

For installations on Windows Server 2012 or 2012 R2, the following IIS components must be installed:

Web Server (IIS)

- Web Server
  - ◊ Common HTTP Features
    - Default Document
    - Static Content
  - Application Development
    - ASP.NET 4.5
    - .NET Extensibility 4.5
    - ISAPI Extensions
    - ISAPI Filters
  - ♦ Security
    - Basic Authentication
    - Windows Authentication
    - Request Filtering
  - ◊ Management Tools
    - IIS Management Console
    - IIS Management Scripts and Tools
    - Management Service
    - IIS 6 Management Compatibility
       IIS 6 Matchage Compatibility
      - -- IIS 6 Metabase Compatibility
- Windows Server 2016

For installations on Windows Server 2016, the following IIS components must be installed:

Web Server (IIS)

Web Server

- ◊ Common HTTP Features
  - Default Document
  - Static Content
- ◊ Security
  - Request Filtering
  - Basic Authentication
  - Windows Authentication
- ◊ Application Development
  - .NET Extensibility 4.5
  - .NET Extensibility
  - ASP.NET 4.5
  - ASP.NET
  - ISAPI Extensions
  - ISAPI Filters
  - WebSocket Protocol
- Management Tools
  - IIS Management Console
  - IIS 6 Management Compatibility
     -- IIS 6 Metabase Compatibility
  - IIS Management Scripts and Tools
  - Management Service
- Windows Server 2019

Web Server (IIS)

- Web Server
  - ♦ Common HTTP Features
    - Default Document
    - Static Content
  - ♦ Security
    - Request Filtering
    - Basic Authentication
    - Windows Authentication

- ♦ Application Development
  - .NET Extensibility 4.5
  - .NET Extensibility
  - ASP.NET 4.7
  - ASP.NET
  - ISAPI Extensions
  - ISAPI Filters
  - WebSocket Protocol
- Management Tools
  - IIS Management Console
  - IIS Management Scripts and Tools
  - Management Service
- Windows Server 2022

### Web Server (IIS)

- Web Server
  - ◊ Common HTTP Features
    - Default Document
    - Static Content
  - ♦ Security
    - Request Filtering
    - Basic Authentication
    - Windows Authentication
  - Application Development
    - .NET Extensibility 4.5
    - .NET Extensibility
    - ASP.NET 4.8
    - ASP.NET
    - ISAPI Extensions
    - ISAPI Filters
    - WebSocket Protocol
  - Management Tools
    - IIS Management Console
    - IIS Management Scripts and Tools
    - Management Service

Note: Windows 8.1, 10, and 11 are supported for basic testing and application development use only. They are not recommended for deployment in a production environment.

### Feature Dependency None

Product Conflict ArcGIS Web Adaptor (IIS) can be installed even if any other Esri product from a previous version is installed on the client machine.

**Command Line** The following properties can be added to the msiexec command line: **Parameters** 

| Parameter  | Default<br>Value | Case<br>Sensitive | Required | Description                                                                                                    |
|------------|------------------|-------------------|----------|----------------------------------------------------------------------------------------------------|
| WEBSITE_ID | 1                | Yes               | No       | Numeric value of website. This is used<br>to determine the website where the<br>ArcGIS Web Adaptor instance will be<br>created. The value for WEBSITE_ID is a<br>number specific to each website on your<br>server and assigned by IIS. The IDs for<br>the websites on your server can be<br>found in IIS Manager. The default<br>website has an ID of 1. By default, the<br>WEBSITE_ID parameter is set to the<br>default website (even if multiple websites<br>exist). |
| VDIRNAME   | arcgis           | Yes               | No       | Name of ArcGIS Web Adaptor web<br>application. The instance name cannot<br>contain spaces.                                                                                                    |
| PORT       |                  | Yes               | No       | If the website has multiple ports, use the<br>PORT parameter to install to the<br>specified port of the WEBSITE_ID.                                                                                                    |
| ACCEPTEULA |                  | Yes               | Yes      | This property is required to accept the End<br>User License Agreement during a silent<br>installation.                                                                                                    |
|            | YES              |                   |          | Specify ACCEPTEULA=YES to agree to the EULA and install the software.                                                                                                    |
|            | No               |                   |          | The software will not install if you specify NO or omit this property.                                                                                                    |

To install ArcGIS Web Adaptor (IIS) silently, use the following:

<path to ArcGIS Web Adaptor (IIS) setup download>\Setup.exe /qb VDIRNAME=arcgis\_1 WEBSITE\_ID=4059640

## Instances

Installing Multiple Multiple instances of ArcGIS Web Adaptor (IIS) can be installed on the same machine at the same time. Each instance must have a unique website and instance name combination. The command line for Setup.exe and setup.msi is different.

> For the setup.msi command line, first extract the .mst from setup.msi using MsiDb.Exe and use the following:

msiexec /I setup.msi /qb WEBSITE\_ID=1 VDIRNAME=arcgis\_1 MSINEWINSTANCE=1 TRANSFORMS=:InstanceID1.mst

INSTANCEID goes from 1 to 20 for all 20 transforms.

For the Setup.exe command line, use the following:

Setup.exe WEBSITE\_ID=2 VDIRNAME=arcgis\_1

### Features Available None

**Upgrade** Staring with version 10.2.1, ArcGIS Web Adaptor can be installed side by side with other versions of ArcGIS Web Adaptor so to upgrade an earlier version of ArcGIS Web Adaptor to 11.0, you need to uninstall the earlier version and install the 11.0 setup. During the 11.0 installation, you will specify the same name as your earlier Web Adaptor version. This guarantees your Web Adaptor URL will remain identical to the earlier version.

If a naming conflict is detected during the 11.0 installation, a warning message will appear. You will need to uninstall the earlier version with the same name to perform the upgrade.

After installing 11.0, you need to configure ArcGIS Web Adaptor with its corresponding ArcGIS Server site.

At 10.2 and earlier versions, running the setup upgraded all existing Web Adaptor instances to the latest version.

Localized Setups ArcGIS Web Adaptor (IIS) 11.0 setup is available in Arabic, Simplified Chinese, French, German, Italian, Japanese, Brazilian Portuguese, Russian, Spanish, and Turkish. Running setup.exe provides a fully localized installation experience. Setup.exe is a bootstrapper executable that will run the main product setup.msi and then run the language pack setup.msi as a secondary installation.

### Transforms Changing INSTALLDIR

ArcGIS Web Adaptor (IIS) 11.0 installs to the home directory of IIS. It is not possible to change this with a transform.

Uninstall To uninstall ArcGIS Web Adaptor, follow the steps in the sections below.

1. Unregister Web Adaptor.

First, you will need to unregister Web Adaptor with your site using ArcGIS Server Manager. To do so, follow the steps below:

- a. Open Manager and log in as a user who has administrative access to ArcGIS Server. If you need help with this step, see Logging in to Manager.
- b. Click Site > Web Adaptor.

- c. Click Unregister Web Adaptor.
- d. In the Unregister Web Adaptor dialog box, click Yes.

**Note:** The unregistering functionality is only available starting at ArcGIS 10.1 SP1 for Server and is required beginning at 10.1 SP1. If your ArcGIS Server and Web Adaptor product versions are out of sync, you will need to make sure the components are upgraded to the same product version before proceeding.

2. Uninstall Web Adaptor.

Use your operating system's tools to uninstall Web Adaptor.

To uninstall ArcGIS Web Adaptor (IIS) 11.0 silently, use the following command line:

msiexec.exe /x {FCC01D4A-1159-41FC-BDB4-4B4E05B3436F} /qb

To uninstall ArcGIS Web Adaptor (IIS) 10.9.1 silently, use the following command line:

msiexec.exe /x {BC399DA9-62A6-4978-9B75-32F46D3737F7} /qb

To uninstall ArcGIS Web Adaptor (IIS) 10.9 silently, use the following command line:

msiexec.exe /x {1FD4759C-6858-42AD-A1DC-6DA0C3B1D28C} /qb

To uninstall ArcGIS Web Adaptor (IIS) 10.8.1 silently, use the following command line:

msiexec.exe /x {9695EF78-A2A8-4383-AFBF-627C55FE31DC} /qb

To uninstall ArcGIS Web Adaptor (IIS) 10.8 silently, use the following command line:

msiexec.exe /x {D6059C27-7199-4A94-806B-6C40EFD02828} /qb

To uninstall ArcGIS Web Adaptor (IIS) 10.7.1 silently, use the following command line:

msiexec.exe /x {5ECEF84F-592C-47D1-B7C5-9F3D7E2AB7CE} /qb

To uninstall ArcGIS Web Adaptor (IIS) 10.7 silently, use the following command line:

msiexec.exe /x {F343B520-F769-4D93-86D2-663168AC6975} /qb

To uninstall ArcGIS Web Adaptor (IIS) 10.6.1 silently, use the following command line:

msiexec.exe /x {1B4E7470-72F4-4169-92B9-EF1BDF8AE4AF} /qb

To uninstall ArcGIS Web Adaptor (IIS) 10.6 silently, use the following command line:

msiexec.exe /x {4FB9D475-9A23-478D-B9F7-05EBA2073FC7} /qb

To uninstall ArcGIS Web Adaptor (IIS) 10.5.1 silently, use the following command line:

msiexec.exe /x {0A9DA130-E764-485F-8C1A-AD78B04AA7A4} /qb

To uninstall ArcGIS 10.5 Web Adaptor (IIS) silently, use the following command line:

msiexec.exe /x {87B4BD93-A5E5-469E-9224-8A289C6B2F10} /qb

To uninstall ArcGIS 10.4.1 Web Adaptor (IIS) silently, use the following command line:

msiexec.exe /x {F53FEE2B-54DD-4A6F-8545-6865F4FBF6DC} /qb

To uninstall ArcGIS 10.4 Web Adaptor (IIS) silently, use the following command line:

msiexec.exe /x {B83D9E06-B57C-4B26-BF7A-004BE10AB2D5} /qb

To uninstall ArcGIS 10.3.1 Web Adaptor (IIS) silently, use the following command line:

msiexec.exe /x {10A57135-2051-41AE-B2D3-0B10470CDB9B} /qb

To uninstall ArcGIS 10.3 Web Adaptor (IIS) silently, use the following command line:

msiexec.exe /x {B52143C3-3085-4976-9795-ED134AEA0099} /qb

To uninstall ArcGIS 10.2.2 Web Adaptor (IIS) silently, run this command from the command line:

msiexec /x {5D50CC1F-63E9-400E-A62C-EEAD948618EC} /qb

To uninstall ArcGIS 10.2.1 Web Adaptor (IIS) silently, run this command from the command line:

msiexec /x {18C45289-5BB0-448E-813D-34D31DF68104} /qb

To uninstall ArcGIS 10.2 Web Adaptor (IIS) silently, run this command from the command line:

msiexec /x {1803FE22-6164-4DC4-B14E-EBD4148A8429} /qb

To uninstall ArcGIS 10.1 SP1 Web Adaptor (IIS) silently, run this command from the command line:

### msiexec /x {0EAADB27-2BD7-4ED5-92E2-532F775BCCED} /qb

To uninstall ArcGIS 10.1 Web Adaptor (IIS) silently, run this command from the command line:

#### msiexec /x {11CCA428-4679-4D79-ADC0-A13F43290ACF} /qb

To uninstall additional instances of ArcGIS Web Adaptor silently, replace the above product code with the product code of the Web Adaptor instance to be uninstalled. Product codes for Web Adaptor (IIS) instances are listed below. The product codes are listed in the same order as the Web Adaptor instances installed on your system; for example, the first Web Adaptor instance created is the first product code listed below:

ArcGIS Web Adaptor (IIS) 11.0 instance product codes

| {920A1EFA-D4DC-4C6D-895A-93FDD1EDE394} |
|----------------------------------------|
| {258F0D35-985B-4104-BCC4-B8F9A4BB89B4} |
| {7B128234-C3D8-4274-917F-BC0BCE90887F} |
| {CD160BB2-3AA9-42CE-8BA0-4BFF906E81DE} |
| {BBBD3910-2CBB-4418-B5CE-FB349E1E74F0} |
| {594D4267-E702-4BA8-9DF4-DB91DCF94B3E} |
| {D2538F6E-E852-4BE0-9D20-61730D977410} |
| {BAB5BA8A-DE70-4F79-9926-D6849C218BF2} |
| {E37D4B50-05EC-4128-AC65-10E299693A3C} |
| {2BD1FC31-CFB0-488A-83B3-BEC066423FAA} |
| {AA378242-0C2C-4CC2-9E33-B44E0F92577C} |
| {F00D0401-C60F-4AB1-BCF2-ADA00DF40AA9} |
| {5AE7F499-C7A3-4477-BBED-3D8B21FF6322} |
| {5147A262-75C3-4CAE-BCF0-09D9EBBF4A24} |
| {7D3F3C7C-A40D-42EC-BA38-E04E6B3CFA16} |
| {36305F97-388A-4427-AF76-C4BA8BC2A3DC} |
| {BB3F184D-C512-4544-8A7D-76A1F600AEC2} |
| {A4CEFD65-D3DF-4992-AC4A-2CED8894F0BF} |
| {36B75654-E4C2-4FF3-B9F7-0D202D1ECAC8} |
| {0E14FDF9-3D6C-48E4-B362-B248B61FC971} |

ArcGIS Web Adaptor (IIS) 10.9.1 instance product codes

{F48C3ABF-AF5F-4326-9876-E748DB244DB7} {AC4AD5BF-E0B4-4EE6-838E-93EE66D986EF} {F96ECEFD-2015-4275-B15D-363F53407390} {21B1638E-47E7-4147-B739-EB341F99986F} {78ABEA6E-4832-4087-B7BB-04746D1E83E8} {A624163D-A110-4959-BD82-98CB7CE6ECBE} {7A6E0537-43A2-4925-8F8A-E19715B21392} {4AE1AE3D-2471-4393-B0D9-ECB4D1368EB9} {C72DE321-E19C-4737-9513-AE39B1A32953} {49F98C43-955D-4BD8-A585-07BA45D72D0A} {5DD68937-54F9-4015-A8DA-4602AFCA8986} {D3C16E17-DAB1-4025-A029-46C7598DCA4A} {A2CBD39F-C2DE-4983-9C70-7F108B52F402} {CA174887-E7C6-4DE9-8797-72CBD7FC4B1C} {B658575F-82ED-49BE-980C-D4A5089FCA7A} {CBEE526A-29B6-46FE-B7F8-B930A785CFF8} {76618450-9F2C-4FCC-9CDA-01A61F9E1953} {17591EF3-221C-4DD1-B773-6C9617925B5F} {566920BF-1EF3-4E62-B2BF-029475E35AAB} {4A3B27C6-7CB1-4DE8-BCB1-221B9A23E2E1}

ArcGIS Web Adaptor (IIS) 10.9 instance product codes

{E3CBD7DB-60AE-45F3-B281-F9556781E602} {D712233D-C35F-4A04-A7E8-6D3F00A40544} {D5EBAE28-7A5C-41E7-A04F-A1AAFF75C8AC} {2F798220-41AF-4D8D-B425-98095F3DC287} {06B94095-F4F9-4434-8358-2E84965B6301} {F2C06411-06A3-4617-8577-7975BD6CC32E} {10C21BB5-7E8C-47F6-AB6E-AC62300EA034} {B0D3E289-039D-470C-A9DC-1EB9713B2458} {35838A3A-D572-4B2B-8C83-4F8A99324F92} {CEEC063C-D280-490E-B795-373E7DE6266A} {4CB4458D-C08A-4DE8-9D0B-45C4E0B849F9} {83605278-1596-4C33-8484-CF2BD4C07587} {A2AE04B5-879C-4E0A-B237-D642D8BBE3C7} {38E1E357-BA81-4135-A11A-51FBC9C858DC} {947676E2-B5A6-49CB-A5AA-DFEB54D8F064} {8E838EF7-0B7D-4E2A-AF21-4639AC6E5492} {37913C5B-A6BA-4F1D-B12F-AD505B91D05A} {1C9C9C3C-CE4D-4F42-8A3B-78ECA6C57B8E} {0C000BEA-E770-4138-A707-CCB02E64469A} {D5CEFB24-D0FD-4C73-8685-205222E08C12}

ArcGIS Web Adaptor (IIS) 10.8.1 instance product codes

{E77ED9CA-7DC8-45FC-A8BB-57AD2096EF8A} {56F26E70-2C61-45BC-A624-E100175086F7} {996B7BC1-3AF4-4633-AF5F-F7BE67448F51} {0FB565D2-7C0E-4723-B086-C67443ADE5FD} {246A7BFA-BE78-4031-A36D-F7BB95FFC5E2} {7D3E447C-3DB7-488D-AB11-C84A02476FF5} {1B5B7A25-F639-44F8-987B-6CD8F88967BE} {4242D730-262E-45E0-8E1F-9060F03452C3} {7CF4D730-F1D6-4D01-B750-D1BA7E55C3CC} {179DB6A6-DFE4-4AF1-92D5-2FDDD831A783} {0F67B656-1ED6-4C87-9DB3-DA51ABEE40C0} {86F8D877-87EA-4296-9D48-64D7AE94330B} {80FEB406-8086-42FE-B14B-C45A96B36894} {5990ACD0-4A80-4115-BFAE-F8DEB498A7C0} {12E78447-5AD7-41DB-82E5-BEDAAE7242C0} {25A1ECD8-4FAA-4271-9586-6FD94549365D}

{221CCAE0-DA79-4C5E-ABCA-396E827334B1} {508FBAA8-FD44-4998-B797-1666BD41D804} {23EB5093-17EE-45A0-AE9F-C96B6456C15F} {BEB8559D-6843-4EED-A2ED-7BA9325EF482} {A12D63AE-3DE9-45A0-8799-F2BFF29A1665}

ArcGIS Web Adaptor (IIS) 10.8 instance product codes

{E77ED9CA-7DC8-45FC-A8BB-57AD2096EF8A} {068CA630-558A-4C4A-983F-ECF5F8183FC9} {F168EBD1-CEDA-469B-89E4-E79C85253CB6} {96229607-EC9D-4805-AF94-E1AC47676586} {D89375FD-6CAC-4204-8761-22F51B39E6A1} {BABA485F-681E-4B5D-95EF-54CC738F4A0C} {AEFE7DEE-1EEE-4F99-BCA7-2193B86C7058} {FC4B3333-7AEB-46C6-AD90-E071A18D653F} {119C0DB0-02B8-442C-B3F5-999D99C9D42F} {89946E15-3E27-4F13-946F-30205F18D34B} {5B21D9CD-DDC8-4768-88F6-3C0633E7B97E} {C0752042-FAAC-4A94-B5A4-918BE46B7595} {751ED05E-63BF-407C-9039-C72F33CC73D4} {720EDDD5-B0FD-4E53-8F80-0F328EA8ABE0} {5FBFC270-1AEE-4E41-B7A2-47F7C742EF95} {A46D3ECC-39D2-459C-9BC3-1C780CA5BCF1} {CAE80A6F-8046-47CE-B3F6-D2ACEDDDA99A} {0B5C6775-B1D2-4D41-B233-FC2CDC913FEE} {278663A9-7CA3-40D5-84EA-CA7A9CABACB6} {9452D085-0F4F-4869-B8B4-D660B4DD8692}

ArcGIS Web Adaptor (IIS) 10.7.1 instance product codes

{5F1D01EA-296E-4226-A704-6A90E2916782} {7368D3C8-F13B-4786-AE38-B51952F43867} {2C838C64-DF81-4A64-8618-072AD30D51C1} {D4054E1B-C75C-4F69-BBB7-DBE77250F345} {C2C75F23-3E15-43E4-A902-673569F3F0DF} {F633A04F-D08B-4EBF-B746-00ADA0334CE3} {7D13D8C5-751F-44B1-BEAE-C9EB8E13FDF8} {ACAA0479-B7C5-44A1-B5FD-34A018EA2137} {E0343824-0C94-4A6C-96F7-AA5E1D8F8437} {8D108926-DC71-493D-B2C9-8BAE04DD9047} {A19DF635-25F0-4371-AC42-A4EECAF8BD75} {78F54FC8-C530-4D7E-91CC-48B9BC364535} {CEFB5C80-707B-471A-B8BF-5EC333F1A8B2} {BE892BB6-842B-4A18-A0B7-E89C5AAAD1A3} {A11006D2-3C1A-4D56-917D-4417D3341ADD} {763E3951-E827-492B-8E86-F526F251083E} {57C506AE-3BB7-4936-9154-7A2744735456} {4E2BA3D3-EFD2-4FCE-91C0-1D15457F8F08} {1BBB3C99-8EF5-4225-B5DD-799E50582BF7} {F6E99E06-B303-4965-9566-2F21EE7FD130}

ArcGIS Web Adaptor (IIS) 10.7 instance product codes

{58A76431-E1A9-4D11-BB89-0D12C6E77C78} {E7B9D4A3-4E55-49F8-B34C-CA8745FFD894} {D89709DB-8B6D-431A-95D4-FFEB69C474D5} {858283F5-B9E9-4688-BF3C-BD3F3FD169D8} {DE2BA579-D2F0-4068-9C52-8AC24022F13D} {48405A7D-CFA4-4F6F-BB8C-B36A22E99B07} {BEC99E10-7AB1-4B90-9C81-D2CBFCAD4239} {C0C178B9-EBC6-46C5-B009-186661E9AEA3} {0D5F9D8E-B221-4C74-87C3-13050F906A94} {52EC0A7A-9BBA-4F47-9C52-2E1D1D09D9B4} {6CF9C794-AEC2-45EF-A11A-83938F01A1E9} {F36AF2F5-2E37-409B-9E71-D2D2B1D4A22F} {4F54A93E-2F0F-4515-99AA-83BF88961D5F} {A04ACEF7-4E22-4F4F-8608-9FD335572C6F} {0D562427-2AB5-46C6-998E-4C33D642DE10} {8C15E459-D24F-46E0-B945-CD4812A040AC} {24821676-BD09-49CA-95B4-591BBE86118A} {3C4D06FD-8194-4062-AB04-E87003CBE908} {71044157-41F9-4AEC-B6B1-834FBA256135} {C4ECCD46-EC43-4C44-8147-916649A2BA1B}

ArcGIS Web Adaptor (IIS) 10.6.1 instance product codes

{3FA8B44E-E0E3-4245-A662-6B81E1E75048} {8D6EE2C0-A393-49CD-A048-1D9FD435D7B8} {6C05375F-78A5-4DF7-A157-C2A6E0D7BAD2} {1F1EEC9F-80D5-48DD-B8BC-EB3D0404D9AD} {2CA5FC7F-1165-4870-9C16-004ACC848435} {E23D8BB8-0FEB-4316-8E09-80772FD1B5E0} {C67E73AB-8278-49C9-9CA8-A714E20B8124} {E527C0BD-E026-46D8-9461-2A7EEFBDA35A} {D5DF4279-E3FF-4261-AB85-93F8BDE90D8D} {8D439456-493A-4B48-A542-492AABD9CF7D} {D61CE1AE-2DB8-4D46-AC7F-3BEAB7C29A59} {9B07A4CE-58C6-4689-B37B-EFF565712CF2} {C97C2CEF-F939-496E-8CB7-8756856CBBC6} {59079961-A0BA-48DD-9B07-45437FCBC42A} {5372DAF1-7EB6-4822-843E-0B2F7A7B052B} {D807F4E9-0F87-4B3C-8F93-456251226187} {7BEB71AD-3958-41FB-8EC3-64DBE4775760} {286D4CB5-777E-4AA1-B2EB-D6A3A4212107} {37F3B528-915F-4528-949B-F199E4B3B4AA} {6FEB4C76-14AC-4A70-BE45-6CBAED529CAF}

ArcGIS Web Adaptor (IIS) 10.6 instance product codes

{38DBD944-7F0E-48EB-9DCB-98A0567FB062} {8214B9D8-49D9-43DB-8632-AE2BAD4B21E9} {B3FD1FE3-4851-4657-9754-73876D4CB265}

```
{88CDE5E9-23B8-4077-9E69-9CD3715BE805}
{E7630CBC-96DE-4665-9C2A-D682CFFD5B0E}
{E2601F84-D2E5-4DD4-B0EC-6AED75CB77D9}
{75FB755F-AF36-484E-98A8-FADA56574D25}
{AA32D01D-27CD-4842-90CF-F22C1BD6309B}
{CF126207-4C89-44AA-8783-9BAA2BA5F106}
{9F8694BE-613F-4195-AA42-B849E84D059A}
{2C3BE00F-57BE-4D0B-81BC-3378D823CF0E}
{EAC54B65-D6BC-41DC-8C82-5E99D7FD4271}
{76C17CB6-106C-41F8-89BA-41C086E69238}
{4493EB64-CAE0-439F-8FA6-897677D5A6C8}
{0C59A27D-B4B6-4A23-8873-897B870F6E2B}
{B46B6E63-D8E1-4EA4-9A9B-D98DFAA6644D}
{89E6330E-6139-4F4B-BA9F-ACD59065230D}
{238E647E-53DF-4B8B-B436-ADA5004065DE}
{30EF8944-904A-45D3-96D4-7DF3B0FE01D5}
{06012CC0-5C12-4499-B5CC-99E9D547A2FD}
```

ArcGIS Web Adaptor (IIS) 10.5.1 instance product codes

```
{B8A6A873-ED78-47CE-A9B4-AB3192C47604}
{7DEAE915-5FAC-4534-853D-B4FC968DBDEB}
{AC10F3CF-A5C1-44B0-8271-27F26D323D14}
{5F748B0C-3FB6-42FF-A82D-C1573D3C1469}
{428DE39D-BF23-42B5-A70E-F5DD5DD21C2C}
{98B1DE9B-0ECF-4CAA-A29A-B89B2E8F38F1}
{4876508B-31CF-4328-BE11-FFF1B07A3923}
{D803A89F-4762-4EFD-8219-55F4C3047EDE}
{4A5F404B-391F-4D13-9EE4-5B9AC434FD5A}
{99FFFA13-2A40-4AA4-AAC1-9891F2515DB1}
{2B04DE60-3E79-4B44-9A93-40CAC72DE2FB}
{D595C9E2-BBA0-4708-A871-1166CD0CFB61}
{50825C57-5040-436D-B64C-A53FFB897E9D}
{5D750A11-BC80-45CE-B0DD-33BA8A5D8224}
{60390703-9077-4DDE-8BB1-A025AB0FE75B}
{BF75DC6C-F1A5-4A3C-A6A6-76BCB5DB5881}
{96B29B2F-888A-4C2B-B8C3-97E9A7849F2F}
{7FDD9158-2E93-4E12-A249-CD9D5445C527}
{A868CBAC-D9A2-41A7-8A5B-069AB63FEC7B}
{83462AE4-27BB-4B63-9E3E-F435BD03BB12}
```

ArcGIS Web Adaptor (IIS) 10.5 instance product codes

{604CF558-B7E1-4271-8543-75E260080DFA} {9666ABD8-8485-4383-B3DD-4D1598F582A3} {58264BBA-5F61-41D9-839A-00B6C2C66A63} {5988C905-772F-4F62-8339-1796C38674B7} {ADD5FF4F-EB57-4460-BD33-D55562AE6FA7} {EF65064A-96C8-4EA1-B76D-B9BCC97EF76A} {183C90B7-4F78-47CE-AF69-116BF6A34085} {6B2FA0A8-6F2C-4359-B7A4-D2F9FD63EE97} {ACF59C57-A613-44CC-A927-1D8C2B280516} {2E5E4CDE-9964-4B40-A1F1-843C62AC789E} {2901A5D3-C16D-4993-A306-86261B0430B1} {AC910B51-6077-4055-B042-D72CA0D23D69} {8F36D583-35F0-43F2-8F8F-5B696F87183A} {37C2CAE2-4A81-4289-B318-93D63C63AA47} {CC345B69-1E26-4C56-B640-92BCBADBDF06} {F0FAE80D-0C51-4D9D-A79B-057396A2456D} {5BA355D1-D9B6-4CA0-B1C6-694377084464} {25118D44-AD2D-423F-85F0-5D730A2691B7} {D4855344-CEE0-47A3-BD50-D7E2A674D04E} {9CD66AA3-F0DA-46CC-A5DD-0BB5B23499AD}

ArcGIS 10.4.1 Web Adaptor (IIS) instance product codes

{475ACDE5-D140-4F10-9006-C804CA93D2EF} {0547D7D8-7188-4103-9387-A99FE15215AF} {25DFAFFF-07CE-42A2-B157-541D7980A3DA} {771998A8-A440-4F5F-B55A-0FE2C594208B} {C120DC32-DBEA-4CB1-94E4-F50A7EE09F5C} {3294151B-CA4C-4A89-BBC7-DCE521D8A327} {E04FB941-248D-4806-9871-04DB306EEA91} {66CD667D-440D-4CF1-9ECB-C6C77A7A0520} {7938463B-E744-4332-8617-39E91B10FC15} {C22C2AF5-D58E-4A4D-85DF-E3A38C83F37A} {9AF62D15-755B-43DE-878A-DBA23D33B28A} {D4F22207-C5FA-49B0-9466-9E4D37435882} {C8ADE9B2-3BC8-4417-97D0-785BA0CD86D9} {C85A40C5-00B9-4CDE-9299-397BFD5A2EAF} {E0BD73FB-4028-4A5D-9A24-9FA0BD614D4B} {83CF76EC-F959-46B3-9067-F59B2A846D2F} {F7D6BD55-8D07-4A57-8284-ADACE0F567D8} {C56A0E47-D4E1-4762-9BAF-07A19A154EE6} {09AC608B-7CE4-4280-9F4E-F2988A58428D} {5695B2B6-A25E-4013-B5F8-30686FDDFE0D}

ArcGIS 10.4 Web Adaptor (IIS) instance product codes

{E2C783F3-6F85-4B49-BFCD-6D6A57A2CFCE} {901578F9-BC82-498D-A008-EC3F53F6C943} {E3849BEC-6CAF-463F-8EFA-169116A32554} {E889E4F-85C7-4B8A-9DAA-5103C9E14FD6} {89D96D88-CC2F-4E9B-84DD-5C976A4741EE} {0913DB77-F27B-4FDE-9F51-01BB97BBEBB9} {99B6A03C-D208-4E2E-B374-BA7972334396} {A0F3D072-0CD1-43D7-AFDA-8F47B15C217C} {0FE26871-21C3-4561-B52E-A8FED5C8E821} {1D1F3C15-F368-44AF-9728-6CF031D478AF} {CE5EC52D-B54D-4381-9F6E-2C08F7721620} {E71AEC5B-25F0-47E5-B52C-847A1B779E48} {5DA1F056-A3F1-46D5-8F2E-74E72F85B51B} {1EB3D37A-902A-43E2-9EAA-1B43BA10C369} {839FFEB7-76B5-4CBB-A05E-E2276FC3421D} {594E1C33-1C6D-49B4-A83F-2A780193B75F} {34330B0C-34CD-4DCF-A68D-FDE7A1834659} {42A96EC7-7CA9-4F68-B946-E9BF84713605} {A1A8DAE4-B6F9-446F-8F6A-487F1E07A434} {3BF277C6-6A88-4F72-A08C-54F1E45F44E5}

ArcGIS 10.3.1 Web Adaptor (IIS) instance product codes

{2350F5B2-44A2-413E-804C-445DB177152B} {7729802B-A3BB-49E5-8BCC-8413C4F852F1} {6494393C-0657-4D5D-9A51-E54831E48CC4} {140F583D-4EB9-4A3A-8B60-2DA3A72234D1} {794D05F0-522C-42E7-AF0D-5A7FDECD7FB2} {D4CFB367-FF83-4632-AA26-F7138001C071} {096A7FDD-9548-44BE-B04D-1F82669850E3} {95DB352A-B1A4-49DD-9D16-5AD8870203D0} {D3C84839-B233-4951-8F9B-962D4CD81DB7} {2C858B42-0479-4F5B-9B3B-2489EDF9639F} {395889EC-8AB3-4570-AC77-11C2EEDB9A61} {BE5D14D7-5433-4F04-8E3A-6A6DB7032C28} {FD8D58CC-B361-4198-B83C-41DEF9AA9C81} {553CDCDB-5559-43B7-A61C-8838529634CA} {F569182C-6726-4BD3-B4C5-57982598761A} {89E4E8EC-4594-428F-AEAD-0936A7EC21A4} {F313D6A5-1057-4A09-B512-DB20D5D801D4} {7A22729E-048C-493B-8766-6FDF7155E134} {36FEEE30-C19C-416D-A19D-38D277F45620} {A1C899A0-8582-4C38-8A4B-DFAEC55681F0}

ArcGIS 10.3 Web Adaptor (IIS) instance product codes

{0E139F65-5170-4F6D-A27C-873C61DA98F6} {45CD1727-42C8-4986-90B0-5E16C58EBFC7} {D6447963-213B-4E7F-A133-02E995C6F948} {CB34AB51-E1EF-42C5-A0DF-C37C5C5F3160} {EDA2D3D2-733F-4B63-89BB-48AA5AD65A17} {8445558D-7ECF-4C2B-95AA-8C85E41140E8} {34072E47-BF27-4D33-A52B-B33BEDB667DA} {FD629592-E642-415F-B048-C53D8AD68866} {0BAD8A19-1D69-461E-817A-E4B1F7F26639} {556DAC0C-C01E-4D5E-B470-077A60BC5F28}

ArcGIS 10.2.2 Web Adaptor (IIS) instance product codes

{B4F6E64E-FC38-4743-92F0-F934EEFE683B}
{1879DA6F-9FBE-406C-970A-E4E7D1D588F9}
{058D6AC8-5E5D-42CE-B02D-1F93EA0CA2FD}
{16990EFC-29DE-4973-AC57-FE4ED65CF149}
{28832100-4AF5-4CE6-B397-EA209892A466}
{9253CEB5-4FFD-4E2D-B6CC-8636D38C8776}
{07C61E8A-EEB0-4E3A-BA98-BD1B6D2E996F}

{5F3600B0-3421-4734-9240-D69A65398E36} {F73700E5-E5E3-4B35-AFC3-182EC445D23F} {1636DF85-7289-4E4D-960F-D695167B7006}

ArcGIS 10.2.1 Web Adaptor (IIS) instance product codes

{345B5297-EB09-42E3-9AC4-726D2D3953AE} {EFB3F701-9AF6-4577-AE0A-0C0B09BCA5C8} {F3C325DE-3F65-4D60-AC47-0DD9D9E35B16} {4B9BF032-BF90-4B71-87D1-CAFC65FA67A7} {52D5974A-753E-419A-B5FE-3B01326B0F69} {A59DCF22-BEAE-484B-9997-4EC8426054A3} {94DD2DB1-C250-4BFD-A189-74774814DF5E} {2F3A4E46-FFA9-4359-A0E1-AEA0A38352FA} {8DE09037-50A3-4E3A-8F94-86DF0A116E22} {7A5BC91C-B3C0-465B-9670-643F88DAF793}

ArcGIS 10.2 Web Adaptor (IIS) instance product codes

{2A79BF0A-248E-45A1-B283-5EC0CFA07537} {EF39D7A8-94B9-4042-A480-8BB5F4CD04D6} {E045E259-E3FA-4C5B-9F85-8FB1A40FA1BB} {8C5ECECE-8FA3-4E6A-8219-62276CD40617} {DB03FAC4-6F6E-4A20-AA79-4D31A6C3E8C1} {9ADB734F-294E-4E03-808B-8BAECE9493E8} {2D9BF186-23BA-4DBB-8360-315AF8A345AF} {66C75B2A-B5AC-441E-9286-09DF7E0D75F2} {AA60D73D-F69B-42E3-9A57-150F5D3D3916} {FB4D8549-9627-45DA-9D94-FC0FCA6263FA}

ArcGIS 10.1 SP1 Web Adaptor (IIS) instance product codes

{D52794EA-CFED-4A35-AD48-D7B70362872E} {FC0598F8-DFF8-4324-9E88-8EABB2D9B855} {53D94675-CA80-4333-9FFF-BA9DF7AAAB01} {1B4C6478-0E9B-4781-AADE-EECE7923BE02} {2FAC39EB-E9F1-478F-BB9A-46D77920FE90} {9892BC97-25CC-47F8-BA52-AE616DF07393} {B34156D4-6941-4DCD-BF16-BA9FA11673FD} {4512A442-2FB4-48E7-927A-49874DB5C57B} {CF5D211A-6637-4B65-8E0A-B152888A4ECB} {8353ED1D-4DFC-4FCE-B3B8-2668009D653A}

ArcGIS 10.1 Web Adaptor (IIS) instance product codes

{F2D4A6C5-E11F-4FEF-A240-5F2BA22F6418} {DF32A6BA-A260-4BCD-B59A-4CEB4173B2D8} {0CF52969-7F17-4F85-82FF-C658F3DC5F6E} {8E4D5C3B-B54C-4CC5-9A5F-3EC0C6BF64F0} {0329B7AD-D457-42F2-B97E-BBAE26D54329} {38A627D7-01C7-4E3F-945D-3CD4CDF14BE5} {635C3AE6-F3F1-434D-B1E7-B12CE91AD83F}

{39BE94C5-8146-4560-A54E-859979624ACF} {1506767A-988E-44EB-A733-E5B8BFFBE81E} {BFA02DB7-9E55-4179-88AC-D2C1B9802096}

### Adaptor (Java Platform) 11.0

ArcGIS Web For comprehensive information on the installation of ArcGIS Web Adaptor (Java Platform) 11.0, refer to the installation guide at the ArcGIS Resources website. For a list of supported operating systems and hardware requirements, refer to the system requirements at ArcGIS Enterprise 11.0 System Requirements.

> ArcGIS Web Adaptor (Java Platform) allows you to integrate your existing Javabased web server with ArcGIS Server and Portal for ArcGIS. You can use Web Adaptor solely with ArcGIS Server or Portal for ArcGIS, or you can configure Web Adaptor to work with both.

The Java platform setup is compatible with Java EE servers such as WebSphere and WebLogic.

Web Adaptor is an application that runs in your existing website and forwards requests to your ArcGIS servers. It polls your site at a regular interval to learn which machines have been added or removed. It then forwards traffic to only the currently participating machines. When you prepare to expose your ArcGIS Server site to an external audience, you should install Web Adaptor or implement comparable request forwarding and security technology.

Web Adaptor can be used in various ArcGIS Server site configurations. For example, in a site with a single ArcGIS server, you can install Web Adaptor on the same machine as the ArcGIS server or offload it to a dedicated web server. In a multiplemachine deployment, you can have one entry point into your site by installing Web Adaptor on a single web server, or you can establish redundancy at the web server tier by installing Web Adaptor on multiple web servers.

Web Adaptor is a platform independent from ArcGIS Server; therefore, the Web Adaptor instance you deploy does not have to match the operating system platform of your ArcGIS Server site. For example, if you have a site composed of Linux machines, you can deploy ArcGIS Web Adaptor (Java Platform) to work with ArcGIS Server.

The ArcGIS Web Adaptor version must always match the version of its registered ArcGIS Server site. You can have a 10.2.1 or later version of ArcGIS Web Adaptor installed alongside earlier versions of ArcGIS Web Adaptor on the same machine. For example, you can have a 10.1 SP1 version and a 11.0 version of ArcGIS Web Adaptor installed on the same web server.

Each ArcGIS Web Adaptor instance must have its own unique name; you cannot have two Web Adaptor instances with the same name on a single web server.

Setup Dependency The ArcGIS Web Adaptor (Java Platform) 11.0 setup will only proceed if the operating system is 64 bit.

Feature Dependency None

**Product Conflict** ArcGIS Web Adaptor (Java Platform) 11.0 can be installed even if any other Esri product from a previous version is installed on the client machine.

Command Line The following property can be added to the msiexec command line: Parameters

| Parameter  | Default Value                                                  | Case<br>Sensitive | Required | Description                                                                                                    |
|------------|----------------------------------------------------------------|-------------------|----------|----------------------------------------------------------------------------------------------------|
| INSTALLDIR | %System Drive%\Program<br>Files<br>\ArcGIS\WebAdaptor11.0\java | No                | No       | Installation<br>location                                                                                        |
| ACCEPTEULA |                                                                | Yes               | Yes      | This property is<br>required to accept<br>the End User<br>License Agreement<br>during a silent<br>installation. |
|            | YES                                                            |                   |          | Specify<br>ACCEPTEULA=YES<br>to agree to the<br>EULA and install the<br>software.                               |
|            | No                                                             |                   |          | The software will not<br>install if you specify<br>NO or omit this<br>property.                                 |

### Features Available None

**Upgrade** Starting with version 10.2.1, ArcGIS Web Adaptor can be installed side by side with other versions of ArcGIS Web Adaptor so to upgrade an earlier version of ArcGIS Web Adaptor to 11.0, you need to uninstall the earlier version and install the 11.0 setup. During the 11.0 installation, you will specify the same name as your earlier Web Adaptor version. This guarantees your Web Adaptor URL will remain identical to the earlier version.

After installing 11.0, you need to configure ArcGIS Web Adaptor with its corresponding ArcGIS Server site.

At 10.2 and earlier versions, running the setup upgraded all existing Web Adaptor instances to the latest version.

Localized Setups ArcGIS Web Adaptor (Java Platform) 11.0 setup is available in Arabic, Simplified Chinese, French, German, Italian, Japanese, Brazilian Portuguese, Russian, Spanish, and Turkish. Running setup.exe provides a fully localized installation experience. Setup.exe is a bootstrapper executable file that will run the main product setup.msi and then run the language pack setup.msi as a secondary installation.

### Transforms Changing INSTALLDIR

1. In the CustomAction table, add a row and set the following values for each field:

Action: ESRI\_CHANGE\_INST Type: 35 Source=INSTALLDIR Target: c:\WebAdaptorJava (or any value)

2. In the InstallExecuteSequence table, add a row and set the following values for each field:

Action: ESRI\_CHANGE\_INST Condition: Not Installed Sequence: 1002

3. In the InstallUISequence table, add a row and set the following values for each field:

Action: ESRI\_CHANGE\_INST Condition: Not Installed Sequence: 1002

- Uninstall To uninstall ArcGIS Web Adaptor, follow the steps in the sections below.
  - 1. Unregister Web Adaptor.

First, you will need to unregister Web Adaptor with your site using ArcGIS Server Manager. To do so, follow the steps below:

- a. Open Manager and log in as a user who has administrative access to ArcGIS Server. If you need help with this step, see Logging in to Manager.
- b. Click Site > Web Adaptor.
- c. Click Unregister Web Adaptor.
- d. In the Unregister Web Adaptor dialog box, click Yes.

**Note:** The unregistering functionality is only available starting at ArcGIS 10.1 SP1 for Server and is required beginning at 10.1 SP1. If your ArcGIS Server and Web Adaptor product versions are out of sync, you will need to make sure the components are upgraded to the same product version before proceeding.

2. Uninstall Web Adaptor.

Use your operating system's tools to uninstall Web Adaptor.

To uninstall ArcGIS Web Adaptor (Java Platform) 11.0 silently, use the following command line:

msiexec.exe /x {05060E31-277F-49DA-B284-A0F16D60949A} /qb

To uninstall ArcGIS Web Adaptor (Java Platform) 10.9.1 silently, use the following command line:

msiexec.exe /x {B9138950-F155-4754-9510-678B2B523A35} /qb

To uninstall ArcGIS Web Adaptor (Java Platform) 10.9 silently, use the following command line:

msiexec.exe /x {15FB5714-9373-43BF-87C6-C18664ABF309} /qb

To uninstall ArcGIS Web Adaptor (Java Platform) 10.8.1 silently, use the following command line:

msiexec.exe /x {7B686207-6B76-4A38-97DA-29D00F42AC37} /qb

To uninstall ArcGIS Web Adaptor (Java Platform) 10.8 silently, use the following command line:

msiexec.exe /x {AD40AAC6-0368-436A-A9B8-2D4B443A8C2B} /qb

To uninstall ArcGIS Web Adaptor (Java Platform) 10.7.1 silently, use the following command line:

msiexec.exe /x {48A845A4-5730-4802-9CF0-D7AE3DA87BAF} /qb

To uninstall ArcGIS Web Adaptor (Java Platform) 10.7 silently, use the following command line:

msiexec.exe /x {2A142568-10C4-4947-A6CE-28FB3B9F964F} /qb

To uninstall ArcGIS Web Adaptor (Java Platform) 10.6.1 silently, use the following command line:

msiexec.exe /x {A0D0C945-C2A6-4106-A19E-449C60BB8D59} /qb

To uninstall ArcGIS Web Adaptor (Java Platform) 10.6 silently, use the following command line:

msiexec.exe /x {5DC6A1FB-1D21-432F-BED1-546FFB47EA33} /qb

To uninstall ArcGIS Web Adaptor (Java Platform) 10.5.1 silently, use the following command line:

msiexec.exe /x {02C091A9-1F0E-453D-B99C-12FEBB55BF8E} /qb

To uninstall ArcGIS Web Adaptor (Java Platform) 10.5 silently, use the following command line:

msiexec.exe /x {2A35F01C-9D46-4D2F-B29D-3B7AE6130958} /qb

To uninstall ArcGIS 10.4.1 Web Adaptor (Java Platform) silently, use the following command line:

msiexec.exe /x {C265BE76-9463-429F-B7D4-9C4D34E9DCC2} /qb

To uninstall ArcGIS 10.4 Web Adaptor (Java Platform) silently, use the following command line:

msiexec.exe /x {C1F0DF95-C1E2-4AF4-A4FC-223BAEAFFF3E} /qb

To uninstall ArcGIS 10.3.1 Web Adaptor (Java Platform) silently, use the following command line:

msiexec.exe /x {65C25345-EF47-44BD-AD25-2A626F5DD305} /qb

To uninstall ArcGIS 10.3 Web Adaptor (Java Platform) silently, use the following command line:

msiexec.exe /x {FE719171-3AED-4D9C-8DC2-FC0F1A715D62} /qb

To uninstall ArcGIS 10.2.2 Web Adaptor (Java Platform) silently, run this command from the command line:

msiexec /x {DC6E3BFB-E525-473C-A139-92AD3A0E11A4} /qb

To uninstall ArcGIS 10.2.1 Web Adaptor (Java Platform) silently, run this command from the command line:

msiexec /x {DE4AC1B6-B05A-4409-A26C-160354B72838} /qb

To uninstall ArcGIS 10.2 Web Adaptor (Java Platform) silently, run this command from the command line:

msiexec /x {D9F0D397-64A8-494B-83CF-0A71A2751AC2} /qb

To uninstall ArcGIS 10.1 SP1 Web Adaptor (Java Platform) silently, run this command from the command line:

msiexec /x {E511C26C-3028-48E8-AD83-A30B1A7BFAFC} /qb

To uninstall ArcGIS 10.1 Web Adaptor (Java Platform) silently, run this command from the command line:

msiexec /x {02013567-A06D-4B27-9CDB-4777ED7473F3} /qb

Once you uninstall Web Adaptor, client applications will not be able to communicate with ArcGIS Server. To reestablish this communication in the future, use the Web Adaptor configuration page to register Web Adaptor with ArcGIS Server.

ArcGIS Mission Server 11.0 ArcGIS Mission Server is an ArcGIS Enterprise server role that provides the processing necessary for communication between the components of ArcGIS Mission. The primary function of ArcGIS Mission Server is to facilitate communication between ArcGIS Mission Manager users and ArcGIS Mission Responder users. ArcGIS Mission Server is licensed through ArcGIS Enterprise and is federated with an ArcGIS Enterprise portal. Each portal can be configured to organization specifications using ArcGIS Web Adaptor. Portal administrators assign and manage users for both Manager and Responder.

ArcGIS Mission Server can be installed on its own or can be installed with other ArcGIS Enterprise 10.9 components. ArcGIS Mission Server communicates on ports 20443 and 20300. You must open these ports on your firewall before installing the software. For a list of supported operating systems and hardware requirements, refer to the system requirements at <u>ArcGIS Enterprise 11.0 System Requirements</u>.

# **Setup Dependency** If the following products are not detected on the machine, setup.msi will not proceed:

- 64-bit operating system.
- Machines with an underscore (\_) in their names are not supported. The ArcGIS Mission Server 11.0 setup will not proceed if an underscore is detected in the machine name.
- Microsoft Visual C++ 2015-2022 Redistributable (x64) Minimum version 14.31.31103. If the Visual C++ 2015-2022 Redistributable is not already installed, running setup.exe will install it before setup.msi is launched. Setup.msi will not install if Microsoft Visual C++ 2015-2022 Redistributable (x64) Minimum version 14.31.31103 is not already installed.

Note: ArcGIS Mission Server is not supported on domain controllers. Installing ArcGIS Mission Server on a domain controller may adversely affect functionality.

### Feature Dependency None

Command Line The following properties can be added to the msiexec command line: Parameters

| Parameter  | Default Value                                     | Case<br>Sensitive | Required | Description                                                                                                    |
|------------|---------------------------------------------------|-------------------|----------|----------------------------------------------------------------------------------------------------|
| INSTALLDIR | %System<br>Drive%\Program<br>Files\ArcGIS\Mission | No                | No       | ArcGIS Mission Server<br>11.0 installation<br>location                                                                         |
| USER_NAME  | Local System<br>account                           | Yes               | Νο       | Specify an existing<br>domain or local<br>account. If the<br>specified local account<br>does not exist, it will<br>be created. |

| Parameter    | Default Value | Case<br>Sensitive | Required | Description                                                                                                    |
|--------------|---------------|-------------------|----------|----------------------------------------------------------------------------------------------------|
| PASSWORD     |               | Yes               | Yes      | Password for the<br>account specified                                                                                                    |
| ACCOUNT      | UseConfigFile | Yes               | No       | If you are importing<br>credentials from a file,<br>set this parameter to<br>UseConfigFile. There<br>are no other valid<br>values for this<br>property.                                                                                                    |
| EXPORTCONFIG |               | Yes               | No       | Exports the account<br>information entered<br>with the USER_NAME<br>and PASSWORD<br>command line<br>parameters to an<br>encrypted XML file                                                                                                    |
| CONFIGPATH   |               | Yes               | No       | Full path and name of<br>configuration file.<br>Used in conjunction<br>with<br>ACCOUNT=UseConfi<br>gFile, this property<br>specifies the server<br>configuration file for<br>configuring the<br>account. Used in<br>conjunction with<br>EXPORTCONFIG=Ye<br>s, this property<br>specifies the name of<br>the server<br>configuration file and<br>the location where it<br>will be stored. The file<br>name must end with<br>.xml, and the specified<br>folder must already<br>exist. |
| MSA          | FALSE         | Yes               | No       | This parameter should<br>only be used with a<br>Managed Service<br>Account. A Managed<br>Service Account must<br>already exist on your<br>domain. Do not use<br>this parameter with a<br>local account or a<br>domain account with<br>password. A Managed<br>Service Account will<br>not use the<br>PASSWORD<br>parameter.                                                                                                    |

| Parameter  | Default Value | Case<br>Sensitive | Required | Description                                                                                                  |
|------------|---------------|-------------------|----------|----------------------------------------------------------------------------------------------------|
| ACCEPTEULA |               | Yes               | Yes      | This property is required<br>to accept the End User<br>License Agreement<br>during a silent<br>installation. |
|            | YES           |                   |          | Specify<br>ACCEPTEULA=YES to<br>agree to the EULA and<br>install the software.                               |
|            | No            |                   |          | The software will not<br>install if you specify NO<br>or omit this property.                                 |

### Features Available None

Localized Setups Setup is available in English only.

Transforms Changing INSTALLDIR

- 1. In the CustomAction table, locate the custom action GetInstallDir.
- The target column for this custom action is [INSTALLDIR]. Change this to the desired installation location, for example, C:\MyMissionServer\. The backslash must be included.

### **Uninstall** To uninstall ArcGIS Mission Server 11.0 silently, use the following command line:

### msiexec.exe /x {A0E25148-B33D-442F-9EE4-B35AEC2DEA6D} /qb

| <b>ArcGIS Mission</b> | There is only one Language Pack setup for ArcGIS Mission Server 11.0 Help             |
|-----------------------|---------------------------------------------------------------------------------------|
| Server 11.0 Help      | Language Pack. The ArcGIS Mission Server 11.0 Help Language Pack setup                |
| Language Pack         | installs localized help files for all supported languages. The language-specific help |
|                       | shortcut will only be created for one of the specified languages included in the      |
|                       | drop-down menu—Arabic, Chinese (Simplified Han), French, German, Italian,             |
|                       | Japanese, Korean, Polish, Portuguese (Brazil), Russian, and Spanish. To change        |
|                       | the shortcut language, uninstall the ArcGIS Mission Server 11.0 Help Language         |
|                       | Pack, install it again, and choose another language.                                  |
|                       |                                                                                       |

If you run Setup.exe for ArcGIS Mission Server 11.0, the ArcGIS Mission Server 11.0 Help Language Pack setup will not be installed automatically. It must be installed separately.

**Setup Dependency** ArcGIS Mission Server 11.0 must be installed on the machine.

Feature Dependency None

**Command Line** The following property can be added to the msiexec command line: **Parameters** 

| Parameter   | Default<br>Value | Case<br>Sensitive | Required | Description                                                                                                    |
|-------------|------------------|-------------------|----------|----------------------------------------------------------------------------------------------------|
| ST_LANGUAGE | ar               | Yes               | No       | Shortcut Language. The other<br>languages that can be specified at<br>the command prompt are given in<br>the table below. |

| Language                 | Language Code |
|--------------------------|---------------|
| Arabic                   | ar            |
| Chinese (Simplified Han) | zh-CN         |
| French                   | fr            |
| German                   | de            |
| Italian                  | it            |
| Japanese                 | ja            |
| Korean                   | ko            |
| Polish                   | pl            |
| Portuguese (Brazil)      | pt-BR         |
| Russian                  | ru            |
| Spanish                  | es            |

### Features Available None

### Transforms Changing INSTALLDIR

ArcGIS Mission Server 11.0 Help Language Pack installs to the Installation directory of ArcGIS Mission Server 11.0. It is not possible to change this with a transform.

**Uninstall** To uninstall ArcGIS Mission Server 11.0 Help Language Pack silently, use the following command line:

msiexec.exe /x {B18F5EE7-FD97-4DCA-9BC9-641059340F79} /qb

### ArcGIS Notebook Server 11.0

ArcGIS Notebook Server is an ArcGIS Server role licensed and configured for the purpose of hosting ArcGIS Notebooks. The server role uses Docker containers to host and run notebooks, and provides an isolated and secure environment for the notebooks without interfering with operations of the host operating system. For a list of supported operating systems and hardware requirements, refer to the system requirements at <u>ArcGIS Enterprise 11.0 System Requirements</u>.

ArcGIS Notebook Server communicates on port 11443. You will need to open this port on your firewall before installing the software. To communicate with the ArcGIS Enterprise portal with which it is federated, ArcGIS Notebook Server needs access to port 7443 on the portal machine.

**Setup Dependency •** 64-bit operating system.

- Machines with an underscore (\_) in their names are not supported. The setup will not proceed if an underscore is detected in the machine name.
- Microsoft Visual C++ 2015-2022 Redistributable (x64) Minimum version 14.31.31103. If the Visual C++ 2015-2022 Redistributable is not already installed, running setup.exe will install it before setup.msi is launched. Setup.msi will not install if Microsoft Visual C++ 2015-2022 Redistributable (x64) Minimum version 14.31.31103 is not already installed.
- The following 64-bit operating systems satisfy the minimum operating system requirements. Support is not provided for 32-bit operating systems; the setup will only proceed if the operating system is 64 bit. Windows 10 is supported for basic testing and application development use only. It is not recommended for deployment in a production environment.
  - Windows Server 2016 Standard and higher
  - Windows Server 2019
  - Windows 10 Pro and Enterprise

Note: ArcGIS Notebook Server is not supported on domain controllers. Installing ArcGIS Notebook Server on a domain controller may adversely affect functionality.

### Feature Dependency None

Command Line The following property can be added to the msiexec command line: Parameters

| Parameter    | Default Value                                                  | Case<br>Sensitive | Required | Description                                                                                                    |
|--------------|----------------------------------------------------------------|-------------------|----------|----------------------------------------------------------------------------------------------------|
| INSTALLDIR   | %System Drive%<br>\Program Files<br>\ArcGIS\<br>NotebookServer | No                | No       | Default installation location                                                                                                    |
| USER_NAME    | Local System<br>account                                        | Yes               | No       | Specify an existing domain<br>or local account. If the<br>specified local account<br>does not exist, it will be<br>created.                          |
| PASSWORD     |                                                                | Yes               | Yes      | Password for the account specified                                                                                                    |
| ACCOUNT      | UseConfigFile                                                  | Yes               | No       | If you are importing<br>credentials from a file, set<br>this parameter to<br>UseConfigFile. There are<br>no other valid values for<br>this property. |
| EXPORTCONFIG | No                                                             | Yes               | No       | Exports the account<br>information entered with<br>the USER_NAME and<br>PASSWORD command<br>line parameters to an<br>encrypted XML file              |

| Parameter  | Default Value | Case<br>Sensitive | Required | Description                                                                                                    |
|------------|---------------|-------------------|----------|----------------------------------------------------------------------------------------------------|
| CONFIGPATH |               | Yes               | No       | Full path and name of<br>server configuration file.<br>Used in conjunction with<br>ACCOUNT=UseConfigFile,<br>this property specifies the<br>server configuration file for<br>configuring the ArcGIS<br>Server 11.0 account. Used<br>in conjunction with<br>EXPORTCONFIG=Yes,<br>this property specifies the<br>name of the server<br>configuration file and the<br>location where it will be<br>stored. The file name must<br>end with .xml, and the<br>specified folder must<br>already exist. |
| MSA        | FALSE         | Yes               | No       | This parameter should only<br>be used with a Managed<br>Service Account. A<br>Managed Service Account<br>must already exist on your<br>domain. Do not use this<br>parameter with a local<br>account or a domain<br>account with password. A<br>Managed Service Account<br>will not use the<br>PASSWORD parameter.                                                                                                    |
| ACCEPTEULA |               | Yes               | Yes      | This property is required to<br>accept the End User License<br>Agreement during a silent<br>installation.                                                                                                    |
|            | YES           |                   |          | Specify ACCEPTEULA=YES to agree to the EULA and install the software.                                                                                                    |
|            | No            |                   |          | The software will not install if you specify NO or omit this property.                                                                                                    |

# **Features Available** The following features are available for installation. The setup can be modified to install only specific features by appending the ADDLOCAL parameter to the msiexec command line.

| Feature  | Feature Parent | Title    | Description            |
|----------|----------------|----------|------------------------|
| Notebook |                | Notebook | ArcGIS Notebook Server |

Localized Setups Setup is available in English only.

Transforms Changing INSTALLDIR

- 1. In the CustomAction table, locate the custom action GetInstallDir.
- The target column for this custom action is [INSTALLDIR]. Change this to the desired installation location, for example, C:\MyNoteBookServer\. The backslash must be included.
- Uninstall To uninstall ArcGIS Notebook Server 11.0 silently, use the following command line:

### msiexec.exe /x {62777D3B-5F08-4945-8EA2-C2B518D88AEA} /qb

ArcGIS Notebook Server 11.0 Help Language Pack There is only one Language Pack setup for ArcGIS Notebook Server 11.0 Help Language Pack. The ArcGIS Notebook Server 11.0 Help Language Pack setup installs localized help files for all supported languages. The language-specific help shortcut will only be created for one of the specified languages included in the drop-down menu—Arabic, Chinese (Simplified Han), French, German, Italian, Japanese, Korean, Polish, Portuguese (Brazil), Russian, and Spanish. To change the shortcut language, uninstall the ArcGIS Notebook Server 11.0 Help Language Pack, install it again, and choose another language.

If you run Setup.exe for ArcGIS Notebook Server 11.0, the ArcGIS Notebook Server 11.0 Help Language Pack setup will not be installed automatically. It must be installed separately.

- **Setup Dependency** ArcGIS Notebook Server 11.0 must be installed on the machine.
- Feature Dependency None

Command Line The following property can be added to the msiexec command line: Parameters

| Parameter   | Default<br>Value | Case<br>Sensitive | Required | Description                                                                                                    |
|-------------|------------------|-------------------|----------|----------------------------------------------------------------------------------------------------|
| ST_LANGUAGE | ar               | Yes               | No       | Shortcut Language. The other<br>languages that can be specified at<br>the command prompt are given in<br>the table below. |

| Language                 | Language Code |
|--------------------------|---------------|
| Arabic                   | ar            |
| Chinese (Simplified Han) | zh-CN         |
| French                   | fr            |
| German                   | de            |
| Italian                  | it            |
| Japanese                 | ja            |
| Korean                   | ko            |
| Polish                   | pl            |
| Portuguese (Brazil)      | pt-BR         |
| Russian                  | ru            |
| Spanish                  | es            |

| Features Available                        | None                                                                                                    |
|-------------------------------------------|----------------------------------------------------------------------------------------------------|
| Transforms                                | Changing INSTALLDIR                                                                                                    |
|                                           | ArcGIS Notebook Server 11.0 Help Language Pack installs to the Installation directory of ArcGIS Notebook Server 11.0. It is not possible to change this with a transform.                                                                                                    |
| Uninstall                                 | To uninstall ArcGIS Notebook Server 11.0 Help Language Pack silently, use the following command line:                                                                                                    |
|                                           | msiexec.exe /x {F70BC643-BCF3-4689-932D-0973B2A2C053} /qb                                                                                                    |
| ArcGIS Notebook<br>Server Samples<br>Data | ArcGIS Notebook Server Samples notebooks illustrate the range of capabilities and applications available in ArcGIS Notebook Server. For a list of supported operating systems and hardware requirements, refer to the system requirements at <u>ArcGIS</u> Enterprise 11.0 System Requirements. |
| Setup Dependency                          | ArcGIS Notebook Server 11.0 must be installed on the machine.                                                                                                    |
| Feature Dependency                        | None                                                                                                    |
| Command Line<br>Parameters                | None                                                                                                    |
| Features Available                        | None                                                                                                    |
| Localized Setups                          | Setup is available in English only.                                                                                                    |
| Transforms                                | Changing INSTALLDIR                                                                                                    |
|                                           | ArcGIS Notebook Server Samples Data installs to the Installation directory of ArcGIS Notebook Server 11.0. It is not possible to change this with a transform.                                                                                                    |
| Uninstall                                 | To uninstall ArcGIS Notebook Server Samples Data silently, use the following command line:                                                                                                    |
|                                           | msiexec.exe /x {2F9BC4EA-B2D9-43C6-98CA-06A9DDFB6A63} /qb                                                                                                    |
|                                           |                                                                                                    |
| GeoEnrichment<br>Server                   | For a list of supported operating systems and hardware requirements, refer to the system requirements at <u>ArcGIS Enterprise 11.0 System Requirements</u> .                                                                                                    |
| Setup Dependency                          | ■ 64-bit operating system.                                                                                                    |
| Feature Dependency                        | None                                                                                                    |
|                                           | The following property can be added to the msiexec command line:                                                                                                    |

### Command Line Parameters

| Parameter    | Default Value                                                 | Case<br>Sensitive | Required | Description                                                                                                    |
|--------------|---------------------------------------------------------------|-------------------|----------|----------------------------------------------------------------------------------------------------|
| INSTALLDIR   | %System Drive%<br>\Program Files<br>\ArcGIS\<br>GeoEnrichment | No                | No       | Default installation location                                                                                                    |
| USER_NAME    | Local System<br>account                                       | Yes               | No       | Specify an existing domain<br>or local account. If the<br>specified local account<br>does not exist, it will be<br>created.                                                                                                    |
| PASSWORD     |                                                               | Yes               | Yes      | Password for the account specified                                                                                                    |
| ACCOUNT      | UseConfigFile                                                 | Yes               | No       | If you are importing<br>credentials from a file, set<br>this parameter to<br>UseConfigFile. There are<br>no other valid values for<br>this property.                                                                                                    |
| EXPORTCONFIG |                                                               | Yes               | No       | Exports the account<br>information entered with<br>the USER_NAME and<br>PASSWORD command<br>line parameters to an<br>encrypted XML file                                                                                                    |
| CONFIGPATH   |                                                               | Yes               | No       | Full path and name of<br>configuration file. Used in<br>conjunction with<br>ACCOUNT=UseConfigFile,<br>this property specifies the<br>configuration file for<br>configuring the account.<br>Used in conjunction with<br>EXPORTCONFIG=Yes,<br>this property specifies the<br>name of the configuration<br>file and the location where<br>it will be stored. The file<br>name must end with .xml,<br>and the specified folder<br>must already exist. |
| MSA          | FALSE                                                         | Yes               | No       | This parameter should only<br>be used with a Managed<br>Service Account. A<br>Managed Service Account<br>must already exist on your<br>domain. Do not use this<br>parameter with a local<br>account or a domain<br>account with password. A<br>Managed Service Account<br>will not use the<br>PASSWORD parameter.                                                                                                    |

| Features Available                                 | None                                                                                                    |  |  |
|----------------------------------------------------|----------------------------------------------------------------------------------------------------|--|--|
| Localized Setups                                   | Setup is available in English only.                                                                                                    |  |  |
| Transforms                                         | Changing INSTALLDIR                                                                                                    |  |  |
|                                                    | 1. In the CustomAction table, locate the custom action GetInstallDir.                                                                                                    |  |  |
|                                                    | <ol> <li>The target column for this custom action is [INSTALLDIR]. Change this to the<br/>desired installation location, for example, C:\MyGeoEnrichment\. The backslash<br/>must be included.</li> </ol>                                                                                                    |  |  |
| Uninstall                                          | To uninstall GeoEnrichment Server silently, use the following command line:                                                                                                    |  |  |
|                                                    | msiexec.exe /x {C79C2F95-9E23-42B4-BC9F-75D0B30B33FF} /qb                                                                                                    |  |  |
| ArcGIS Enterprise<br>Cloud Builder 11.0<br>for AWS | ArcGIS Enterprise Cloud Builder for Amazon Web Services includes a graphical<br>user interface application and the ArcGIS Enterprise Cloud Builder Command Line<br>Interface for Amazon Web Services utility, which allows you to automate cloud<br>deployments of ArcGIS Enterprise.                                                                                                    |  |  |
| Setup Dependency                                   | <ul> <li>64-bit operating system.</li> <li>Microsoft .NET Framework 4.8 or higher.</li> <li>Microsoft Visual C++ 2015-2022 Redistributable (x64) Minimum version 14.31.31103. If the Visual C++ 2015-2022 Redistributable is not already installed, running setup.exe will install it before setup.msi is launched. Setup.msi will not install if Microsoft Visual C++ 2015-2022 Redistributable (x64) Minimum version 14.31.31103 is not already installed.</li> </ul> |  |  |
| Feature Dependency                                 | None                                                                                                    |  |  |
| Command Line<br>Parameters                         | The following property can be added to the msiexec command line:                                                                                                    |  |  |

| Parameter  | Default Value                                                | Case<br>Sensitive | Required | Description                                                                                               |
|------------|--------------------------------------------------------------|-------------------|----------|----------------------------------------------------------------------------------------------------|
| INSTALLDIR | %System Drive%<br>\Program Files<br>\ArcGIS\CloudBuilder11.0 | No                | No       | Default installation<br>location                                                                          |
| ACCEPTEULA |                                                              | Yes               | Yes      | This property is required to<br>accept the End User<br>License Agreement during<br>a silent installation. |
|            | YES                                                          |                   |          | Specify<br>ACCEPTEULA=YES to<br>agree to the EULA and<br>install the software.                            |
| Parameter | Default Value | Case<br>Sensitive | Required | Description                   |
|-----------|---------------|-------------------|----------|-------------------------------|
|           | No            |                   |          | The software will not install |
|           |               |                   |          | if you specify NO or omit     |
|           |               |                   |          | this property.                |

#### Features Available None

Localized Setups Setup is available in English only.

#### Transforms Changing INSTALLDIR

- 1. In the CustomAction table, locate the custom action GetInstallDir.
- 2. The target column for this custom action is [INSTALLDIR]. Change this to the desired installation location, for example, C:\MyAWS\. The backslash must be included.
- **Uninstall** To uninstall Portal for ArcGIS Enterprise Cloud Builder 11.0 for AWS silently, use the following command line:

msiexec.exe /x {956A26D8-6C21-44C8-93B3-9884264B7ED7} /qb

#### ArcGIS Enterprise SDK The ArcGIS Enterprise Software Development Kit (SDK) allows developers to extend the functionality of ArcGIS Server map services published via ArcGIS Pro. The Enterprise SDK is designed to be complementary with the ArcObjects SDK and can co-exist with the ArcObjects SDK on a machine. Developers who are writing SOEs and SOIs for services published from ArcMap should use the ArcObjects SDK. If you are developing any other type of SOE and SOI, such as those for services published from ArcGIS Pro, use the ArcGIS Enterprise SDK.

The APIs for the ArcObjects SDK and Enterprise SDKs have similarities but are distinct and different APIs. For a list of supported operating systems and hardware requirements, refer to the system requirements at <u>ArcGIS Enterprise 11.0 System</u> <u>Requirements</u>.

#### Setup Dependency None

- **Feature Dependency** Visual Studio 2022—This feature requires VS2022 Community, Professional, Premium, or Ultimate edition.
  - **Command Line** The following property can be added to the msiexec command line: **Parameters**

| Parameter  | Default Value                                         | Case<br>Sensitive | Required | Description                         |
|------------|-------------------------------------------------------|-------------------|----------|-------------------------------------|
| INSTALLDIR | %System Drive%\Program<br>Files\ArcGIS\ EnterpriseSDK | No                | No       | Default<br>installation<br>location |

# **Features Available** The following features are available for installation. The setup can be modified to install only specific features by appending the ADDLOCAL parameter to the msiexec command line.

| Feature            | Feature<br>Parent | Title                                         | Description                                                                                                    |
|--------------------|-------------------|-----------------------------------------------|----------------------------------------------------------------------------------------------------|
| Java               |                   | Java (with Eclipse<br>plugin)                 | This feature installs help, samples,<br>and tools for Java developers. It<br>also installs plugin for Eclipse IDE. |
| VS2022Community    |                   | Visual Studio 2022<br>Community Edition       | This feature installs help, samples,<br>and tools for .Net developers using<br>Visual Studio 2022.                 |
| VS2022Enterprise   |                   | Visual Studio 2022<br>Enterprise Edition      | This feature installs help, samples,<br>and tools for .Net developers using<br>Visual Studio 2022.                 |
| VS2022Professional |                   | Visual Studio 2022<br>Professional<br>Edition | This feature installs help, samples,<br>and tools for .Net developers using<br>Visual Studio 2022.                 |

**Localized Setups** Setup is available in English only.

# Transforms Changing INSTALLDIR

- 1. In the CustomAction table, locate the custom action GetInstallDir.
- The target column for this custom action is [INSTALLDIR]. Change this to the desired installation location, for example, C:\MyEnterpriseSDK\. The backslash must be included.
- **Uninstall** To uninstall ArcGIS Enterprise SDK silently, use the following command line:

msiexec.exe /x {C023A50E-6256-41C2-B000-7B53B718F269} /qb

Deep Learning<br/>Libraries for<br/>ArcGIS Server<br/>11.0Deep Learning Libraries for ArcGIS Server 11.0 includes a broad collection of<br/>components, such as PyTorch, TensorFlow, Fast.ai and scikit-learn, for performing<br/>deep learning and machine learning tasks. For a list of supported operating<br/>systems and hardware requirements, refer to the system requirements at <u>GitHub</u>.Setup DependencyArcGIS Server 11.0 must be installed on the machine.Feature DependencyNoneCommand LineNone

Parameters

| Features Available                                 | None                                                                                                    |                                                                                                    |              |                              |                                     |  |
|----------------------------------------------------|----------------------------------------------------------------------------------------------------|----------------------------------------------------------------------------------------------------|--------------|------------------------------|-------------------------------------|--|
| Localized Setups                                   | Setup is available in English only.                                                                                                    |                                                                                                    |              |                              |                                     |  |
| Transforms                                         | Changing INS                                                                                                    | TALLDIR                                                                                               |              |                              |                                     |  |
|                                                    | Deep Learning<br>ArcGIS Server                                                                                                    | Libraries for ArcGIS Server 7<br>11.0. It is not possible to cha                                      | 11.0 install | s to the Ins<br>ith a transf | tallation directory of orm.         |  |
| Uninstall                                          | To uninstall De following comr                                                                                                    | To uninstall Deep Learning Libraries for ArcGIS Server 11.0 silently, use the following command line: |              |                              |                                     |  |
|                                                    | msiexec.exe                                                                                                    | /x {23FC1804-7B41-4271-8734-8C7                                                                       | 8C9B8CEF9}   | /qb                          |                                     |  |
|                                                    |                                                                                                    |                                                                                                    |              |                              |                                     |  |
| ArcGIS Data<br>Interoperability<br>11.0 for Server | The Data Interoperability extension for ArcGIS Server enables you to publish map services that contain interoperability data formats and publish Data Interoperability tools you have authored in ArcGIS Desktop as geoprocessing services. For a list of supported operating systems and hardware requirements, refer to the system requirements at <u>ArcGIS Enterprise 11.0 System Requirements</u> . |                                                                                                    |              |                              |                                     |  |
| Setup Dependency                                   | If the following                                                                                                    | g product is not detected on tl                                                                       | he machine   | e, setup wi                  | Il not proceed:                     |  |
|                                                    | ArcGIS Se                                                                                                    | ArcGIS Server 11.0                                                                                    |              |                              |                                     |  |
| Feature Dependency                                 | None                                                                                                    |                                                                                                    |              |                              |                                     |  |
| Command Line<br>Parameters                         | The following property can be added to the msiexec command line:                                                                                                    |                                                                                                    |              |                              |                                     |  |
|                                                    | Parameter                                                                                                    | Default Value                                                                                         | Case         | Required                     | Description                         |  |
|                                                    | INSTALLDIR                                                                                                    | %System Drive%\Program<br>Files<br>\ESRI\Data Interoperability<br>Extension\Data Interoperability     | No           | No                           | Default<br>installation<br>location |  |
| Features Available                                 | None                                                                                                    |                                                                                                    |              |                              |                                     |  |
| Localized Setups                                   | Setup is available in English only.                                                                                                    |                                                                                                    |              |                              |                                     |  |
| Transforms                                         | Changing INSTALLDIR                                                                                                    |                                                                                                    |              |                              |                                     |  |
|                                                    | 1. In the Cus                                                                                                    | 1. In the CustomAction table, locate the custom action GetInstallDir.                                 |              |                              |                                     |  |
|                                                    | <ol> <li>The target column for this custom action is [INSTALLDIR]. Change this to the<br/>desired installation location, for example, C:\MyDataInteroperability\. The</li> </ol>                                                                                                    |                                                                                                    |              |                              |                                     |  |

backslash must be included.

Uninstall To uninstall ArcGIS Data Interoperability 11.0 for Server silently, use the following command line:

msiexec.exe /x {338D8E88-3791-4578-A9DC-82D83CF0806B} /qb

 ArcGIS Coordinate Systems Data (11.0)
 It installs the data files required for the GEOCON transformation method and vertical transformation files for the United States (VERTCON and GEOID12B) and the world (EGM2008). For a list of supported operating systems and hardware requirements, refer to the system requirements.

Setup Dependency None

Feature Dependency None

Command Line The following property can be added to the msiexec command line: Parameters

| Parameter  | Default Value                                                 | Case<br>Sensitive | Required | Description                         |
|------------|---------------------------------------------------------------|-------------------|----------|-------------------------------------|
| INSTALLDIR | %System Drive%\Program Files<br>\ArcGIS\CoordinateSystemsData | No                | No       | Default<br>installation<br>location |

Features Available The following features are available for installation. The setup can be modified to install only specific features by appending the ADDLOCAL parameter to the msiexec command line.

| Feature               | Feature<br>Parent         | Title                      | Description                                                                                                    |
|-----------------------|---------------------------|----------------------------|----------------------------------------------------------------------------------------------------|
| CoordinateSystemsData |                           | Coordinate<br>Systems Data | Coordinate Systems<br>Data                                                                                                    |
| NorthAmericaGEOCON    | CoordinateSystem<br>sData | North America<br>GEOCON    | This feature contains<br>grid files that convert<br>between NAD 1983<br>(NSRS2007) and NAD<br>1983 (2011).                                                |
| Vertical              | CoordinateSystem<br>sData | Vertical                   | This feature contains<br>files for US<br>GEOID12B and<br>VERTCON, the world<br>EGM84 and 2.5' by<br>2.5' EGM2008 geoid<br>models, and other<br>countries. |
| NADCON                | CoordinateSystem<br>sData | NADCON                     | This feature contains<br>grid files that use the<br>NADCON method.                                                                                        |
| NADCON5               | CoordinateSystem<br>sData | NADCON5                    | This feature contains grid files that use the NADCON5 method.                                                                                             |

| NTv2          | CoordinateSystem<br>sData | NTv2                  | Geographic<br>transformation files<br>needed by the NTv2<br>method.     |
|---------------|---------------------------|-----------------------|-------------------------------------------------------------------------|
| VerticalWorld | CoordinateSystem<br>sData | Vertical World<br>1x1 | This feature contains<br>the EGM2008 1' x 1'<br>world geoid model file. |

**Localized Setups** Setup is available in English only.

## Transforms Changing INSTALLDIR

- 1. In the CustomAction table, locate the custom action GetInstallDir.
- 2. The target column for this custom action is [INSTALLDIR]. Change this to the desired installation location, for example, C:\MyCoordinateSystemsData\. The backslash must be included.
- Uninstall To uninstall ArcGIS Coordinate Systems Data silently, use the following command line:

msiexec.exe /x {C338A9BB-6D4C-4033-B78B-803D53B73F63} /qb

ArcGIS Earth ArcGIS Earth provides a lightweight, easy-to-use interface for immersible 3D that complements the capabilities of ArcGIS Pro and the 3D Scene Viewer with a focused experience for working with geospatial data on the globe. ArcGIS Earth allows anyone in the enterprise to quickly view 3D maps over the Internet or behind a firewall. For comprehensive information on the installation of ArcGIS Earth, refer to the installation guide at the ArcGIS Resources website. For a list of supported operating systems and hardware requirements, refer to System Requirements at ArcGIS Earth System Requirements.

ArcGIS Earth can be installed on the same machine as other ArcGIS Desktop releases or on a machine without any Esri products.

ArcGIS Earth setups can be deployed to a user or computer. Use the following criteria to decide what option to choose:

- If all users on the computer need to use ArcGIS Earth, then assign to computer.
- If only a particular user needs it, then assign to user.

#### Setup Dependency None

For ArcGIS Earth to be installed per user on supported Windows Server operating systems, the registry key HKEY\_LOCAL\_MACHINE\SOFTWARE\Policies\Microsoft\Windows\Installer must contain the REG\_DWORD data type DisableMSI, with a value of 0. For more information, see MSDN's topic, <u>DisableMSI</u>.

Feature Dependency There are no feature dependencies.

| Parameter         | Value                                                                                                    | Case<br>Sensitive | Required | Description                                                                                                    |
|-------------------|----------------------------------------------------------------------------------------------------|-------------------|----------|----------------------------------------------------------------------------------------------------|
| INSTALLDIR        | %System<br>Drive%\Program<br>Files\ArcGIS\Earth<br>in the case of a per<br>machine installation<br>and %System<br>Drive%\%USERPR<br>OFILE%\AppData<br>\Local\Programs\Arc<br>GIS\Earth in the<br>case of a current<br>user | No                | No       | ArcGIS Earth<br>installation location                                                                                                    |
| ALLUSERS          | 1                                                                                                    | No                | No       | Defines the<br>installation context of<br>the setup.<br>ALLUSERS=1<br>specifies a per<br>machine installation.<br>If a user without<br>administrative<br>privileges attempts to<br>set this to 1, the<br>installation will fail. |
|                   | 2                                                                                                    | No                | No       | ALLUSERS=2<br>specifies a per user<br>installation. If this<br>parameter is not<br>specified, the silent<br>installation defaults<br>to per user.                                                                                |
| MSIINSTALLPERUSER | 1                                                                                                    | No                | No       | To do a per user<br>installation, specify<br>both ALLUSERS=2<br>and<br>MSIINSTALLPERUS<br>ER=1. This property<br>is ignored if<br>ALLUSERS=1 is<br>specified.                                                                    |
| CONFIGFILE        | UseConfigFile                                                                                                    | Yes               | No       | If importing a<br>configuration file,<br>specify<br>"CONFIGFILE=UseC<br>onfigFile" at the<br>command line. There<br>are no other valid<br>values for this<br>property.                                                           |

# **Properties** The following properties can be added to the msiexec command line:

| Parameter  | Value                                    | Case<br>Sensitive | Required | Description                                                                                                    |
|------------|------------------------------------------|-------------------|----------|----------------------------------------------------------------------------------------------------|
| CONFIGPATH | <path config<br="" to="">File&gt;</path> | Yes               | Νο       | Used in conjunction<br>with<br>CONFIGFILE=UseC<br>onfigFile, this<br>property allows you<br>to specify an ArcGIS<br>Earth configuration<br>file to be installed to<br><installdir>\Earth\bin.<br/>Note that the file you<br/>select will be<br/>renamed in the bin<br/>directory as<br/>config.xml. The<br/>CONFIGPATH<br/>property must<br/>contain the full path<br/>to and name of the<br/>configuration file.</installdir> |
| ACCEPTEULA |                                          | Yes               | Yes      | This property is<br>required to accept<br>the End User License<br>Agreement during a<br>silent installation.                                                                                                    |
|            | YES                                      |                   |          | Specify<br>ACCEPTEULA=YES<br>to agree to the EULA<br>and install the<br>software.                                                                                                    |
|            | No                                       |                   |          | The software will not<br>install if you specify<br>NO or omit this<br>property.                                                                                                    |

To install to per machine with a config file, use the following command line:

msiexec.exe /i <setup location>\ArcGISEarth.msi /qb ALLUSERS=1 CONFIGFILE=UseConfigFile CONFIGPATH=\\networkmachine\earthconfigs\config.xml

To install to per user, use the following command line:

msiexec.exe /i <setup location>\ArcGISEarth.msi /qb ALLUSERS=2 MSIINSTALLPERUSER=1

If ALLUSERS and MSIINSTALLPERUSER are not specified on the command line for a silent installation, it will default to per user installation.

### Features Available None

Localized Setups ArcGIS Earth setup is available in Japanese, Polish and Russian. Running setup.exe provides a fully localized installation experience.

#### Transforms Changing INSTALLDIR

For per machine installation

1. In the CustomAction table, add a new row with the following values:

Action: SetInstallDir Type: 51 Source: INSTALLDIR Target: c:\MyEarth

2. In the InstallExecuteSequence table, add a new row with the following values:

Action: SetInstallDir Sequence: 965

For per user installation

1. In the CustomAction table, add a new row with the following values:

Action: SetInstallDir Type: 51 Source: INSTALLDIR Target: [TempFolder]MyEarth

2. In the InstallExecuteSequence table, add a new row with the following values:

Action: SetInstallDir Sequence: 965

3. In the Property table, change the following properties:

ALLUSERS=1 MSIINSTALLPERUSER=""

**Uninstall** To uninstall ArcGIS Earth silently, use the following command line:

msiexec.exe /x {643AA6D3-E312-4C85-A53B-5ED4A67C90D8} /qb

Summary Successful enterprise deployment requires good planning and implementation of your system environment. To successfully deploy a Windows Installer package, you should have a solid, in-depth understanding of your chosen enterprise deployment tool. This technical paper does not attempt to introduce or educate you on the usage of SMS, SCCM, or Group Policy. For more information on Windows Installer, transform files, .msp files, SMS, SCCM, Group Policy, or Active Directory, see www.microsoft.com.

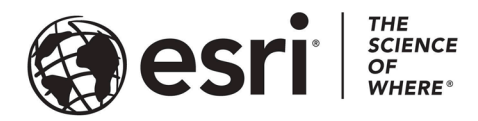

# Esri, the global market leader in geographic information system (GIS) software, offers the most powerful mapping and spatial analytics technology available.

Since 1969, Esri has helped customers unlock the full potential of data to improve operational and business results. Today, Esri software is deployed in more than 350,000 organizations including the world's largest cities, most national governments, 75 percent of Fortune 500 companies, and more than 7,000 colleges and universities. Esri engineers the most advanced solutions for digital transformation, the Internet of Things (IoT), and location analytics to inform the most authoritative maps in the world.

Visit us at esri.com.

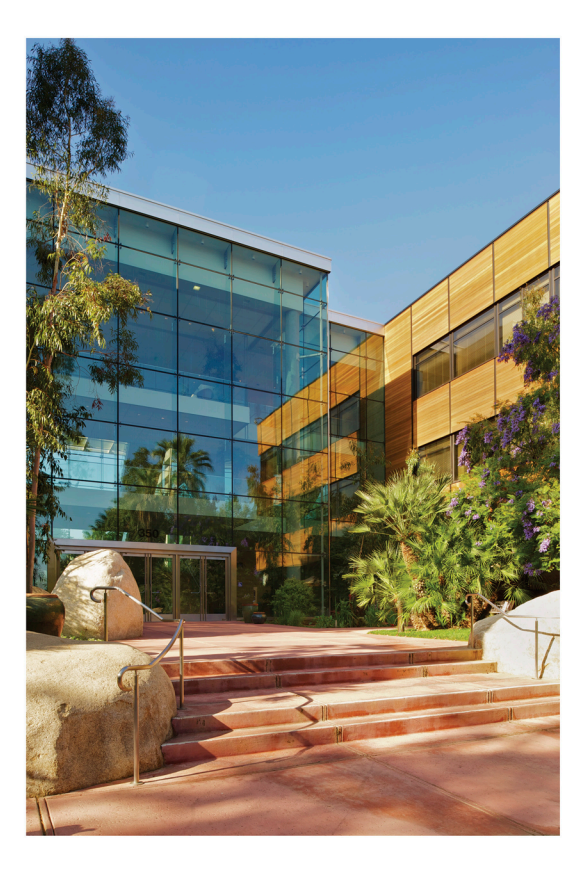

#### **Contact Esri**

380 New York Street Redlands, California 92373-8100 USA

1 800 447 9778 T 909 793 2853 F 909 793 5953 info@esri.com esri.com

Offices worldwide esri.com/locations